# AMI220 AMI221 AMI222 High Performance Fanless System

# **User's Manual**

Version 1.2 (August 2021)

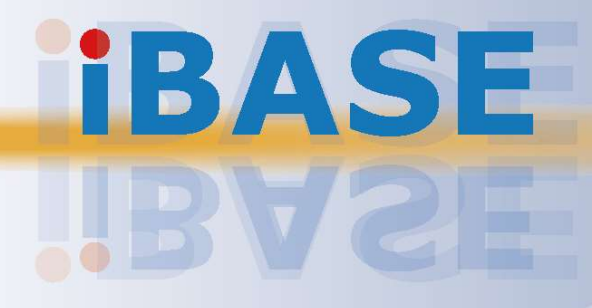

#### Copyright

© 2021 IBASE Technology, Inc. All rights reserved.

No part of this publication may be reproduced, copied, stored in a retrieval system, translated into any language or transmitted in any form or by any means, electronic, mechanical, photocopying, or otherwise, without the prior written consent of IBASE Technology, Inc. (hereinafter referred to as "IBASE").

#### Disclaimer

IBASE reserves the right to make changes and improvements to the products described in this document without prior notice. Every effort has been made to ensure the information in the document is correct; however, IBASE does not guarantee this document is error-free. IBASE assumes no liability for incidental or consequential damages arising from misapplication or inability to use the product or the information contained herein, nor for any infringements of rights of third parties, which may result from its use.

#### Trademarks

All the trademarks, registrations and brands mentioned herein are used for identification purposes only and may be trademarks and/or registered trademarks of their respective owners.

## Compliance

## CE

This product has passed CE tests for environmental specifications and limits. This product is in accordance with the directives of the Union European (EU). If users modify and/or install other devices in this equipment, the CE conformity declaration may no longer apply.

## FC

This product has been tested and found to comply with the limits for a Class B device, pursuant to Part 15 of the FCC Rules. These limits are designed to provide reasonable protection against harmful interference in a residential installation. This equipment generates, uses and can radiate radio frequency energy and, if not installed and used in accordance with manufacturer's instructions, may cause harmful interference to radio communications.

#### WEEE

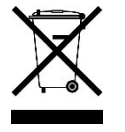

This product must not be disposed of as normal household waste, in accordance with the EU directive of for waste electrical and electronic equipment (WEEE - 2012/19/EU). Instead, it should be disposed of by returning it to a municipal recycling collection point. Check local regulations for disposal of electronic products.

#### **Green IBASE**

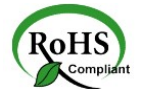

This product is compliant with the current RoHS restrictions and prohibits use of the following substances in concentrations exceeding 0.1% by weight (1000 ppm) except for cadmium, limited to 0.01% by weight (100 ppm).

- Lead (Pb)
- Mercury (Hg)
- Cadmium (Cd)
- Hexavalent chromium (Cr6+)
- Polybrominated biphenyls (PBB)
- Polybrominated diphenyl ether (PBDE)

## **Important Safety Information**

Carefully read the precautions before using the device.

#### **Environmental conditions:**

- Lay the device horizontally on a stable and solid surface in case the device may fall, causing serious damage.
- Make sure you leave plenty of space around the device for ventilation.
- Use this product in environments with ambient temperatures -10°C ~ 50°C.
- DO NOT LEAVE THIS DEVICE IN AN ENVIRONMENT WHERE THE STORAGE TEMPERATURE MAY GO BELOW -20°C OR ABOVE 80°C. This could damage the device. The device must be used in a controlled environment.

#### Care for your IBASE products:

- Before cleaning the device, turn it off and unplug all cables such as power in case a small amount of electrical current may still flow.
- Use neutral cleaning agents or diluted alcohol to clean the device chassis with a cloth. Then wipe the chassis with a dry cloth.
- Vacuum the dust with a computer vacuum cleaner to prevent the air vent or slots from being clogged.

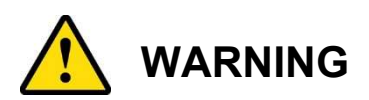

#### Attention during use:

- Do not use this product near water.
- Do not spill water or any other liquids on your device.
- Do not place heavy objects on the top of the device.
- Operate this device from the type of power indicated on the marking label. If you are not sure of the type of power available, consult your distributor or local power company.
- Do not walk on the power cord or allow anything to rest on it.
- If you use an extension cord, make sure that the total ampere rating of the product plugged into the extension cord does not exceed its limits.

#### Avoid Disassembly

You are not suggested to disassemble, repair or make any modification to the device. Disassembly, modification, or any attempt at repair could generate hazards and cause damage to the device, even bodily injury or property damage, and will void any warranty.

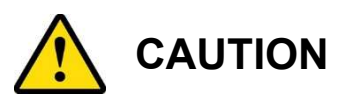

Replace only with the same or equivalent type recommended by the manufacturer. Dispose of used batteries according to the manufacturer's instructions.

### **Warranty Policy**

#### • IBASE standard products:

24-month (2-year) warranty from the date of shipment. If the date of shipment cannot be ascertained, the product serial numbers can be used to determine the approximate shipping date.

#### • 3<sup>rd</sup>-party parts:

12-month (1-year) warranty from delivery for the 3<sup>rd</sup>-party parts that are not manufactured by IBASE, such as CPU, memory, HDD, power adapter, panel and touchscreen.

PRODUCTS, HOWEVER, THAT FAILS DUE TO MISUSE, ACCIDENT, IMPROPER INSTALLATION OR UNAUTHORIZED REPAIR SHALL BE TREATED AS OUT OF WARRANTY AND CUSTOMERS SHALL BE BILLED FOR REPAIR AND SHIPPING CHARGES.

## **Technical Support & Services**

- 1. Visit the IBASE website at <u>www.ibase.com.tw</u> to find the latest information about the product.
- 2. If you need any further assistance from your distributor or sales representative, prepare the following information of your product and elaborate upon the problem.
  - Product model name
  - Product serial number
  - Detailed description of the problem
  - The error messages in text or in screenshots if there is any
  - The arrangement of the peripherals
  - Software in use (such as OS and application software, including the version numbers)
- If repair service is required, you can download the RMA form at <u>http://www.ibase.com.tw/english/Supports/RMAService/</u>. Fill out the form and contact your distributor or sales representative.

# **Table of Contents**

| Chapter 1 | General Information                                           | 1 |
|-----------|---------------------------------------------------------------|---|
| 1.1       | Introduction                                                  | 2 |
| 1.2       | Features                                                      | 2 |
| 1.3       | Packing List                                                  | 3 |
| 1.4       | Optional Accessories                                          | 4 |
| 1.5       | Specifications – AMI220                                       | 5 |
| 1.6       | Specifications – AMI221                                       | 7 |
| 1.7       | Specifications – AMI222                                       | 9 |
| 1.8       | Product View – AMI2201                                        | 1 |
| 1.9       | Product View – AMI2211                                        | 3 |
| 1.10      | Product View – AMI2221                                        | 5 |
| 1.11      | Dimensions – AMI2201                                          | 7 |
| 1.12      | Dimensions – AMI221                                           | 8 |
| 1.13      | Dimensions – AMI222                                           | 9 |
|           |                                                               | Ū |
| Chapter 2 | Hardware Configuration2                                       | D |
| 2.1       | Essential Installations Before You Begin2                     | 1 |
|           | 2.1.1 Memory Installation                                     | 2 |
|           | 2.1.2 SSD Installation                                        | 3 |
|           | 2.1.3 Micro-SIM Card Installation2                            | 5 |
|           | 2.1.4 Mini-PCIe Network Cards Installation2                   | 6 |
|           | 2.1.5 WiFi / 3G / 4G Antenna Installation2                    | 7 |
|           | 2.1.6 Expansion Card Installation2                            | 7 |
|           | 2.1.7 Wall Mount Installation2                                | 9 |
|           | 2.1.8 Pinout for COM Ports, DC-In & Power Button Connectors 3 | 1 |
| 2.2       | Setting the Jumpers                                           | 3 |
| 2.3       | Jumper & Connector Locations on Motherboard                   | 4 |
| 2.4       | Jumpers Quick Reference                                       | 6 |
|           | 2.4.1 RTC Content Clearance (JBAT1)                           | 6 |
|           | 2.4.2 CMOS Data Clearance (JBAT2)                             | 7 |
|           | 2.4.3 CPU dGfx Bifurcation Selection (JP2, JP3)               | 8 |
|           | 2.4.4 COM1 & COM2 RS-232 Power Selection (JP4, JP5)           | 9 |

| 2.5       | Connec               | ctors Quick Reference                 | 40 |
|-----------|----------------------|---------------------------------------|----|
|           | 2.5.1                | Reset Button Connector (J1)           | 41 |
|           | 2.5.2                | SATA Power Connector (J10, J11)       | 42 |
|           | 2.5.3                | COM3 & COM4 Ports (J12, J9)           | 43 |
|           | 2.5.4                | Digital I/O Connector (J13)           | 44 |
|           | 2.5.5                | CPU Fan Power Connector (CPU_FAN1)    | 45 |
| Chapter 3 | B Dri                | ver Installation                      | 46 |
| 3.1       | Introdu              | ction                                 | 47 |
| 3.2       | Intel <sup>®</sup> C | Chipset Software Installation Utility | 47 |
| 3.3       | Graphic              | cs Driver Installation                | 48 |
| 3.4       | HD Aud               | dio Driver Installation               | 49 |
| 3.5       | LAN Dr               | iver Installation                     | 50 |
| 3.6       | Intel <sup>®</sup> N | Ianagement Engine Driver Installation | 51 |
| 3.7       | USB 3.               | 1 Driver Installation                 | 53 |
| Chapter 4 | A BIC                | DS Setup                              | 54 |
| 4.1       | Introdu              | ction                                 | 55 |
| 4.2       | BIOS S               | Setup                                 | 55 |
| 4.3       | Main S               | ettings                               |    |
| 4.4       | Advanc               | ed Settings                           | 57 |
|           | 4.4.1                | Trusted Computing                     |    |
|           | 4.4.2                | ACPI Settings                         | 59 |
|           | 4.4.3                | iSmart Controller                     | 60 |
|           | 4.4.4                | AMT Configuration                     | 61 |
|           | 4.4.5                | F81846 Super IO Configuration         | 62 |
|           | 4.4.6                | F81846 Hardware Monitor               | 63 |
|           | 4.4.7                | CPU Configuration                     | 64 |
|           | 4.4.8                | SATA Configuration                    | 65 |
|           | 4.4.9                | CSM Configuration                     | 66 |
|           | 4.4.10               | USB Configuration                     | 67 |
| 4.5       | Chipset              | t Settings                            | 69 |
|           | 4.5.1                | System Agent (SA) Configuration       | 70 |
|           | 4.5.2                | PCH-IO Configuration                  | 72 |
| 4.6       | Securit              | y Settings                            | 73 |
| 4.7       | Boot Se              | ettings                               | 74 |
| 4.8       | Save &               | Exit Settings                         | 75 |

| Appendix |                                                | 76 |
|----------|------------------------------------------------|----|
| A.       | Compatible Expansion Cards for AMI221 & AMI222 | 77 |
| В.       | I/O Port Address Map                           | 79 |
| C.       | Interrupt Request Lines (IRQ)                  | 82 |
| D.       | Watchdog Timer Configuration                   | 83 |

# **Chapter 1 General Information**

The information provided in this chapter includes:

- Features
- Packing List
- Optional Accessories
- Specifications
- Product View
- Dimensions

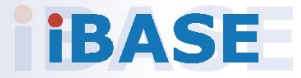

### 1.1 Introduction

The AMI220 / AMI221 / AMI222 is an embedded computing system series designed for thin clients, smart industrial automation or controller, and retail equipment. It is a compact and fanless design with an Intel<sup>®</sup>-7<sup>th</sup> / 6<sup>th</sup> Gen. Core <sup>™</sup> i7 / i5 / i3 processor. This product series also features iSmart that allows auto-on scheduling for general applications and energy savings. It has an operating temperature ranging from -10°C to 50°C.

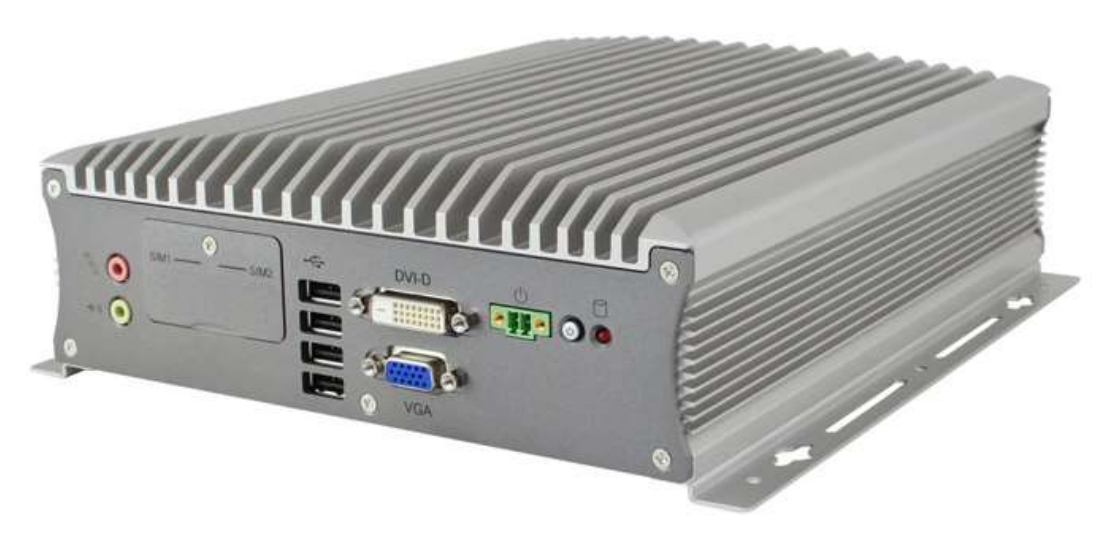

Photo of AMI220

### 1.2 Features

- Fanless system supports IBASE MB220 customized board
- Onboard Intel<sup>®</sup> 7<sup>th</sup> / 6<sup>th</sup> Gen. Core<sup>™</sup> i7 / i5 / i3 processors
- Three independent display outputs
- Flexible expansion slot system
- Dual SIM sockets with WWAN redundancy
- 12V~24V DC wide-range voltage input
- Over / Under / Reverse voltage protection
- iSmart, iAMT 11.6, TPM 2.0

## 1.3 Packing List

Your product package should include the items listed below.

### <u>AMI220</u>

| •         | AMI220                                                              | x 1 |
|-----------|---------------------------------------------------------------------|-----|
| •         | Power Cord                                                          | x 1 |
| •         | Terminal Block for DC-In Power Adapter (3 pins)                     | x 1 |
| •         | Terminal Block for Remote Power Button (2 pins)                     | x 1 |
| •         | Wall Mount Kit                                                      | x 1 |
| •         | Flat Head Screw (for Wall Mount Kit)                                | x 6 |
| •         | Bound Head Screw (for 2 <sup>nd</sup> memory, if not pre-installed) | v 2 |
| •         | Internet pro-instance                                               | ~ 2 |
| •         | Round Head Screw (for Mini PCIe card)                               | x 2 |
|           |                                                                     |     |
| •         | Disk (including drivers and this user manual)                       | x 1 |
| <u>AN</u> | <u>ll221</u>                                                        |     |
| •         | AMI221                                                              | x 1 |
| •         | Power Cord                                                          | x 1 |
| •         | Terminal Block for DC-In Power Adapter (3 pins)                     | x 1 |
| •         | Terminal Block for Remote Power Button (2 pins)                     | x 1 |
| •         | Wall Mount Kit                                                      | x 1 |
| •         | Flat Head Screw (for Wall Mount Kit)                                | x 6 |
|           |                                                                     |     |
| •         | Round Head Screw for 2 <sup>nd</sup> memory (if not pre-installed)  | x 2 |
|           | <b>*</b>                                                            |     |
| •         | Flat Head Screw for 2 <sup>nd</sup> SSD (if not pre-installed)      | x 4 |
|           | T                                                                   |     |
| •         | Round Head Screw (for Mini PCIe card)                               | x 2 |
|           |                                                                     |     |
| •         | Disk (including drivers and this user manual)                       | x 1 |

### <u>AMI222</u>

| • | AMI222                                                                                                    | x 1 |
|---|----------------------------------------------------------------------------------------------------|-----|
| • | Power Cord                                                                                                    | x 1 |
| • | Terminal Block for DC-In Power Adapter (3 pins)                                                                                                    | x 1 |
| • | Terminal Block for Remote Power Button (2 pins)                                                                                                    | x 1 |
| • | Wall Mount Kit                                                                                                    | x 1 |
| • | Flat Head Screw (for Wall Mount Kit)                                                                                                    | x 6 |
|   |                                                                                                    |     |
| • | Round Head Screw for 2 <sup>nd</sup> memory (if not pre-installed)                                                                                                    | x 2 |
|   | *                                                                                                    |     |
| • | Flat Head Screw for 2 <sup>nd</sup> SSD (if not pre-installed)                                                                                                    | x 4 |
|   | The second second secon |     |
| • | Round Head Screw (for Mini PCIe card)                                                                                                    | x 2 |
|   |                                                                                                    |     |
| • | Disk (including drivers and this user manual)                                                                                                    | x 1 |

## 1.4 Optional Accessories

IBASE provide optional accessories as follows. Please contact us or your dealer if you need any.

### <u>AMI220</u>

- DC-In Power Adapter
- WiFi Antenna Kit

### <u>AMI221</u>

- DC-In Power Adapter
- WiFi Antenna Kit
- Expansion Kit (with 2 cables for COM5 & COM6 ports): IP214, IP215

### <u>AMI222</u>

- DC-In Power Adapter
- WiFi Antenna Kit
- Bracket for fieldbus module
- Expansion Kit (with 2 cables for COM5 & COM6 ports): IP211, IP212
- Expansion Card: IP213

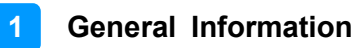

## 1.5 Specifications – AMI220

| Product Name              | AMI220                                                                                                    |                                                                                           |  |  |
|---------------------------|----------------------------------------------------------------------------------------------------|-------------------------------------------------------------------------------------------|--|--|
| System                    |                                                                                                    |                                                                                           |  |  |
| Motherboard               | MB220AF                                                                                                    | MB220EF                                                                                   |  |  |
| Operating<br>System       | <ul> <li>Windows10 (64-bit) / 7 (32-bit</li> <li>Linux Ubuntu / Fedora 24</li> </ul>                        | t & 64-bit)                                                                               |  |  |
| CPU                       | Intel <sup>®</sup> 7 <sup>th</sup> / 6 <sup>th</sup> Gen. Core™ i7 / i5                                     | / i3 Desktop CPU, TDP = 35W                                                               |  |  |
| CPU Speed                 | Up to 3.4 GHz                                                                                               |                                                                                           |  |  |
| Chipset                   | Intel <sup>®</sup> Q170                                                                                     | Intel <sup>®</sup> H110                                                                   |  |  |
| Memory                    | 2 x DDR4-2133 SO-DIMM 4GB,                                                                                  | Up to 32 GB, (Non-ECC)                                                                    |  |  |
| Storage                   | <ul> <li>2.5" SSD (1 bay)</li> <li>mSATA (2 slots)<br/>Supports RAID 0,1,5<br/>(AF version only)</li> </ul> | <ul><li> 2.5" SSD (1 bay)</li><li> mSATA (1 slot)</li></ul>                               |  |  |
| Super I/O                 | Fintek F81866AD-I                                                                                           |                                                                                           |  |  |
| Audio Codec               | Realtek ALC662                                                                                              |                                                                                           |  |  |
| Network                   | <ul> <li>Intel<sup>®</sup> I219LM GbE PHY</li> <li>Intel<sup>®</sup> I211AT GbE</li> </ul>                  | <ul> <li>Intel<sup>®</sup> I219V GbE PHY</li> <li>Intel<sup>®</sup> I211AT GbE</li> </ul> |  |  |
| Power Supply              | 150W power adaptor (Optional)                                                                               |                                                                                           |  |  |
| BIOS                      | AMI BIOS                                                                                                    |                                                                                           |  |  |
| Watchdog                  | Watchdog Timer 256 segments, 0, 1, 2255 sec/min                                                             |                                                                                           |  |  |
| iSmart                    | Yes                                                                                                    |                                                                                           |  |  |
| iAMT                      | 11.6                                                                                                    | N/A                                                                                       |  |  |
| ТРМ                       | 2.0                                                                                                    |                                                                                           |  |  |
| Chassis                   | Aluminum & steel, silver & gray                                                                             |                                                                                           |  |  |
| Mounting                  | <ul><li>Desktop mount</li><li>Wall mount (wall mount kit included)</li></ul>                                |                                                                                           |  |  |
| Dimensions<br>(W x H x D) | 210 x 71.6 x 265 mm (8.27" x 2.82" x 10.43")                                                                |                                                                                           |  |  |
| Weight                    | 3.5 kg (7.72 lb)                                                                                            |                                                                                           |  |  |
| Certificate               | CE / LVD / FCC Class B                                                                                      |                                                                                           |  |  |
|                           | I/O Ports                                                                                                   |                                                                                           |  |  |
| Remote<br>Power Button    | 2-pin terminal block for the external, remote power button                                                  |                                                                                           |  |  |
| DC Input                  | 12 ~ 24V DC-in through a 3-pin terminal block                                                               |                                                                                           |  |  |

| Product Name            | AMI220                                                                                                    |  |  |
|-------------------------|----------------------------------------------------------------------------------------------------|--|--|
| Motherboard             | therboard MB220AF MB220EF                                                                                                    |  |  |
| LAN                     | 2 x RJ45 GbE LAN                                                                                                    |  |  |
| USB                     | <ul> <li>4 x USB 3.0</li> <li>4 x USB 2.0</li> </ul>                                                                                   |  |  |
| Serial                  | <ul> <li>4 x COM ports:</li> <li>COM1: RS-232/422/485, selectable from BIOS</li> <li>COM2/3/4: RS-232 only</li> </ul>                  |  |  |
| Digital I/O             | 4-In & 4-Out (Optional)                                                                                                    |  |  |
| Display                 | 1 x DVI-D<br>1 x VGA<br>2 x DisplayPort                                                                                                |  |  |
| Audio Jack              | <ul><li>1 x Microphone Input</li><li>1 x Line-Out</li></ul>                                                                            |  |  |
| SIM                     | 2 x SIM card slot                                                                                                    |  |  |
| SSD                     | 1 x 2.5" SSD bay (on the device bottom)                                                                                                |  |  |
| SATA                    | 2 x SATA III connector                                                                                                    |  |  |
| Expansion               | 2 x full-size mini-PCle<br>(J6 & J7 connectors with<br>mSATA function)2 x full-size mini-PCle<br>(J6 connector with mSATA<br>function) |  |  |
| Environment             |                                                                                                    |  |  |
| Temperature             | <ul> <li>Operating: -10 ~ 50 °C (14 ~ 122 °F)</li> <li>Storage: -20~ 80 °C (-4 ~ 176 °F)</li> </ul>                                    |  |  |
| Relative<br>Humidity    | 5 ~ 90% at 45 °C (non-condensing)                                                                                                    |  |  |
| Vibration<br>Protection | <ul> <li>Operating: 0.25 Grms / 5 ~ 500 Hz (random test)</li> <li>Non-operating: 1 Grms / 5 ~ 500Hz (random test)</li> </ul>           |  |  |
| Shock<br>Protection     | <ul> <li>Operating: 20 g / 11 ms</li> <li>Non-operating: 40 g / 11 ms</li> </ul>                                                       |  |  |

All specifications are subject to change without prior notice.

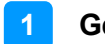

## 1.6 Specifications – AMI221

| Product Name              | AMI221                                                                                 |                                                             |  |
|---------------------------|----------------------------------------------------------------------------------------|-------------------------------------------------------------|--|
| System                    |                                                                                        |                                                             |  |
| Motherboard               | MB220AF                                                                                | MB220EF                                                     |  |
| Operating                 | • Windows10 (64-bit) / 7 (32-bit                                                       | & 64-bit)                                                   |  |
| System                    | Linux Ubuntu / Fedora 24                                                               |                                                             |  |
| CPU                       | Intel <sup>®</sup> 7 <sup>th</sup> / 6 <sup>th</sup> Gen. Core™ i7 / i5 /<br>TDP = 35W | i3 Desktop Processor                                        |  |
| CPU Speed                 | Up to 3.4 GHz                                                                          |                                                             |  |
| Chipset                   | Intel <sup>®</sup> Q170                                                                | Intel <sup>®</sup> H110                                     |  |
| Memory                    | 2 x DDR4-2133 SO-DIMM 4GB, e<br>(Non-ECC)                                              | expandable to 32 GB                                         |  |
|                           | • 2.5" SSD (1 bay)                                                                     | 0.5" 00D (4 h)                                              |  |
| Storage                   | mSATA (2 slots)     Supports BAID 0.1.5                                                | <ul> <li>2.5 SSD (1 bay)</li> <li>mSATA (1 slot)</li> </ul> |  |
|                           | (AF version only)                                                                      |                                                             |  |
| Super I/O                 | Fintek F81866AD-I                                                                      |                                                             |  |
| Audio Codec               | Realtek ALC662                                                                         |                                                             |  |
| Network                   | Intel <sup>®</sup> I219LM GbE PHY                                                      | Intel <sup>®</sup> I219V GbE PHY                            |  |
|                           | Intel <sup>®</sup> I211AT GbE                                                          | Intel <sup>®</sup> I211AT GbE                               |  |
| Power Supply              | 150W power adaptor (Optional)                                                          |                                                             |  |
| BIOS                      | AMI BIOS                                                                               |                                                             |  |
| Watchdog                  | Watchdog Timer 256 segments, 0                                                         | ), 1, 2255 sec/min                                          |  |
| iSmart                    | Yes                                                                                    |                                                             |  |
| iAMT                      | 11.6                                                                                   | N/A                                                         |  |
| ТРМ                       | 2.0                                                                                    |                                                             |  |
| Chassis                   | Aluminum & steel, silver & gray                                                        |                                                             |  |
| Mounting                  | Desktop mount                                                                          |                                                             |  |
| mounting                  | Wall mount (wall mount kit included)                                                   |                                                             |  |
| Dimensions (W<br>x H x D) | 210 x 108.6 x 265 mm (8.27" x 4.28" x 10.43")                                          |                                                             |  |
| Weight                    | 4.3 kg (9.48 lb)                                                                       |                                                             |  |
| Certificate               | CE / LVD / FCC Class B                                                                 |                                                             |  |
|                           | I/O Ports                                                                              |                                                             |  |
| Remote Power<br>Button    | 2-pin terminal block for the external, remote power button                             |                                                             |  |
| DC Input                  | 12 ~ 24V DC-in through a 3-pin terminal block                                          |                                                             |  |

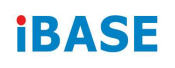

| Product Name            | AMI221                                                                                                    |         |  |
|-------------------------|----------------------------------------------------------------------------------------------------|---------|--|
| Motherboard             | MB220AF                                                                                                    | MB220EF |  |
| LAN                     | 2 x RJ45 GbE LAN                                                                                                    |         |  |
| USB                     | <ul><li>4 x USB 3.0</li><li>4 x USB 2.0</li></ul>                                                                                                    |         |  |
| Serial                  | <ul> <li>6 x COM ports:</li> <li>COM1: RS-232/422/485, selectable from BIOS</li> <li>COM2/3/4: RS-232 only</li> <li>COM5 &amp; COM6: Simplified RS-232 with only RX, TX and Ground pins. (Both ports are applicable from either of the expansion card IP214 or IP215.)</li> </ul>                                                                                  |         |  |
| Digital I/O             | 4-In & 4-Out (Optional)                                                                                                    |         |  |
| Display                 | 1 x DVI-D<br>1 x VGA<br>2 x DisplayPort                                                                                                    |         |  |
| Audio Jack              | <ul><li>1 x Microphone Input</li><li>1 x Line-Out</li></ul>                                                                                                    |         |  |
| SIM                     | 2 x SIM card slot                                                                                                    |         |  |
| SSD                     | 1 x 2.5" SSD drive bay (externally accessible)<br>* An internal SSD bay is optional.                                                                                                    |         |  |
| SATA                    | 2 x SATA III connector                                                                                                    |         |  |
| Expansion               | <ul> <li>1 x PCI<br/>(Derived from IP215)</li> <li>1 x PCIe (x16)<br/>(Derived from IP214)</li> <li>2 x full-size mini-PCIe<br/>(J6 &amp; J7 connectors with<br/>mSATA function)</li> <li>1 x PCI<br/>(Derived from IP215)</li> <li>1 x PCIe (x16)<br/>(Derived from IP214)</li> <li>2 x full-size mini-PCIe<br/>(J6 connector with mSATA<br/>function)</li> </ul> |         |  |
| Environment             |                                                                                                    |         |  |
| Temperature             | <ul> <li>Operating: -10 ~ 50 °C (14 ~ 122 °F)</li> <li>Storage: -20~ 80 °C (-4 ~ 176 °F)</li> </ul>                                                                                                    |         |  |
| Relative<br>Humidity    | 5 ~ 90% at 45 °C (non-condensing)                                                                                                    |         |  |
| Vibration<br>Protection | <ul> <li>Operating: 0.25 Grms / 5 ~ 500 Hz (random test)</li> <li>Non-operating: 1 Grms / 5 ~ 500Hz (random test)</li> </ul>                                                                                                    |         |  |
| Shock<br>Protection     | <ul> <li>Operating: 20 g / 11 ms</li> <li>Non-operating: 40 g / 11 ms</li> </ul>                                                                                                    |         |  |

All specifications are subject to change without prior notice.

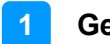

## 1.7 Specifications – AMI222

| Product Name              | oduct Name AMI222                                                                                                |                                                                                           |  |
|---------------------------|----------------------------------------------------------------------------------------------------|-------------------------------------------------------------------------------------------|--|
| System                    |                                                                                                    |                                                                                           |  |
| Motherboard               | MB220AF                                                                                                    | MB220EF                                                                                   |  |
| Operating<br>System       | <ul> <li>Windows10 (64-bit) / 7 (32-bit)</li> <li>Linux Ubuntu / Fedora 24</li> </ul>                            | & 64-bit)                                                                                 |  |
| CPU                       | Intel <sup>®</sup> 7 <sup>th</sup> / 6 <sup>th</sup> Gen. Core™ i7 / i5 /<br>TDP = 35W                           | i3 Desktop Processor                                                                      |  |
| CPU Speed                 | Up to 3.4 GHz                                                                                                    |                                                                                           |  |
| Chipset                   | Intel <sup>®</sup> Q170                                                                                          | Intel <sup>®</sup> H110                                                                   |  |
| Memory                    | 2 x DDR4-2133 SO-DIMM 4GB, e<br>(Non-ECC)                                                                        | expandable to 32 GB                                                                       |  |
| Storage                   | <ul> <li>2.5" SSD (1 bay)</li> <li>mSATA (2 slots)</li> <li>Supports RAID 0,1,5<br/>(AF version only)</li> </ul> | <ul><li> 2.5" SSD (1 bay)</li><li> mSATA (1 slot)</li></ul>                               |  |
| Super I/O                 | Fintek F81866AD-I                                                                                                |                                                                                           |  |
| Audio Codec               | Realtek ALC662                                                                                                   |                                                                                           |  |
| Network                   | <ul> <li>Intel<sup>®</sup> I219LM GbE PHY</li> <li>Intel<sup>®</sup> I211AT GbE</li> </ul>                       | <ul> <li>Intel<sup>®</sup> I219V GbE PHY</li> <li>Intel<sup>®</sup> I211AT GbE</li> </ul> |  |
| Power Supply              | 150W power adaptor (Optional)                                                                                    |                                                                                           |  |
| BIOS                      | AMI BIOS                                                                                                    |                                                                                           |  |
| Watchdog                  | Watchdog Timer 256 segments, 0, 1, 2255 sec/min                                                                  |                                                                                           |  |
| iSmart                    | Yes                                                                                                    |                                                                                           |  |
| iAMT                      | 11.6                                                                                                    | N/A                                                                                       |  |
| ТРМ                       | 2.0                                                                                                    |                                                                                           |  |
| Chassis                   | Aluminum & steel, silver & gray                                                                                  |                                                                                           |  |
| Mounting                  | <ul><li>Desktop mount</li><li>Wall mount (wall mount kit included)</li></ul>                                     |                                                                                           |  |
| Dimensions (W<br>x H x D) | 210 x 128.6 x 265 mm (8.27" x 5.06" x 10.43")                                                                    |                                                                                           |  |
| Weight                    | 4.5 kg (9.92 lb)                                                                                                 |                                                                                           |  |
| Certificate               | CE / LVD / FCC Class B                                                                                           |                                                                                           |  |
|                           | I/O Ports                                                                                                    |                                                                                           |  |
| Remote Power<br>Button    | 2-pin terminal block for the external, remote power button                                                       |                                                                                           |  |
| DC Input                  | 12 ~ 24V DC-in through a 3-pin terminal block                                                                    |                                                                                           |  |

| Product Name            | AMI222                                                                                                    |                                           |  |
|-------------------------|----------------------------------------------------------------------------------------------------|-------------------------------------------|--|
| Motherboard             | MB220AF                                                                                                    | MB220EF                                   |  |
| LAN                     | 2 x RJ45 GbE LAN                                                                                                    |                                           |  |
| USB                     | <ul> <li>4 x USB 3.0</li> <li>4 x USB 2.0 (2 extra ports are a expansion cards IP211 / IP212 )</li> </ul>                                                                                                    | applicable from the optional<br>/ IP213.) |  |
| Serial                  | <ul> <li>4~6 x COM ports:</li> <li>COM1: RS-232/422/485, selectable from BIOS</li> <li>COM2/3/4: RS-232 only</li> <li>COM5 &amp; COM6: Simplified RS-232 with only RX, TX, and Ground pins. Both ports are applicable from either of the expansion card IP211 / IP212, but inapplicable from IP213.)</li> </ul>                                                                                                    |                                           |  |
| Digital I/O             | 4-In & 4-Out (Optional)                                                                                                    |                                           |  |
| Display                 | <ul> <li>1 x DVI-D</li> <li>1 x VGA</li> <li>2 x DisplayPort</li> </ul>                                                                                                    |                                           |  |
| Audio Jack              | Microphone Input & Line-Out                                                                                                    |                                           |  |
| SIM                     | 2 x Micro-SIM card slot                                                                                                    |                                           |  |
| SSD                     | 1 x 2.5" SSD drive bay (externally accessible)<br>* An internal SSD bay is optional.                                                                                                    |                                           |  |
| SATA                    | 2 x SATA III connector                                                                                                    |                                           |  |
| Expansion               | <ul> <li>1 x PCle (x8) + 1 x PCle (x1) +<br/>1 x SATA II<br/>(Derived from IP211)</li> <li>1 x PCle (x16) + 1 x SATA II<br/>(Derived from IP212)</li> <li>1 x PCle (x16) + 1 x SATA II<br/>(Derived from IP212)</li> <li>1 x PCle (x16) + 1 x PCl +<br/>1 x SATA III<br/>(Derived from IP213)</li> <li>2 x full-size mini-PCle<br/>(J6 &amp; J7 connectors with<br/>mSATA function)</li> <li>1 x PCle (x8) + 1 x PCle (x1) +<br/>1 x SATA II<br/>(Derived from IP211)</li> <li>1 x PCle (x16) + 1 x SATA II<br/>(Derived from IP212)</li> <li>1 x PCle (x16) + 1 x PCl +<br/>1 x SATA III<br/>(Derived from IP213)</li> <li>2 x full-size mini-PCle<br/>(J6 connector with mSATA<br/>function)</li> </ul> |                                           |  |
| Environment             |                                                                                                    |                                           |  |
| Temperature             | <ul> <li>Operating: -10 ~ 50 °C (14 ~ 122 °F)</li> <li>Storage: -20~ 80 °C (-4 ~ 176 °F)</li> </ul>                                                                                                    |                                           |  |
| Relative<br>Humidity    | 5 ~ 90% at 45 °C (non-condensing)                                                                                                    |                                           |  |
| Vibration<br>Protection | <ul> <li>Operating: 0.25 Grms / 5 ~ 500 Hz (random test)</li> <li>Non-operating: 1 Grms / 5 ~ 500Hz (random test)</li> </ul>                                                                                                    |                                           |  |
| Shock<br>Protection     | <ul> <li>Operating: 20 g / 11 ms</li> <li>Non-operating: 40 g / 11 ms</li> </ul>                                                                                                    |                                           |  |

All specifications are subject to change without prior notice.

### 1.8 Product View – AMI220

### **Front View**

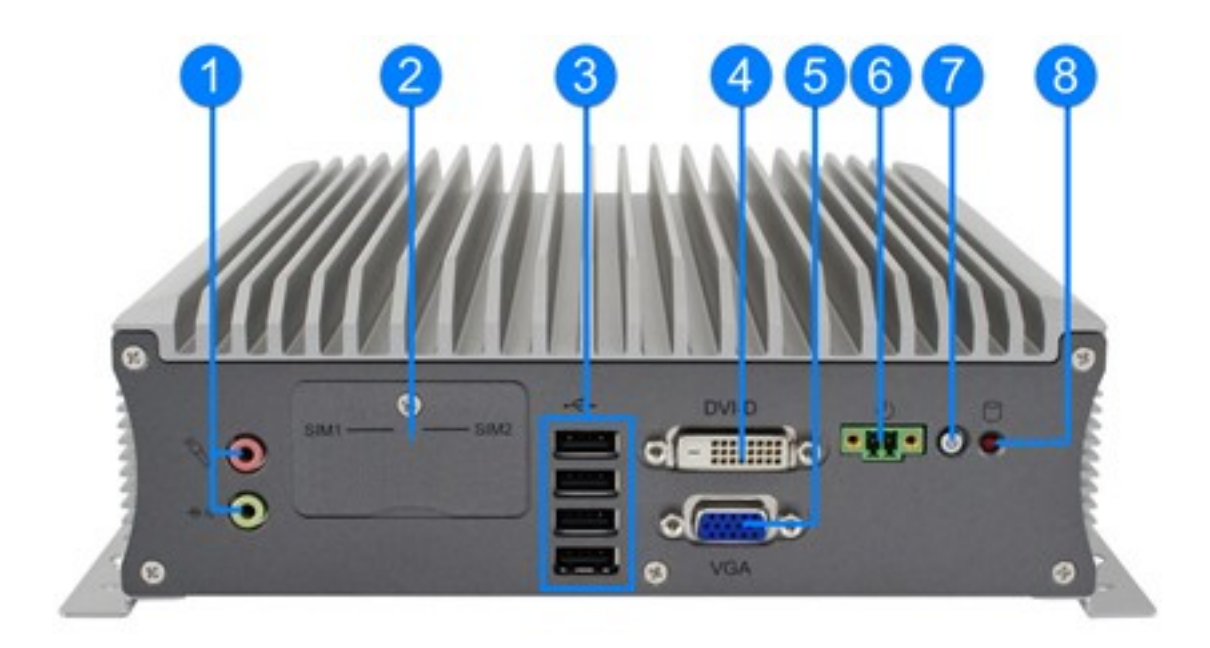

| No. | Name                                                   | No. | Name                                               |
|-----|--------------------------------------------------------|-----|----------------------------------------------------|
| 1   | Audio Jacks<br>(red for Mic-In, green for<br>Line-Out) | 5   | VGA Port                                           |
| 2   | SIM Card Slots                                         | 6   | Terminal Block for Remote<br>Power Button (2 pins) |
| 3   | USB 2.0 Ports                                          | 7   | Power Button                                       |
| 4   | DVI-D Port                                             | 8   | LED Indicator for HDD                              |

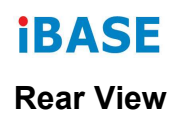

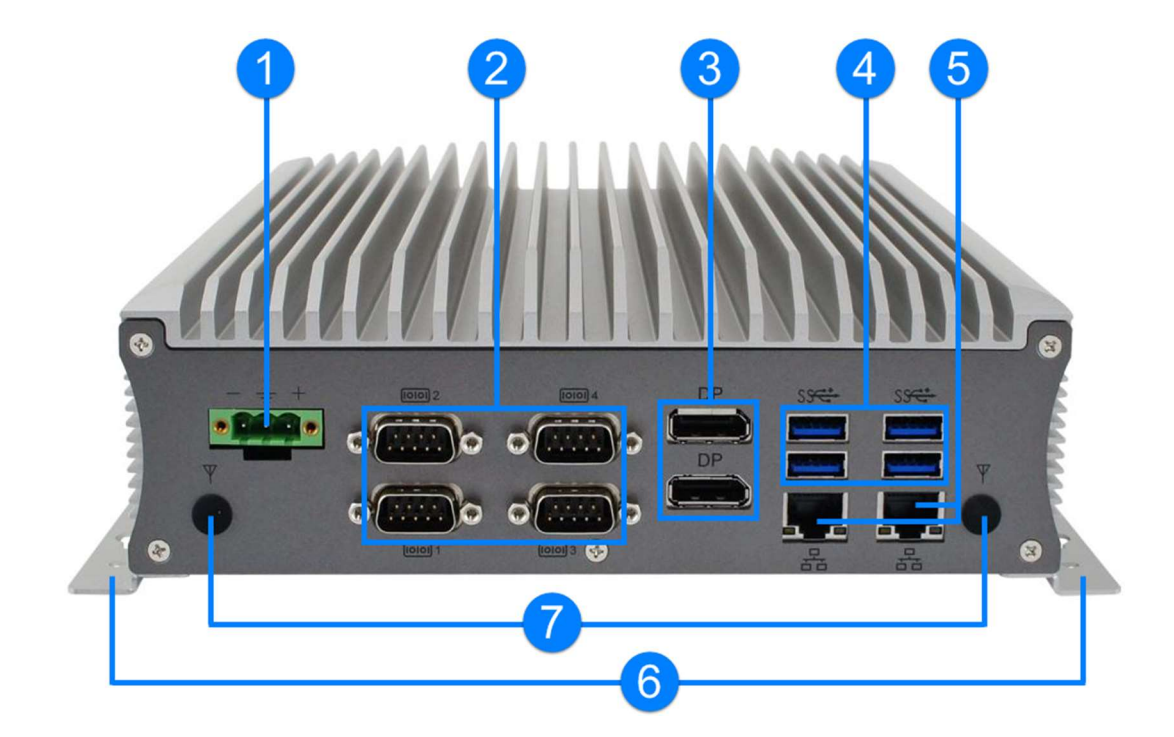

| No. | Name                                                   | No. | Name                |
|-----|--------------------------------------------------------|-----|---------------------|
| 1   | DC-In Power Connector<br>(3 pins)                      | 5   | LAN Ports           |
| 2   | COM Ports<br>(COM1 RS-232/422/485,<br>COM2/3/4 RS-232) | 6   | Wall Mount Brackets |
| 3   | DisplayPorts                                           | 7   | Antenna Holes       |
| 4   | USB 3.0 Ports                                          |     |                     |

## **Oblique View**

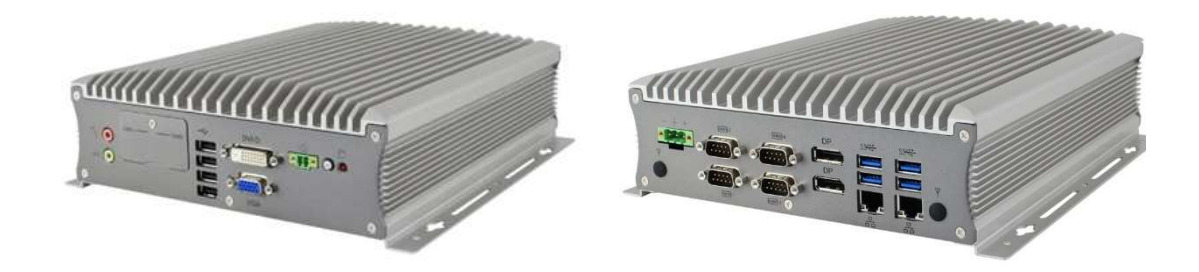

### 1.9 Product View – AMI221

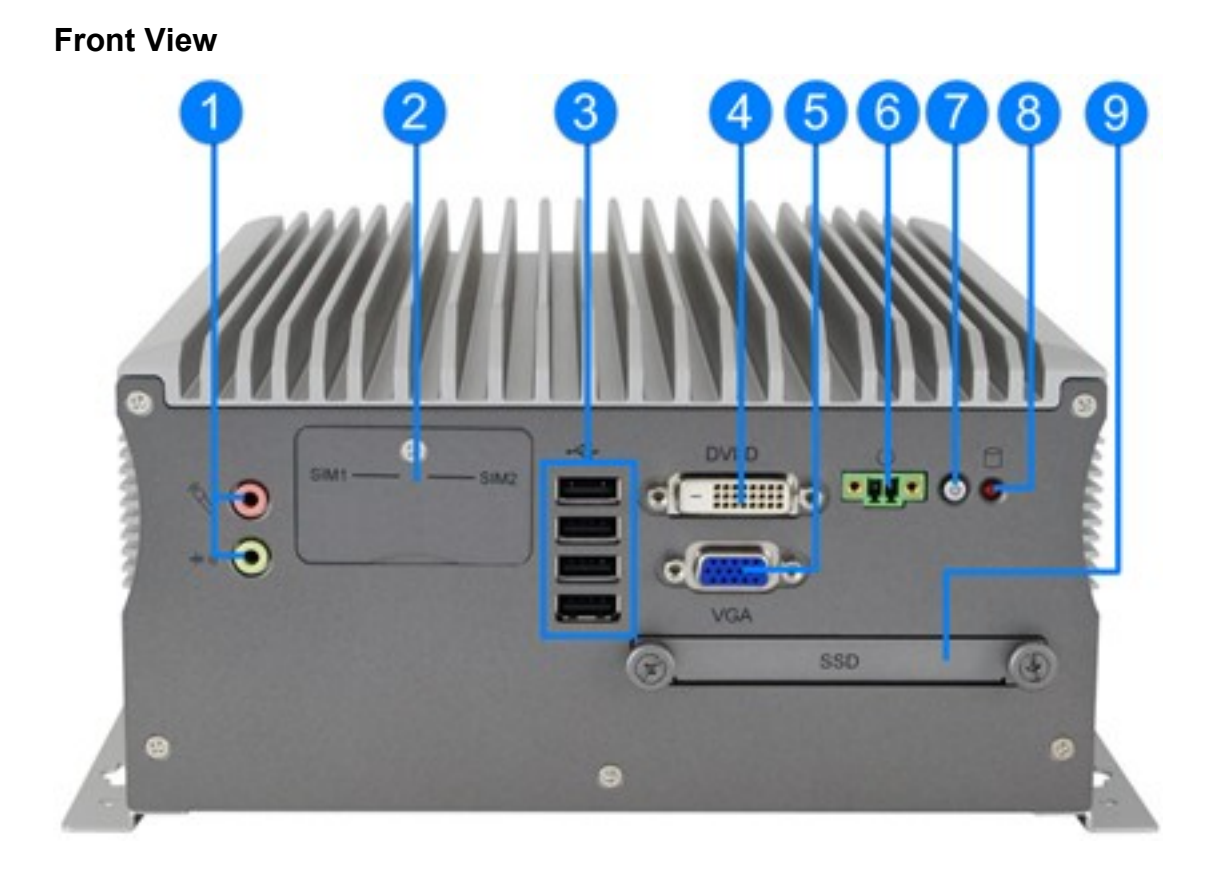

| No. | Name                                             | No. | Name                                               |
|-----|--------------------------------------------------|-----|----------------------------------------------------|
| 1   | Audio Jacks (red for Mic-In, green for Line-Out) | 6   | Terminal Block for Remote<br>Power Button (2 pins) |
| 2   | SIM Card Slots                                   | 7   | Power Button                                       |
| 3   | USB 2.0 Ports                                    | 8   | LED Indicator for HDD                              |
| 4   | DVI-D Port                                       | 9   | SSD Drive Bay                                      |
| 5   | VGA Port                                         |     |                                                    |

### **Oblique View**

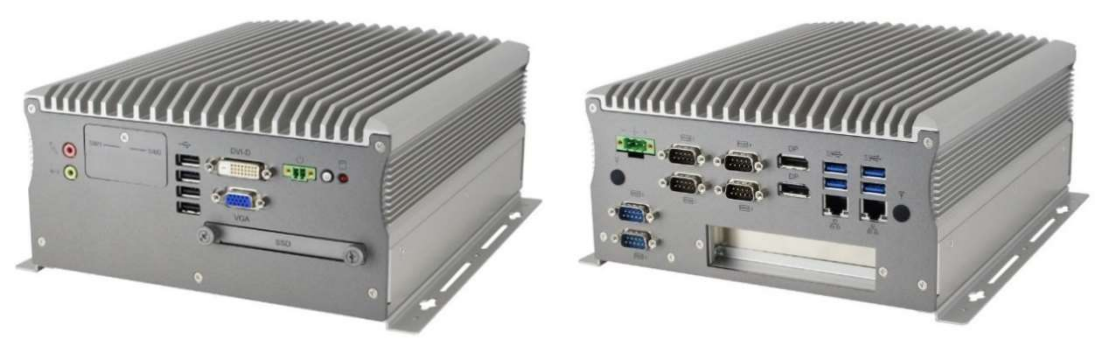

## **iBASE** Rear View

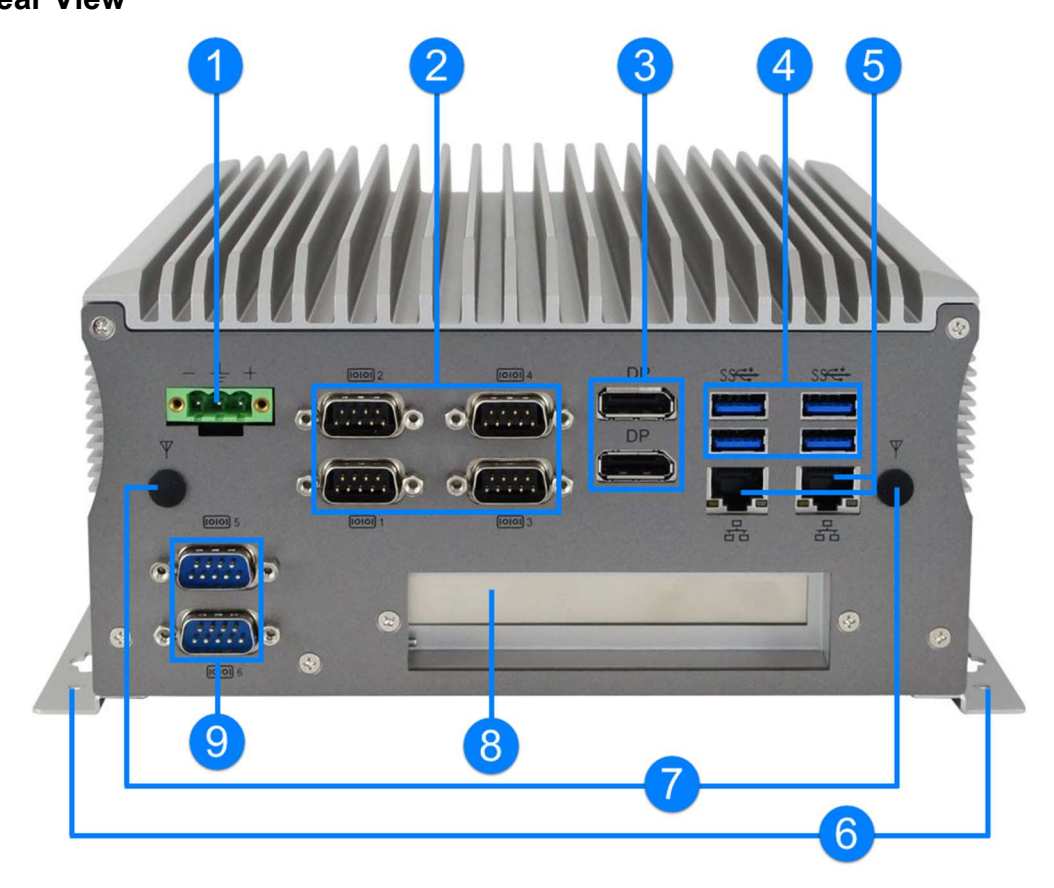

| No. | Name                                                           | No. | Name                                                  |
|-----|----------------------------------------------------------------|-----|-------------------------------------------------------|
| 1   | DC-In Power Connector (3 pins)                                 | 6   | Wall Mount Brackets                                   |
| 2   | COM1 ~ COM4 Ports<br>(COM1 RS-232/422/485,<br>COM2/3/4 RS-232) | 7   | Antenna Holes                                         |
| 3   | DisplayPorts                                                   | 8   | Expansion Slot <sup>[1]</sup>                         |
| 4   | USB 3.0 Ports                                                  | 9   | COM5 & COM6 Simplified<br>RS-232 Ports <sup>[1]</sup> |
| 5   | LAN Ports                                                      |     |                                                       |

[1]: Derived from the optional expansion card IP214 / IP215.

### Compatible Expansion Cards:

| Name  | Features                                           |
|-------|----------------------------------------------------|
| IP214 | 1 x PCIe (x16), 2 x COM (COM5 & COM6), 2 x USB 2.0 |
| IP215 | 1 x PCI, 2 x COM (COM5 & COM6), 2 x USB 2.0        |

### 1.10 Product View – AMI222

# 

| No. | Name                                            | No. | Name                                               |
|-----|-------------------------------------------------|-----|----------------------------------------------------|
| 1   | Audio Jack (red for Mic-In, green for Line-Out) | 6   | Terminal Block for Remote<br>Power Button (2 pins) |
| 2   | SIM Card Slots                                  | 7   | Power Button                                       |
| 3   | USB 2.0 Ports                                   | 8   | LED Indicator for HDD                              |
| 4   | DVI-D Port                                      | 9   | SSD Drive Bay                                      |
| 5   | VGA Port                                        | 10  | Doors for Fieldbus Module<br>(Optional)            |

### **Oblique View**

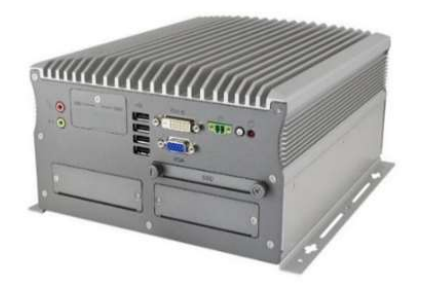

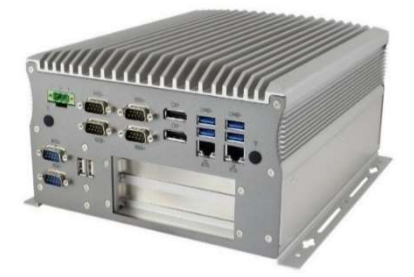

**Rear View** 

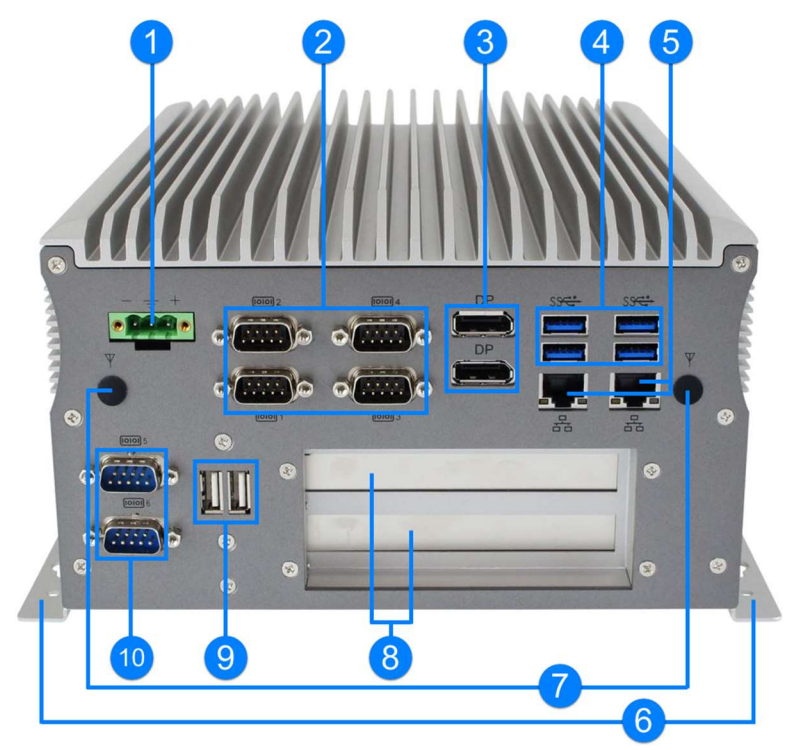

| No. | Name                                                           | No. | Name                                                                         |
|-----|----------------------------------------------------------------|-----|------------------------------------------------------------------------------|
| 1   | DC-In Power Connector (3 pins)                                 | 6   | Wall Mount Brackets                                                          |
| 2   | COM1 ~ COM4 Ports<br>(COM1 RS-232/422/485,<br>COM2/3/4 RS-232) | 7   | Antenna Holes                                                                |
| 3   | DisplayPorts                                                   | 8   | Expansion Slots <sup>[1]</sup>                                               |
| 4   | USB 3.0 Ports                                                  | 9   | USB 2.0 Ports <sup>[1]</sup><br>(*Available only for AMI222<br>with MB220AF) |
| 5   | LAN Ports                                                      | 10  | COM5 & COM6 Simplified<br>RS-232 Ports <sup>[2]</sup>                        |

[1]: Derived from the optional expansion card IP211 / IP212 / IP213.

[2]: Derived from the optional expansion card IP211 / IP212.

#### **Compatible Expansion Cards:**

| Name  | Features                                                                      |
|-------|-------------------------------------------------------------------------------|
| IP211 | 1 x PCIe (x1), 1 x PCIe (x8), 2 x COM (COM5 & COM6), 1 x SATA II, 2 x USB 2.0 |
| IP212 | 1 x PCIe (x16), 2 x COM (COM5 & COM6), 1 x SATA II, 2 x USB 2.0               |
| IP213 | 1 x PCI, 1 x PCIe (x16), 1 x SATA III, 2 x USB 2.0                            |

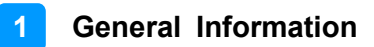

### 1.11 Dimensions – AMI220

Unit: mm

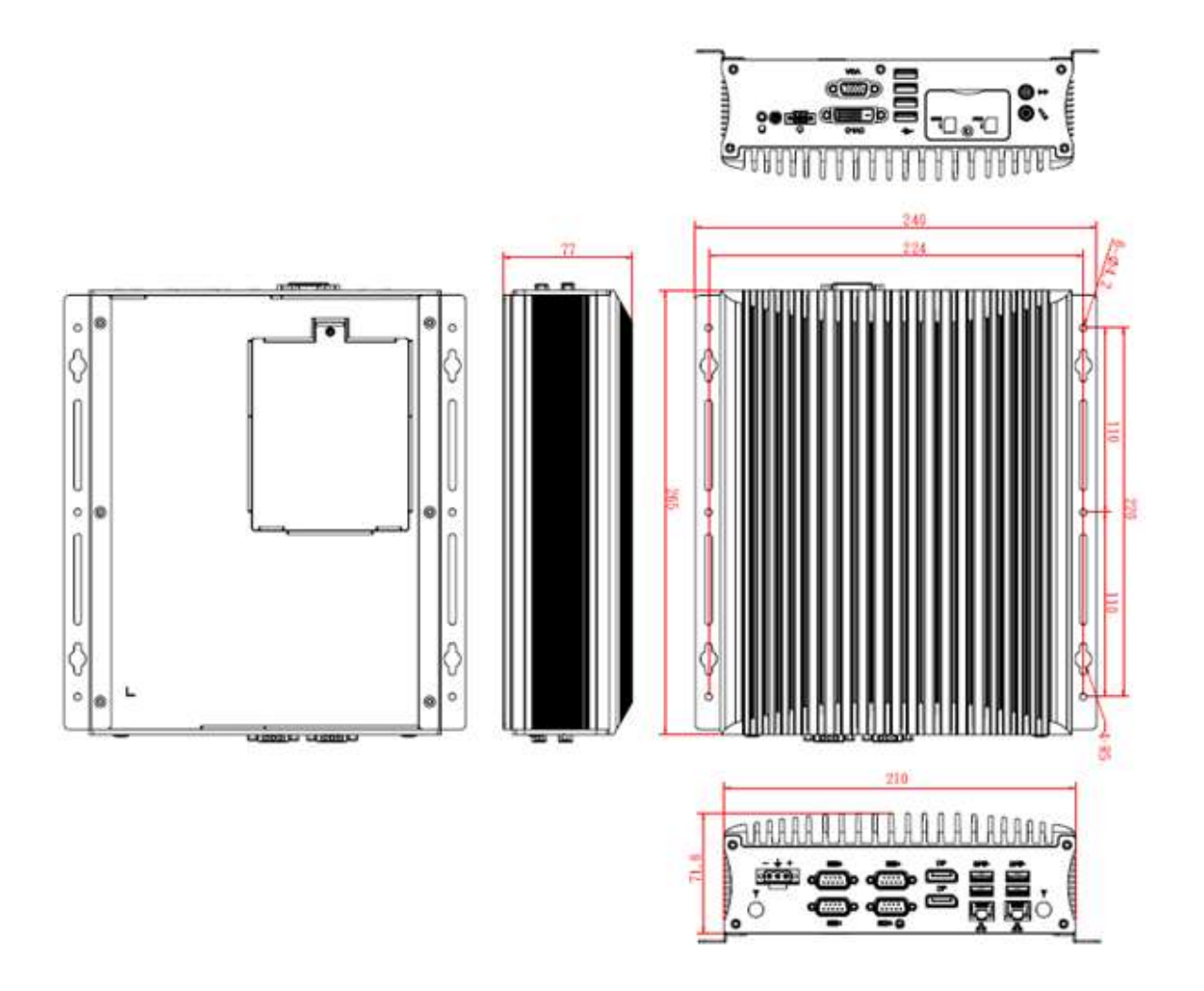

## 1.12 Dimensions – AMI221

Unit: mm

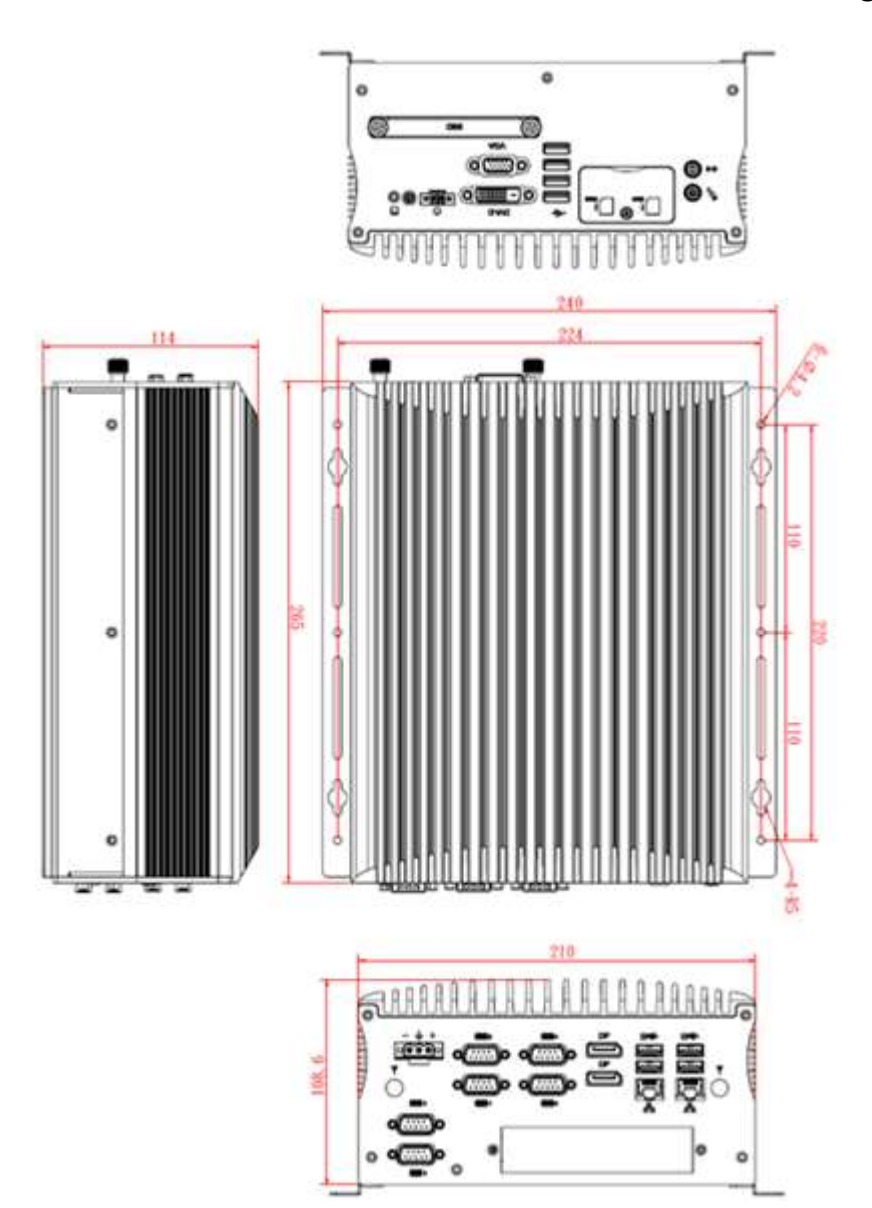

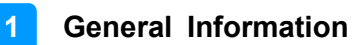

## 1.13 Dimensions – AMI222

Unit: mm

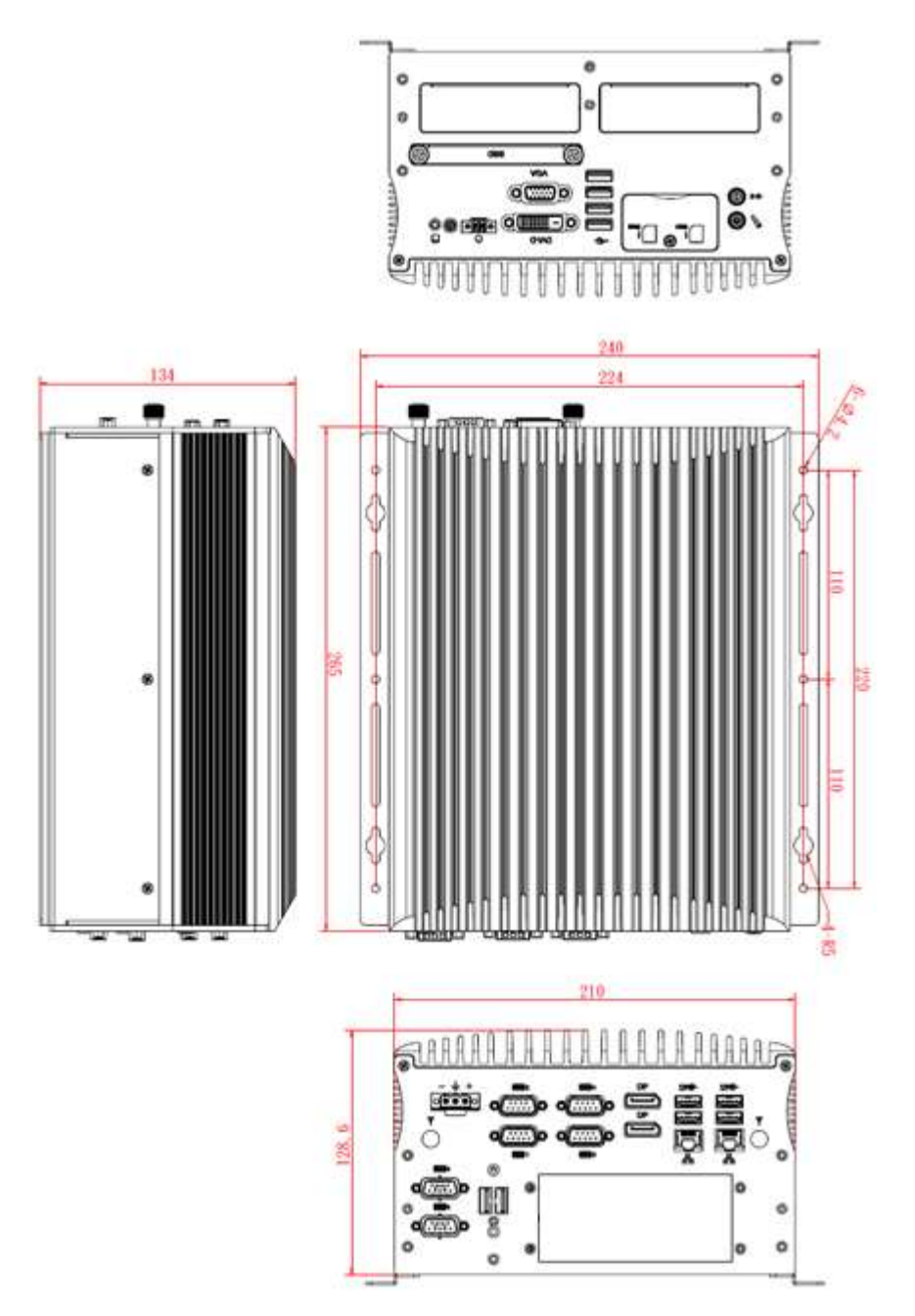

# Chapter 2 Hardware Configuration

The information provided in this chapter includes:

- Essential installations before you begin
- Information and locations of connectors

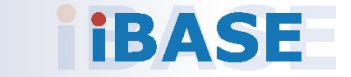

### 2.1 Essential Installations Before You Begin

You need to disassemble the device bottom cover for all the installations except the installations of SIM card, and the outer SSD. After installation, secure the device bottom cover back.

#### AMI220

Release the 10 screws to disassemble the device bottom cover.

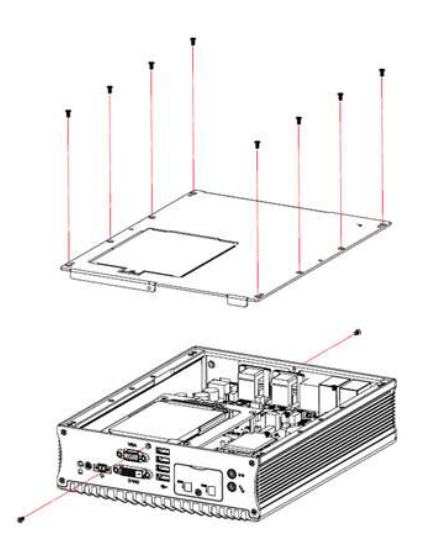

### AMI221 / AMI222

This is illustrated by the example of AMI221.

Release 12 screws to disassemble the device bottom cover.

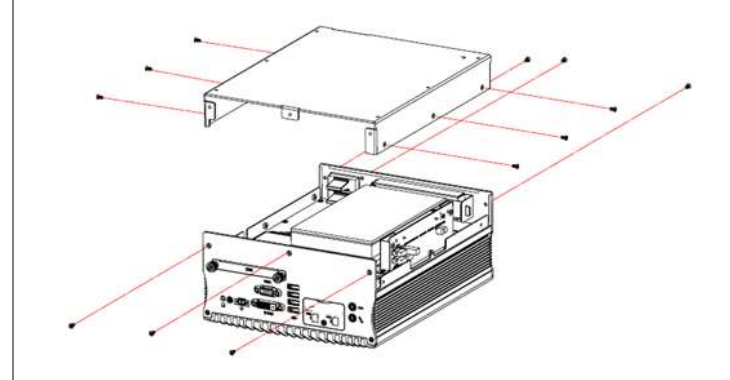

For slots inside the AMI221 & AMI222, you also need to disassemble the intermediate plate by removing the front I/O cover first and then removing 8 screws as shown below.

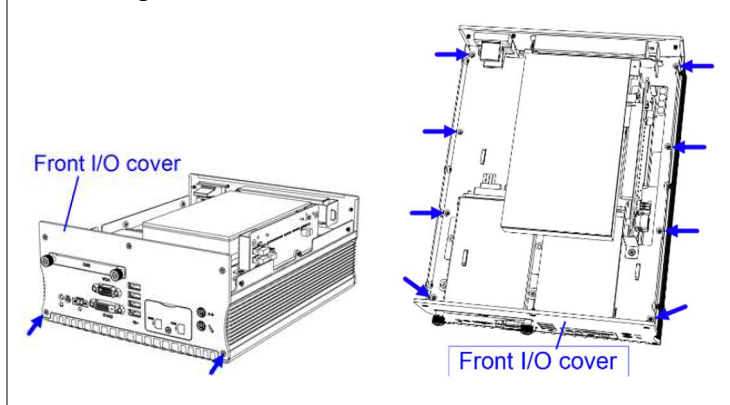

After installation, secure the intermediate plate and the device bottom cover back.

### 2.1.1 Memory Installation

If you need to replace or install the memory modules, perform the following steps.

- 1. Locate the memory slot and align the key of the memory module with that on the memory slot.
- 2. Insert the module slantwise and gently push the module straight down until the clips of the slot close to hold the module in place when the module touches the bottom of the slot.

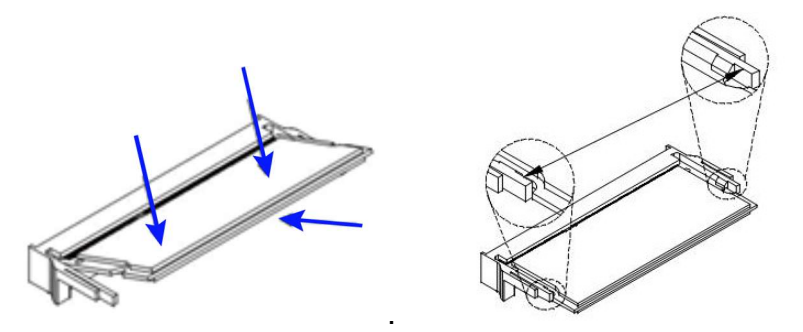

To remove the module, press the clips outwards with both hands.

#### 2.1.2 SSD Installation

To replace the SSD, follow the instructions below for installation.

#### <u>AMI220</u>

- 1. Turn your device upside down and loosen a screw as illustrated.
- 2. Pull up the door, install your SSD onto the bay, and connect related cables.
- 3. Push down the door and tighten the screw.

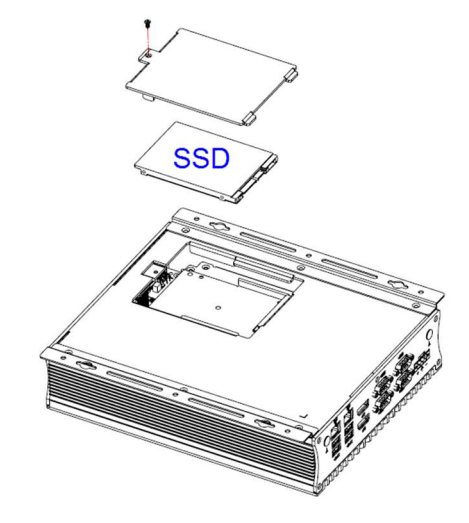

#### AMI221 / AMI222

#### For the 1<sup>st</sup> (default) SSD:

(This is illustrated by the example of AMI221.)

- 1. Loosen 4 screws, take out the original 2.5" SSD and attach a new one after you disassemble the device bottom cover.
- 2. Secure the SSD with the 4 screws mentioned above.

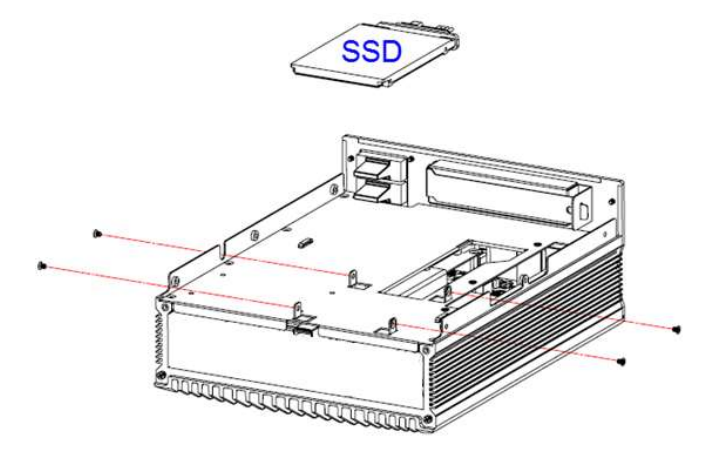

#### For the 2<sup>nd</sup> SSD:

(This is illustrated by the example of AMI221.)

1. Release 2 screws to pull out the SSD tray.

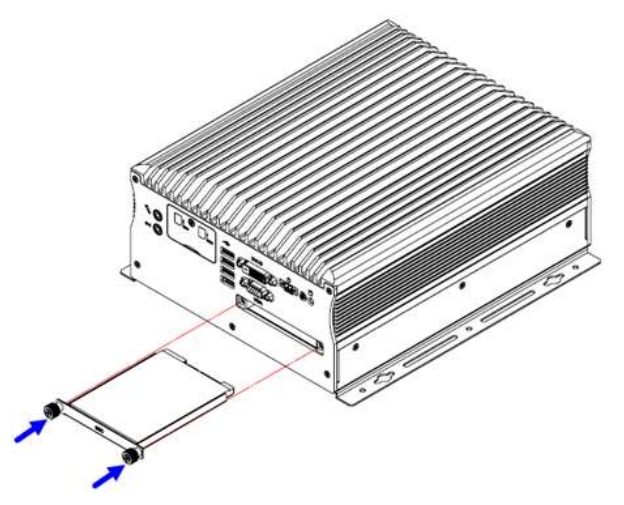

2. Install your 2.5" SSD onto the tray, and secure the SSD with the supplied 4 screws for the tray.

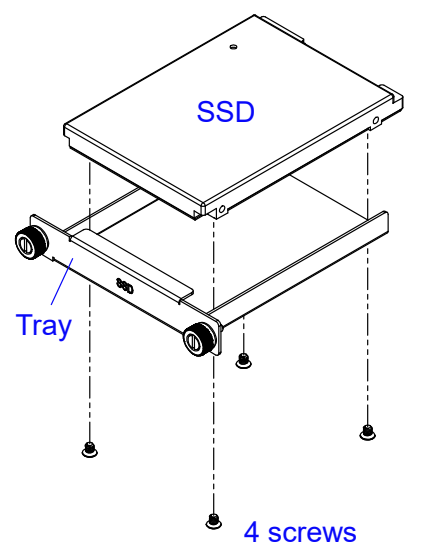

3. Put and secure the tray back to the device.

#### 2.1.3 Micro-SIM Card Installation

This is illustrated by the example of AMI221.

1. Release a screw as shown below to open the Micro-SIM card slot door.

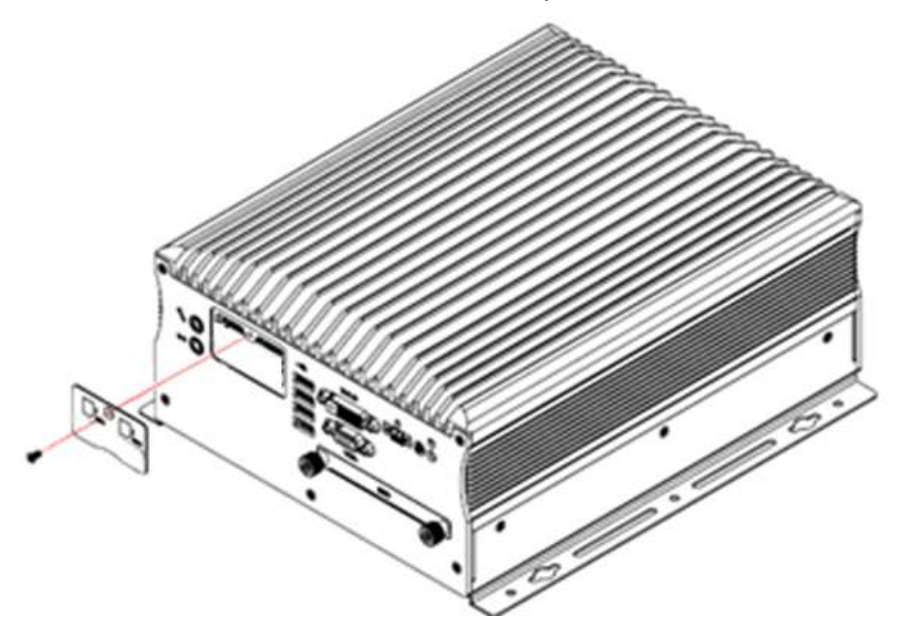

Insert the card to one of the micro-SIM card slot and push the card by using your fingernail or a corner of the micro-SIM card door. Then refer to 2.1.4 *Mini-PCIe Network Cards Installation* for further installation.

To remove the micro-SIM card, push the card again.

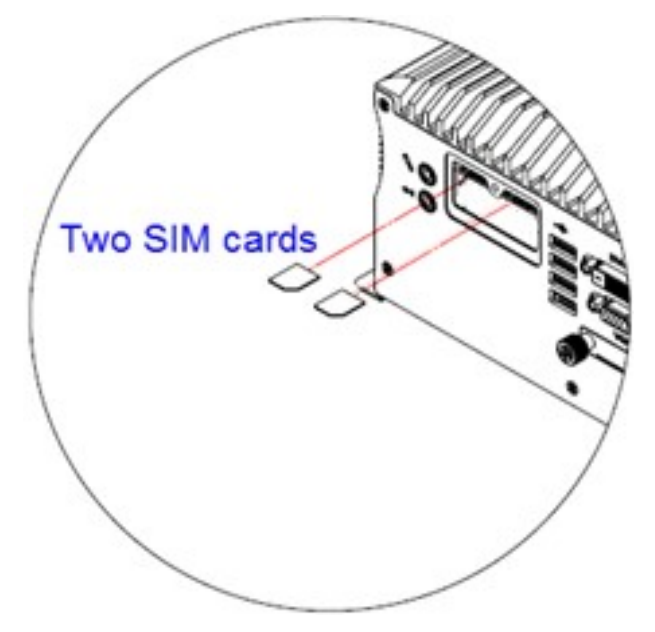

### 2.1.4 Mini-PCIe Network Cards Installation

This is illustrated by the example of AMI221.

Before you start, firstly pay attention to the interrelation among the SIM card slots and mini-PCIe slots.

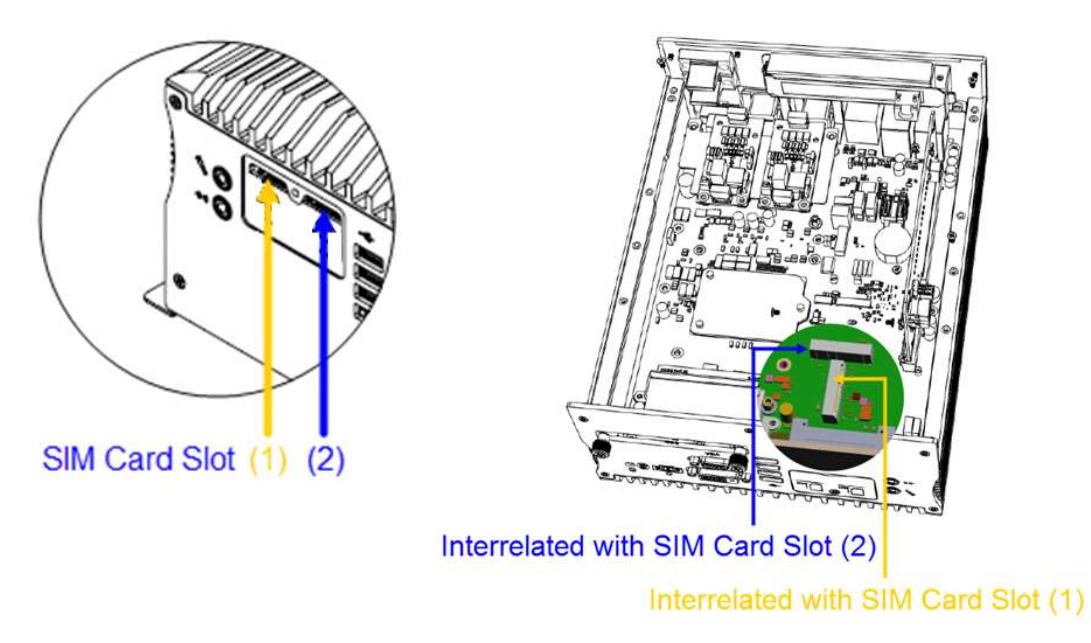

1. Locate the mini-PCIe slot, align the key of the mini-PCIe card to the interface, and insert the card slantwise.

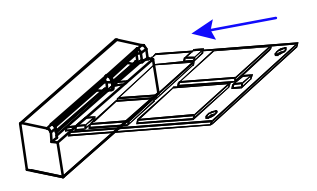

2. Push the mini-PCIe card down, fix it with the supplied 2 flat head screws for full-sized card and with one screw for half-sized card.

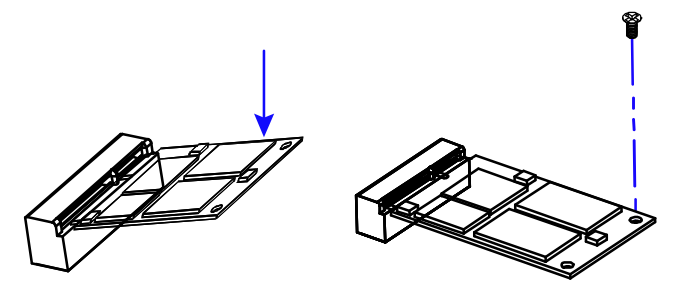

#### 2.1.5 WiFi / 3G / 4G Antenna Installation

Thread the WiFi / 3G / 4G antenna extension cable through an antenna hole of the front I/O cover and fasten the antenna as shown below. Then apply adhesive to the edge of the hex nut behind the front I/O cover to prevent the extension cable from falling if the cable becomes loose.

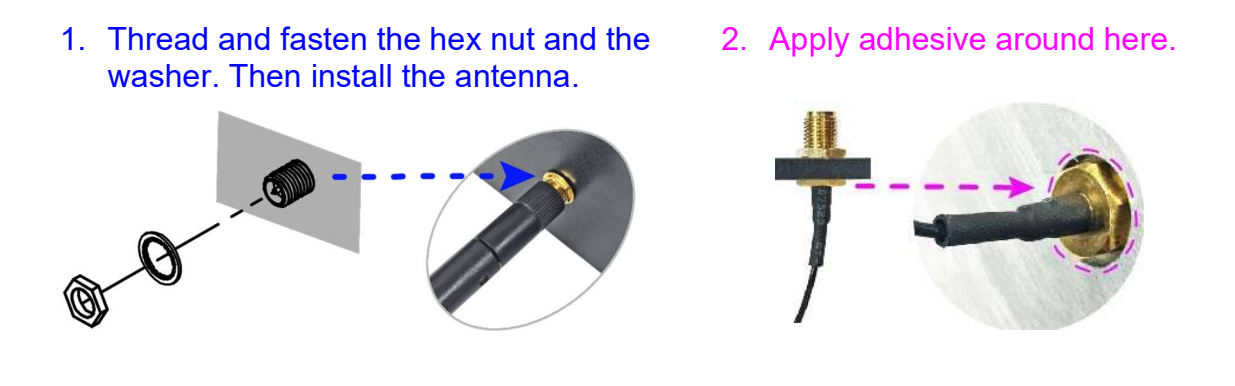

Info: The diameter of the nut is around 6.35 mm (0.25"-36UNC).

#### 2.1.6 Expansion Card Installation

AMI221 and AMI222 support an expansion card slot while AMI220 does not feature any expansion slot.

**For AMI221,** loosen a screw to remove the expansion filler. Then install the expansion card and fix the card with the screw.

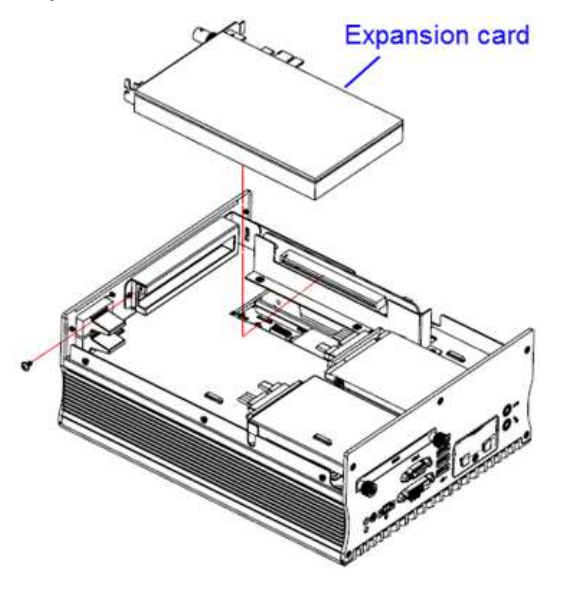

**For AMI222,** loosen 2 screws from the rear I/O cover to disassemble the USB double stack. Then release two screws to remove the expansion fillers and then install the expansion cards. Secure the cards with the 2 screws.

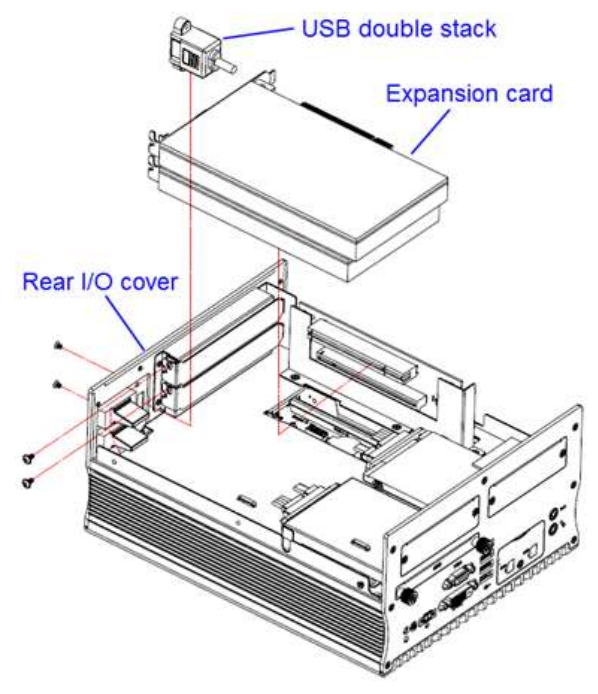
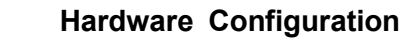

### 2.1.7 Wall Mount Installation

**Note:** Before mounting the system on wall, ensure that you are following all applicable building and electric codes.

#### Requirements

When mounting, ensure that you have enough room for power and signal cable routing, and have good ventilation for power adapter. The method of mounting must be able to support weight of the AMI220 plus the suspension weight of all the cables to be attached to the system. Use the following methods for mounting your system:

#### Selecting the Location

Plan the mounting location thoroughly. Locations such as walkway areas, hallways, and crowded areas are not recommended. Mount the product to a flat, sturdy, structurally sound column or wall surface.

The best mounting surface is a standard countertop, cabinet, table, or other structure that is minimally the width and length of the product. This will reduce the risk that someone may accidentally wall into and damage the product. Local laws governing the safety of individuals might require this type of consideration.

#### Selecting the type of wall construction

- 1. Mounting on a hollow wall
  - Wood surface

Use construction-grade wood and the recommended minimum thickness is  $38 \times 25.4 \text{ mm} (1.5" \times 10")$ .

**Note:** This method provides the most reliable attachment for the product with little risk that the product may come loose or require ongoing maintenance.

#### • Drywall

Drywall over wood studs is acceptable.

2. Mounting on a solid concrete or brick wall with flat and smooth surface

#### Wall mount installation instructions:

This is illustrated by the example of AMI221.

1. Attach the mounting brackets to your product, and secure with the supplied 6 screws.

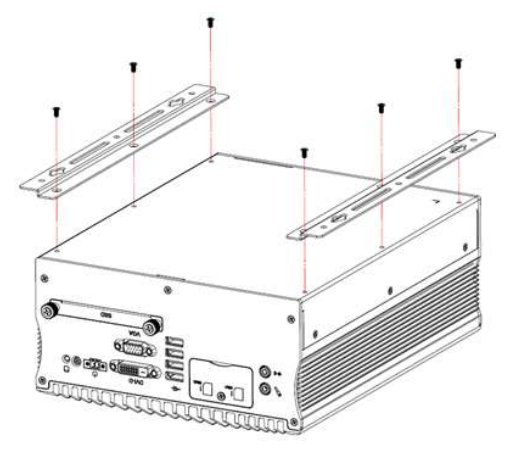

2. Prepare at least 4 screws (M3) to install the device on wall .

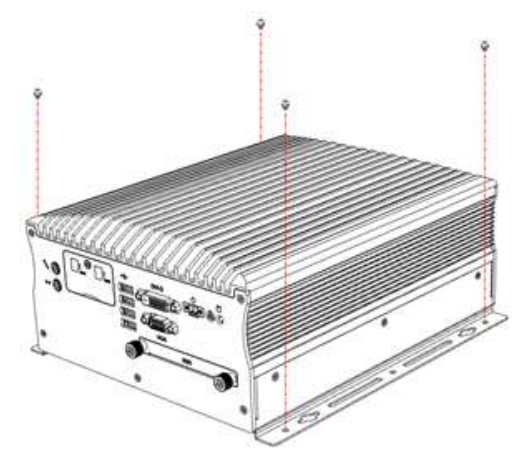

You can install AMI220 on plastic (LCD monitor), wood, drywall surface over studs, or a solid concrete or metal plane directly. The types of fasteners required are dependent on the type of wall construction.

Fasteners are not supplied in the product package. You will need to prepare the fasteners. Choose fasteners that are rated either **Medium Duty** or **Heavy Duty**. To assure proper fastener selection and installation, follow the fastener manufacturer's recommendations.

### 2.1.8 Pinout for COM Ports, DC-In & Power Button Connectors

2

#### • COM1 RS232/422/485 Port

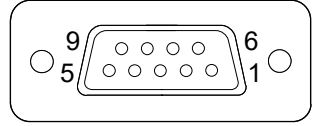

COM1 port is jumper-less and configurable in BIOS.

| Pin | Assigment                | Pin | Assigment            |
|-----|--------------------------|-----|----------------------|
| 1   | DCD, Data carrier detect | 6   | DSR, Data set ready  |
| 2   | RXD, Receive data        | 7   | RTS, Request to send |
| 3   | TXD, Transmit data       | 8   | CTS, Clear to send   |
| 4   | DTR, Data terminal ready | 9   | RI, Ring indicator   |
| 5   | Ground                   |     |                      |

| Din  | Assignment |        |        |  |  |
|------|------------|--------|--------|--|--|
| FIII | RS-232     | RS-422 | RS-485 |  |  |
| 1    | DCD        | TX-    | DATA-  |  |  |
| 2    | RX         | TX+    | DATA+  |  |  |
| 3    | ТΧ         | RX+    | NC     |  |  |
| 4    | DTR        | RX-    | NC     |  |  |
| 5    | Ground     | Ground | Ground |  |  |
| 6    | DSR        | NC     | NC     |  |  |
| 7    | RTS        | NC     | NC     |  |  |
| 8    | CTS        | NC     | NC     |  |  |
| 9    | RI         | NC     | NC     |  |  |

#### COM2 / COM3 / COM4 RS-232 Ports

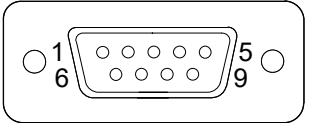

| Pin | Assigment                | Pin | Assigment            |
|-----|--------------------------|-----|----------------------|
| 1   | DCD, Data carrier detect | 6   | DSR, Data set ready  |
| 2   | RXD, Receive data        | 7   | RTS, Request to send |
| 3   | TXD, Transmit data       | 8   | CTS, Clear to send   |
| 4   | DTR, Data terminal ready | 9   | RI, Ring indicator   |
| 5   | Ground                   |     |                      |

### • COM5 / COM6 Simplified RS-232 Ports (with RX & TX only)

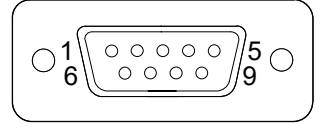

COM5 and COM6 are both available for AMI221 via the expansion card IP214 / IP215 and available for AMI222 via IP211 / IP212.

| Pin | Assigment          | Pin | Assigment         |
|-----|--------------------|-----|-------------------|
| 1   | NC, No Connection  | 6   | NC, No Connection |
| 2   | RXD, Receive data  | 7   | NC, No Connection |
| 3   | TXD, Transmit data | 8   | NC, No Connection |
| 4   | NC, No Connection  | 9   | NC, No Connection |
| 5   | Ground             |     |                   |

#### • DC-In Power Connector (terminal block)

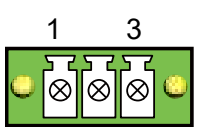

| Pin | Assigment   | Pin | Assigment    |
|-----|-------------|-----|--------------|
| 1   | 12V ~ 24V   | 3   | Power Ground |
| 2   | Case Ground |     |              |

### • Remote Control Connector (terminal block)

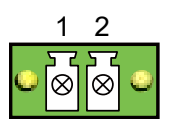

| Pin | Assigment | Pin | Assigment |
|-----|-----------|-----|-----------|
| 1   | Power BTN | 2   | Ground    |

### 2.2 Setting the Jumpers

Set up and configure your device by using jumpers for various settings and features according to your needs and applications. Contact your supplier if you have doubts about the best configuration for your use.

### 2.2.1 How to Set Jumpers

Jumpers are short-length conductors consisting of several metal pins with a non-conductive base mounted on the circuit board. Jumper caps are used to have the functions and features enabled or disabled. If a jumper has 3 pins, you can connect either PIN1 to PIN2 or PIN2 to PIN3 by shorting.

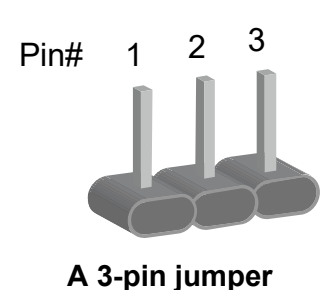

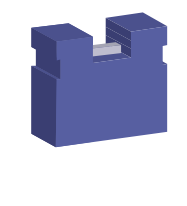

A jumper cap

Refer to the illustration below to set jumpers.

| Pin closed | Oblique view | Schematic illustration in the manual  |
|------------|--------------|---------------------------------------|
| Open       |              | $\Box \bigcirc \bigcirc \\ 1 \ 2 \ 3$ |
| 1-2        |              | <b>1</b> 2 3                          |
| 2-3        |              | <b>1</b> 2 3                          |

When two pins of a jumper are encased in a jumper cap, this jumper is **closed**, i.e. turned **On**.

When a jumper cap is removed from two jumper pins, this jumper is **open**, i.e. turned **Off**.

## 2.3 Jumper & Connector Locations on Motherboard

Motherboard: MB220

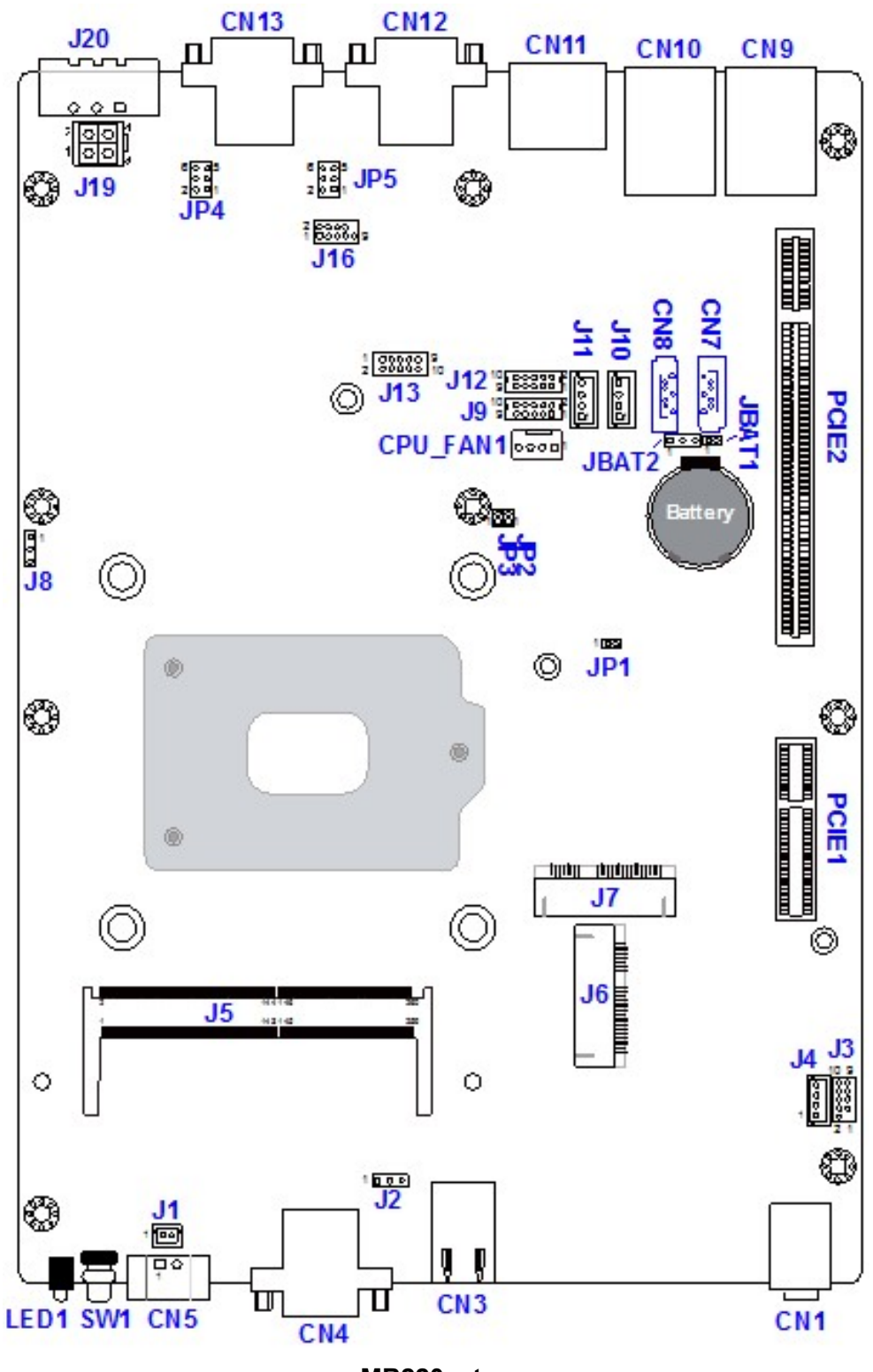

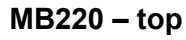

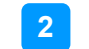

Hardware Configuration

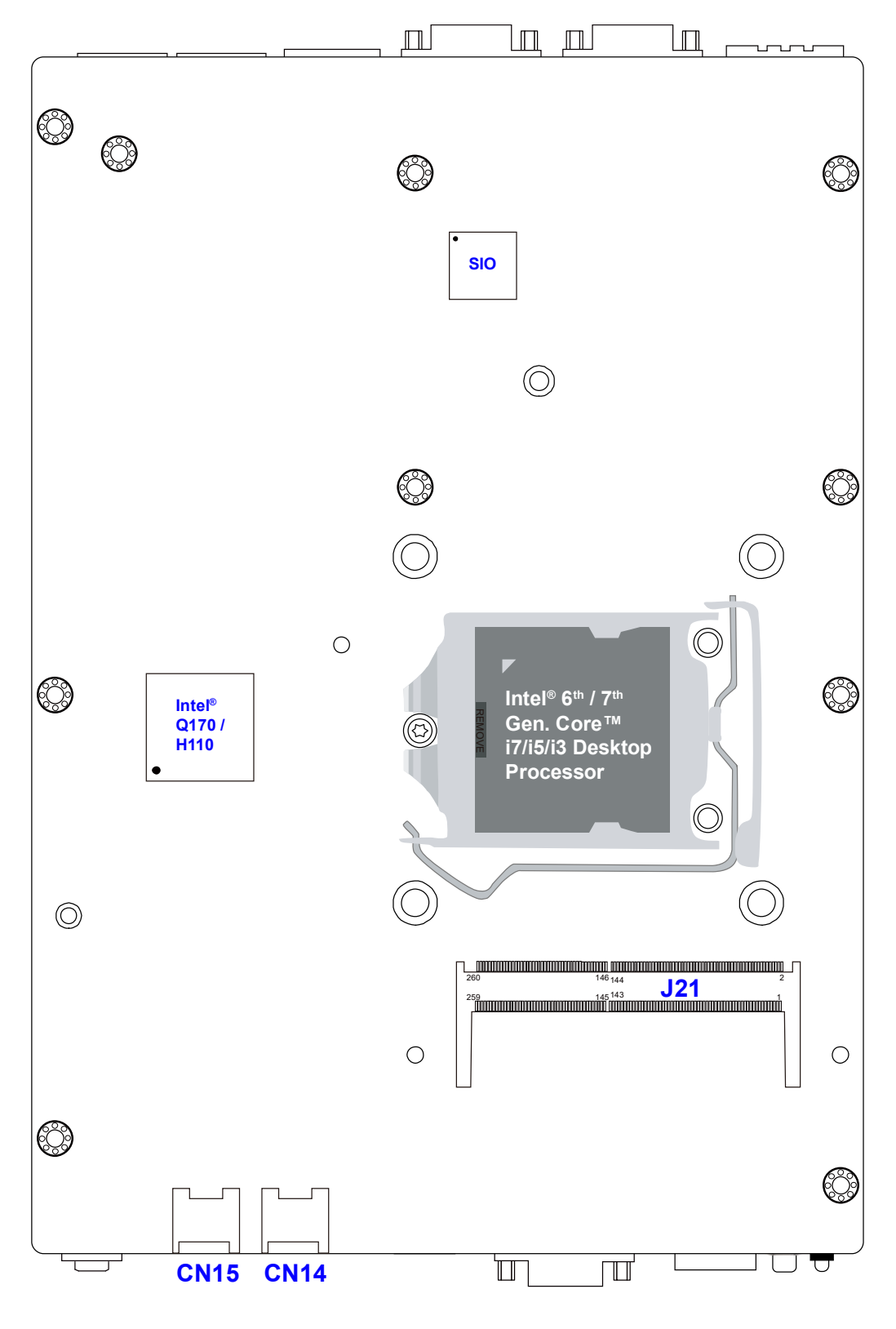

MB220 - bottom

# 2.4 Jumpers Quick Reference

| Function                           | Connector Name | Page |
|------------------------------------|----------------|------|
| RTC Content Clearance              | JBAT1          | 36   |
| CMOS Data Clearance                | JBAT2          | 37   |
| CPU dGfx Bifurcation Selection     | JP2, JP3       | 38   |
| COM1 & COM2 RS-232 Power Selection | JP4, JP5       | 39   |
| Factory Use Only                   | JP1            |      |

# 2.4.1 RTC Content Clearance (JBAT1)

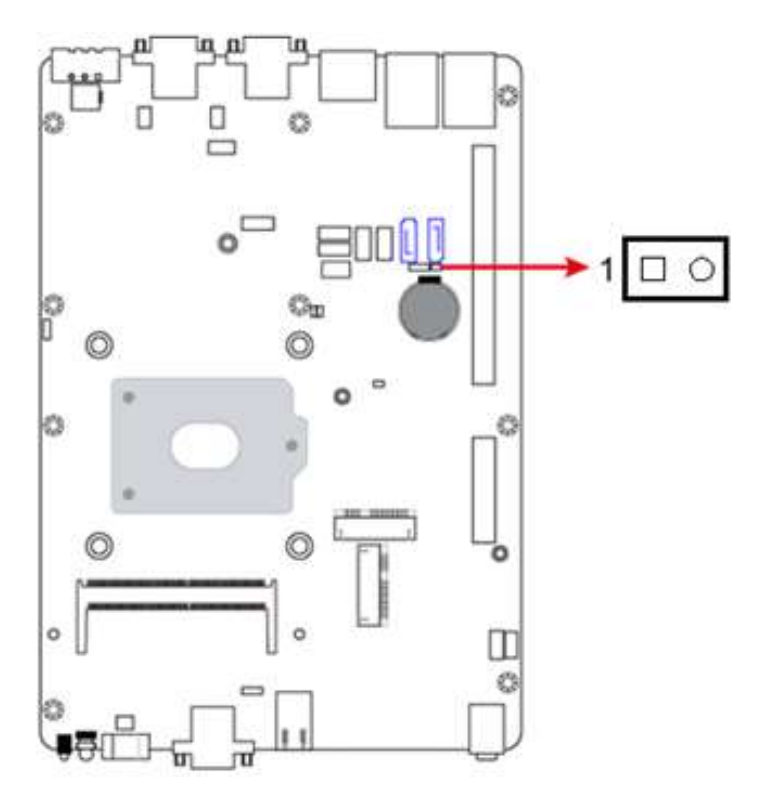

| Function            | Pin closed | Illustration |
|---------------------|------------|--------------|
| Normal<br>(default) | Open       | 1 🗆 O        |
| Clear RTC           | Close      | 1 🗖 •        |

2

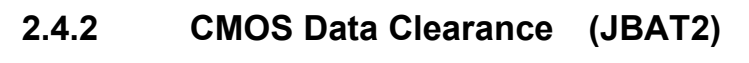

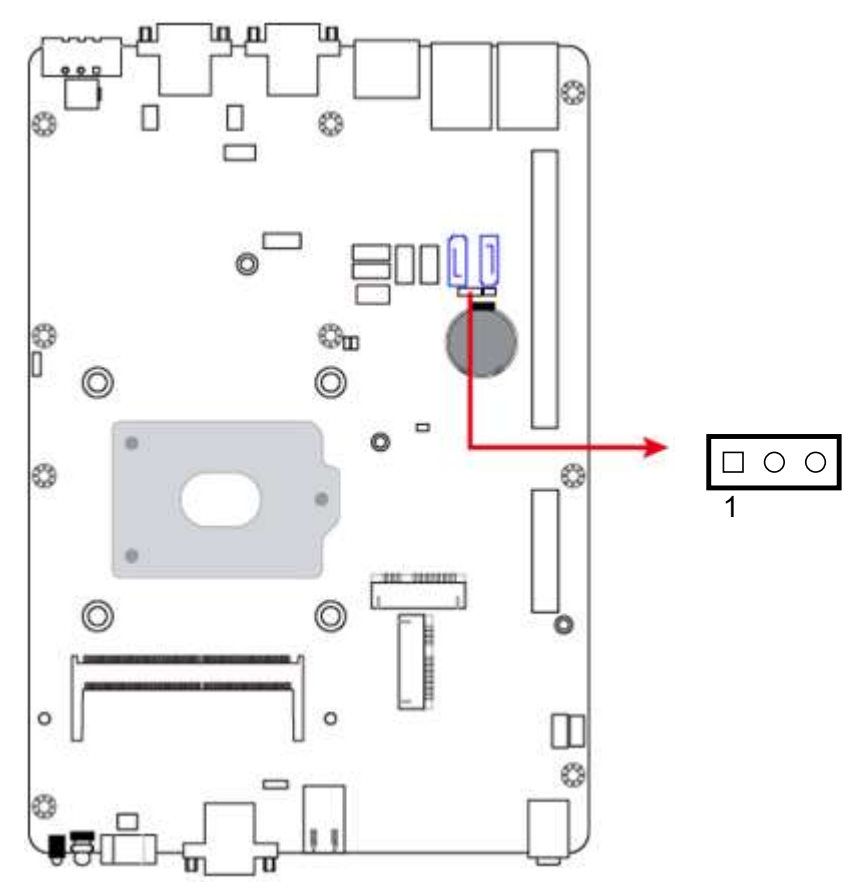

| Function            | Pin closed | Illustration      |
|---------------------|------------|-------------------|
| Normal<br>(default) | 1-2        | <b>■</b> • ○<br>1 |
| Clear CMOS          | 2-3        | <b>□●●</b><br>1   |

### 2.4.3 CPU dGfx Bifurcation Selection (JP2, JP3)

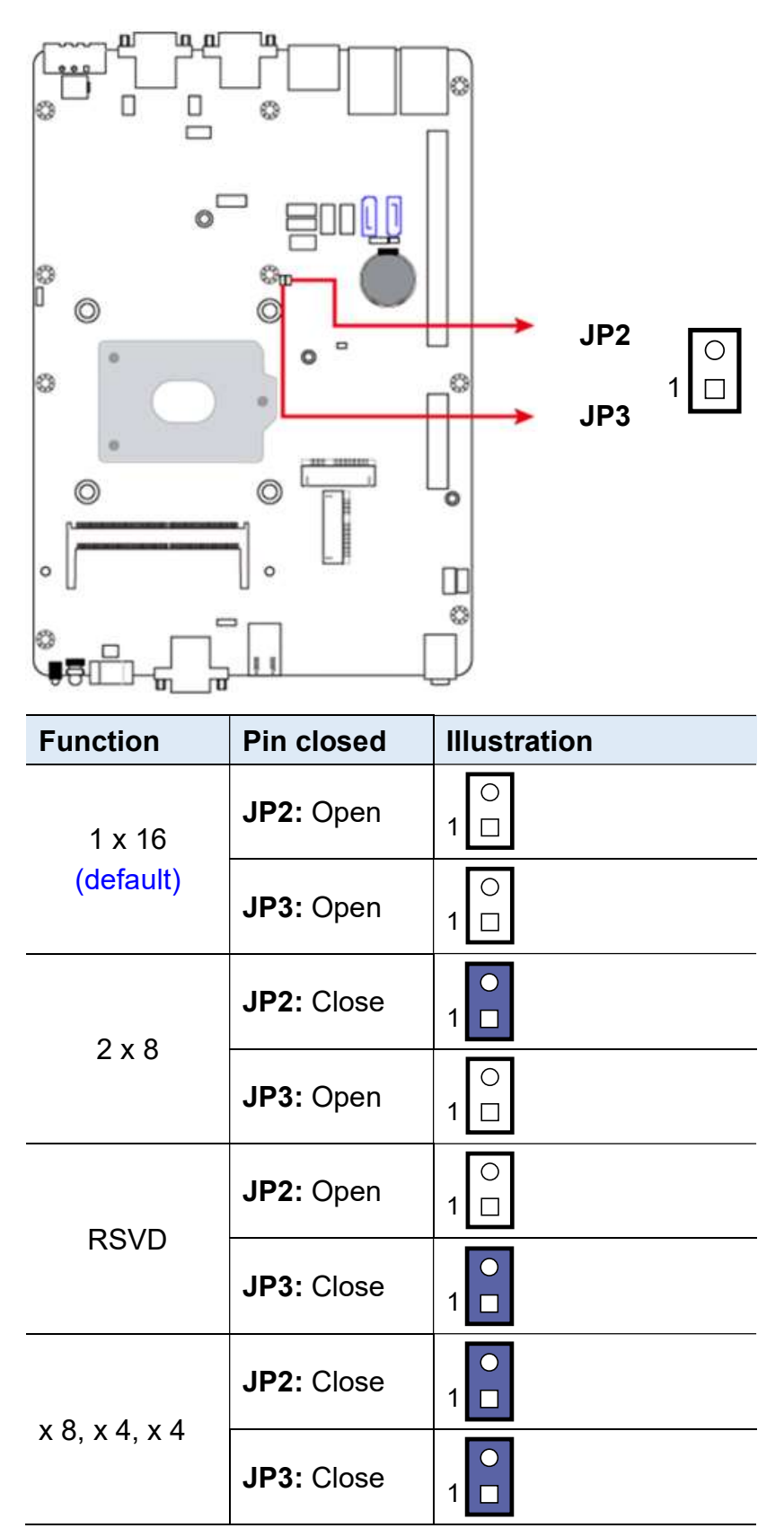

2

### 2.4.4 COM1 & COM2 RS-232 Power Selection (JP4, JP5)

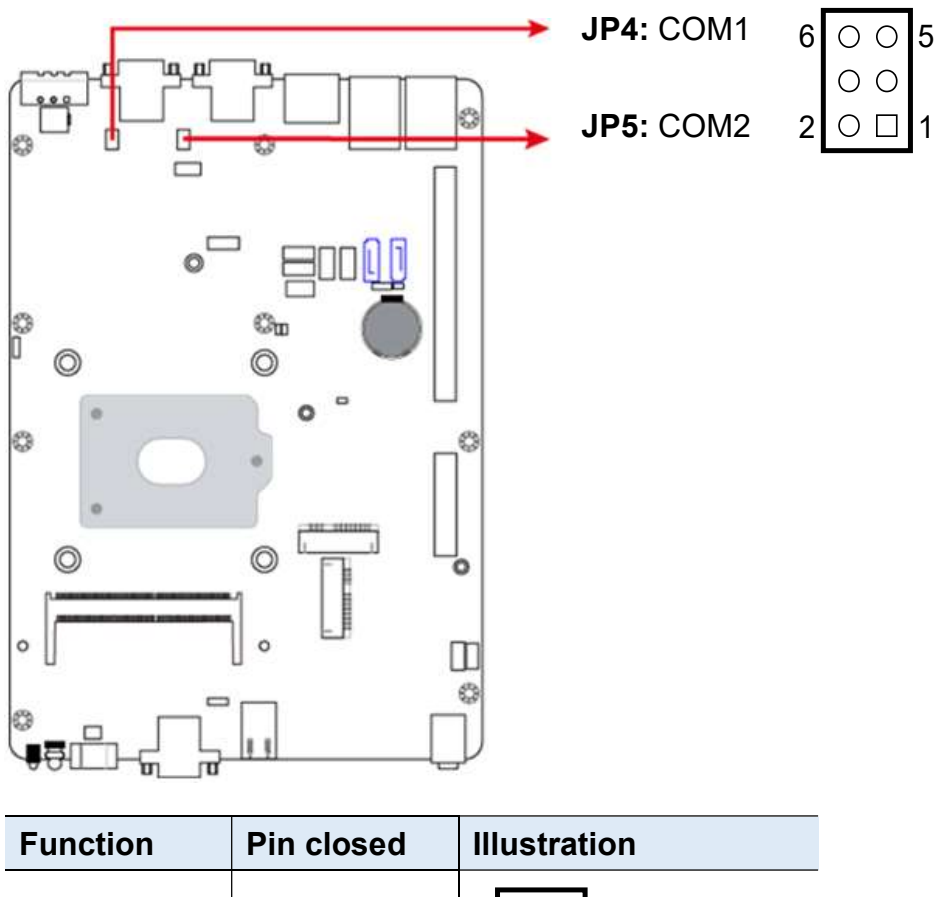

| Function        | Pin closed | Illustration                                                                                      |
|-----------------|------------|---------------------------------------------------------------------------------------------------|
| 12V             | 1-3        | 6 ○ ○ 5<br>○ ○<br>2 ○ □ 1                                                                         |
| RI<br>(default) | 3-4        | $ \begin{array}{c} 6 \bigcirc \bigcirc 5 \\ \bullet \bullet \\ 2 \bigcirc \square 1 \end{array} $ |
| 5V              | 3-5        | $ \begin{array}{cccccccccccccccccccccccccccccccccccc$                                             |

## 2.5 Connectors Quick Reference

| Function                                | Connector Name              | Page |
|-----------------------------------------|-----------------------------|------|
| Reset Button Connector                  | J1                          | 41   |
| SATA Power Connector                    | J10, J11                    | 42   |
| COM3 & COM4 Ports                       | J12, J9                     | 43   |
| Digital I/O Connector                   | J13                         | 44   |
| CPU Fan Power Connector                 | CPU_FAN1                    | 45   |
| DC-In Power Connector <sup>[1]</sup>    | J20                         |      |
| Audio Jacks                             | CN1                         |      |
| USB 2.0 Quad Port                       | CN3                         |      |
| VGA & DVI-D Ports                       | CN4                         |      |
| Remote Control Connector <sup>[2]</sup> | CN5                         |      |
| SATA3 Port                              | CN7, CN8                    |      |
| Power Button                            | SW1                         |      |
| LED Indicator for Power                 | LED1                        |      |
| LAN (GbE) & USB 3.0 Ports               | CN9, CN10                   |      |
| Dual DisplayPort                        | CN11                        |      |
| COM1 ~ COM4 Ports <sup>[3]</sup>        | CN12, CN13                  |      |
| Micro-SIM Card Slot                     | CN14, CN15                  |      |
| DDR4 SO-DIMM Slot                       | J5, J21                     |      |
| Ful-Size Mini-PCIe Slot                 | J6, J7                      |      |
| PCIE (x1) & PCIE (x16) Slots            | PCIE1, PCIE2                |      |
| Factory Use Only                        | J2, J3, J4, J8, J16,<br>J19 |      |

[1], [2], [3] : Refer to 2.1.8 Pinout for COM Ports, DC-In & Power Button Connectors.

#### ٦n, Д Л • Ö Q 98I

| 2.5.1 | <b>Reset Button Connector</b> | (J1) |
|-------|-------------------------------|------|
|       |                               | • •  |

| Pin | Assignment | Pin | Assignment |
|-----|------------|-----|------------|
| 1   | Reset BTN  | 2   | Ground     |

## 2.5.2 SATA Power Connector (J10, J11)

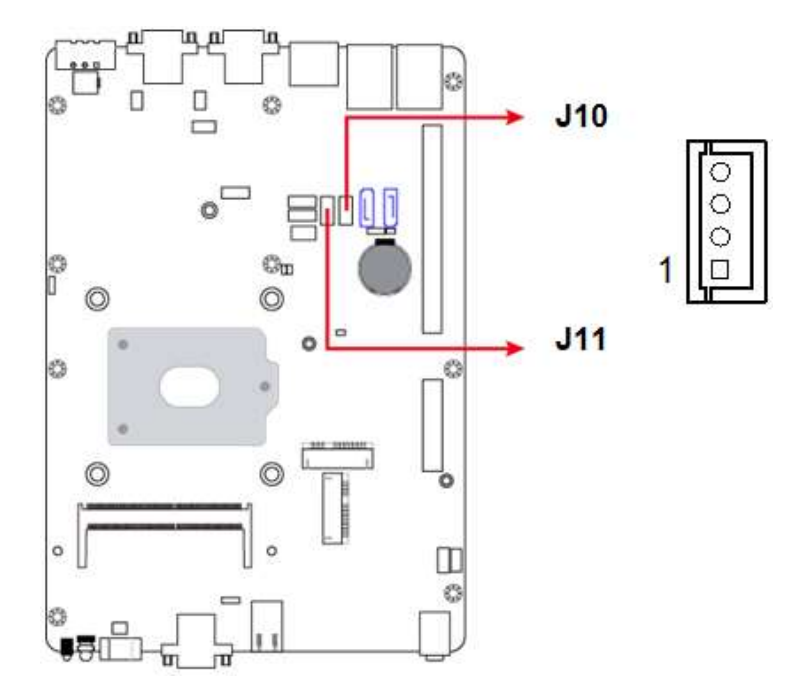

| Pin | Assignment | Pin | Assignment |
|-----|------------|-----|------------|
| 1   | 5V         | 3   | Ground     |
| 2   | Ground     | 4   | 12V        |

2

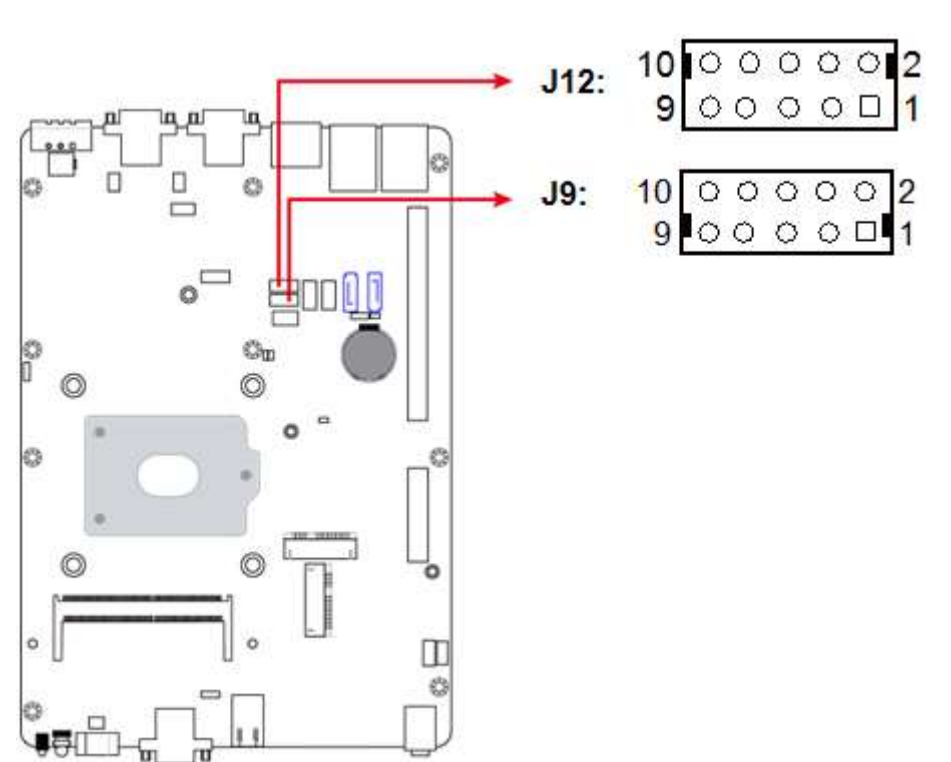

### 2.5.3 COM3 & COM4 Ports (J12, J9)

| Pin | Assignment               | Pin | Assignment          |
|-----|--------------------------|-----|---------------------|
| 1   | DCD, Data carrier detect | 2   | RXD, Receive data   |
| 3   | TXD, Transmit data       | 4   | Data terminal ready |
| 5   | Ground                   | 6   | DSR, Data set ready |
| 7   | RTS, Request to send     | 8   | CTS, Clear to send  |
| 9   | RI, Ring indicator       | 10  | 5V                  |

# 2.5.4 Digital I/O Connector (J13)

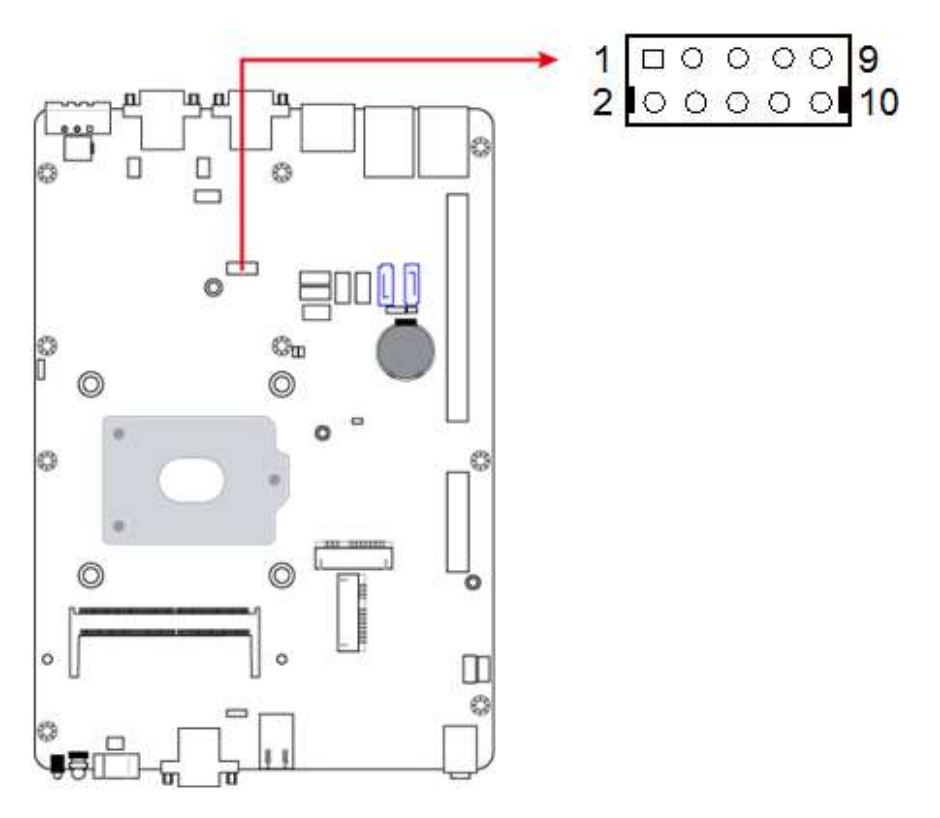

| Pin | Assignment | Pin | Assignment |
|-----|------------|-----|------------|
| 1   | Ground     | 2   | VCC5       |
| 3   | OUT3       | 4   | OUT1       |
| 5   | OUT2       | 6   | OUT0       |
| 7   | IN3        | 8   | IN1        |
| 9   | IN2        | 10  | IN0        |

2

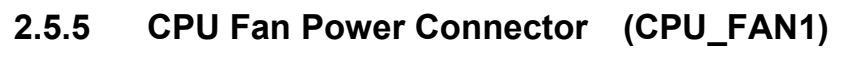

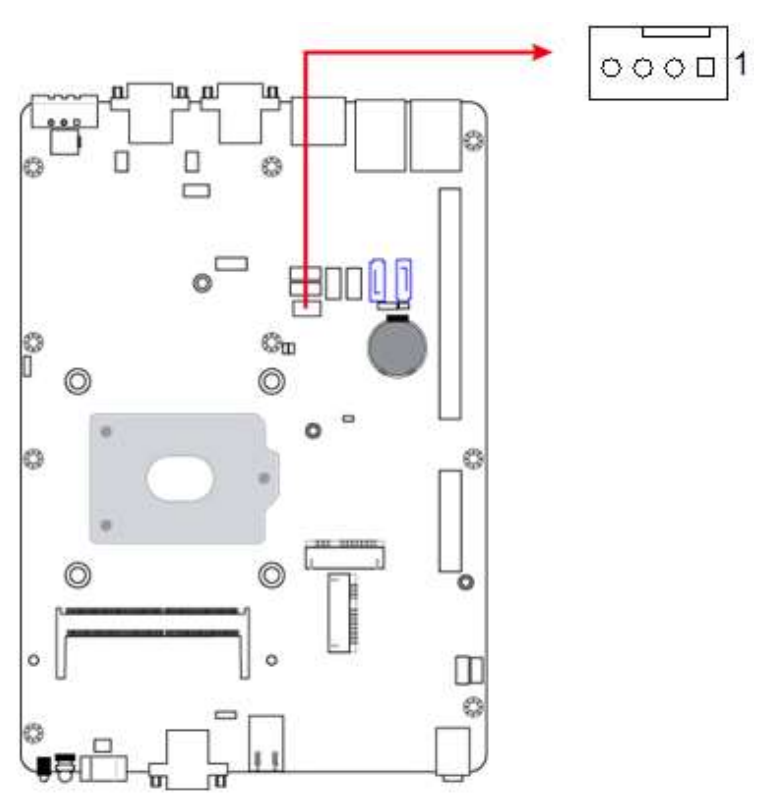

| Pin | Assignment | Pin | Assignment         |
|-----|------------|-----|--------------------|
| 1   | Ground     | 3   | Rotation detection |
| 2   | 12V        | 4   | Control            |

# **Chapter 3 Driver Installation**

The information provided in this chapter includes:

- Intel<sup>®</sup> Chipset Software Installation Utility
- Graphics Driver Installation
- HD Audio Driver Installation
- LAN Driver Installation
- Intel<sup>®</sup> Management Engine Driver Installation
- USB 3.1 Driver Installation

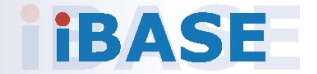

### 3.1 Introduction

This section describes the installation procedures for software drivers. The software drivers are in a disk enclosed with the product package. If you find anything missing, please contact the distributor where you made the purchase.

**Note:** After installing your Windows operating system, you must install the Intel<sup>®</sup> Chipset Software Installation Utility first before proceeding with the drivers installation.

### 3.2 Intel<sup>®</sup> Chipset Software Installation Utility

The Intel<sup>®</sup> Chipset drivers should be installed first before the software drivers to install INF files for Plug & Play function for the chipset components. Follow the instructions below to complete the installation.

1. Insert the disk enclosed in the package. Click **Intel** and then **Intel(R) Skylake Chipset Drivers**.

| In | side T                     | his CD                                                                 |
|----|----------------------------|------------------------------------------------------------------------|
|    | Intel<br>LAN Card<br>Tools | Intel(R) Skylake Chipset Drivers<br>Intel(R) Skylake-U Chipset Drivers |
|    | 8                          | Support Intel(R) Skylake Chipset Drivers                               |

2. Click Intel(R) Chipset Software Installation Utility.

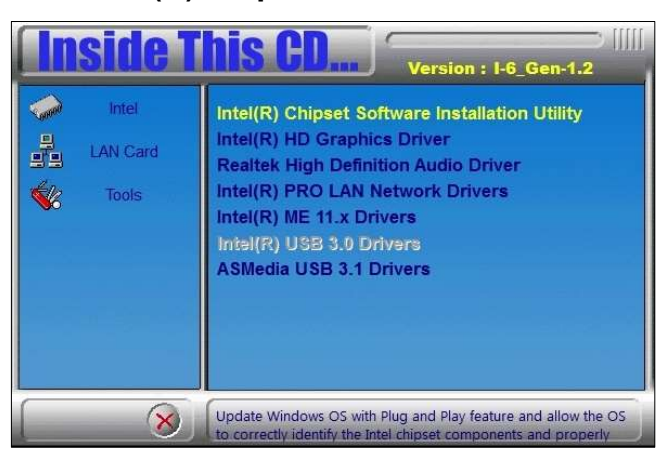

- 3. When the *Welcome* screen to the Intel<sup>®</sup> Chipset Device Software appears, click **Next** to continue.
- 4. Accept the software license agreement and proceed with the installation process.
- 5. On the Readme File Information screen, click Next for installation.
- 6. When the driver has been completely installed, restart the computer for changes to take effect.

## 3.3 Graphics Driver Installation

1. Insert the disk enclosed in the package. Click **Intel** and then **Intel(R) Skylake Chipset Drivers**.

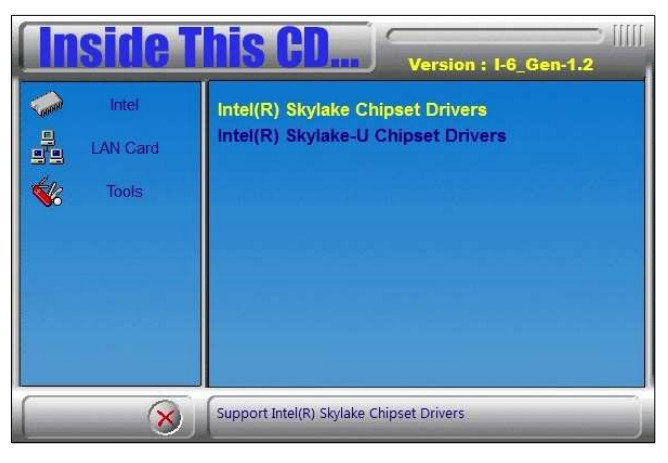

2. Click Intel(R) HD Graphics Driver.

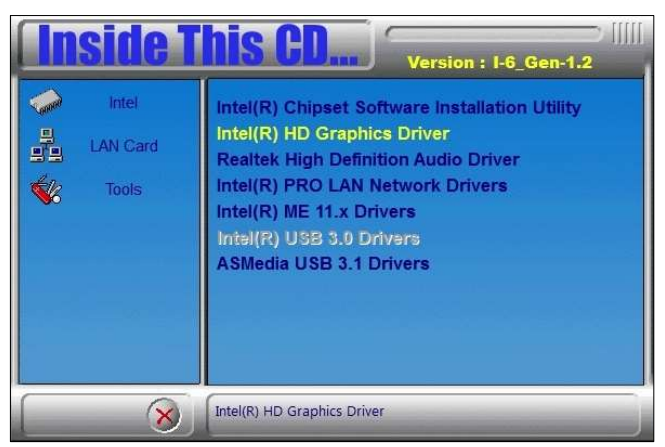

- 3. When the *Welcome* screen appears, click **Next** to continue.
- 4. Agree with the license agreement and click Install for installation.
- 5. When the driver has been completely installed, restart the computer for changes to take effect.

## 3.4 HD Audio Driver Installation

1. Insert the disk enclosed in the package. Click **Intel** and then **Intel(R) Skylate Chipset Drivers**.

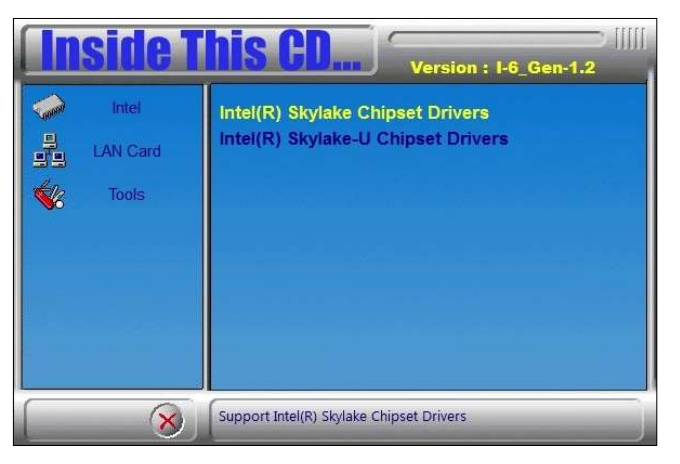

2. Click Realtek High Definition Audio Driver.

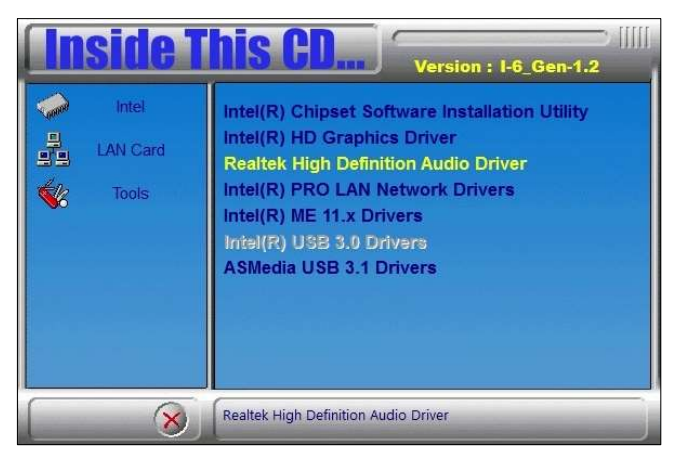

3. On the *Welcome* screen of the InstallShield Wizard, click **Next** for installation.

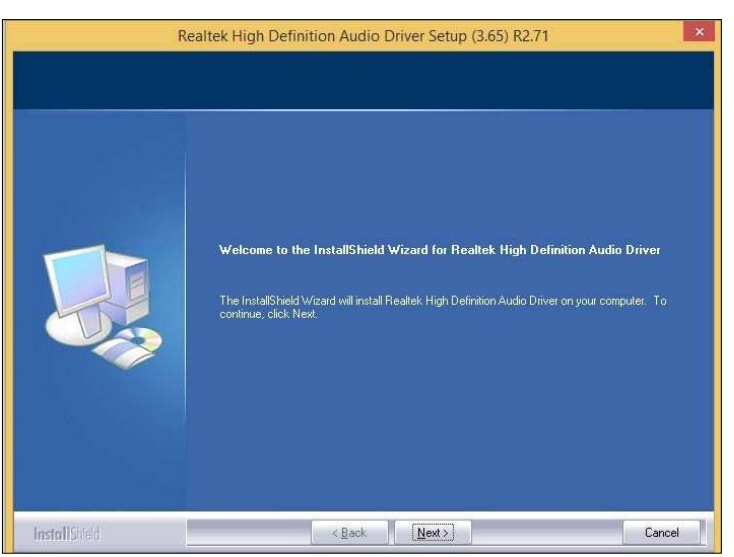

4. When the driver has been completely installed, restart the computer for changes to take effect.

## 3.5 LAN Driver Installation

1. Insert the disk enclosed in the package with the product. Click LAN Card and then Intel(R) Skylake Chipset Drivers

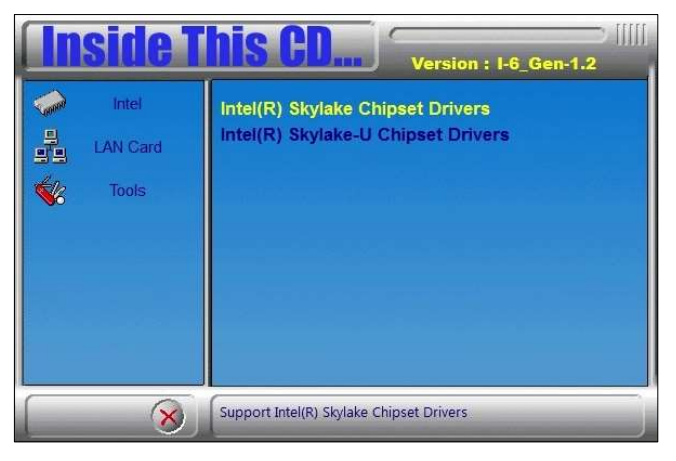

2. Click Intel(R) PRO LAN Network Drivers..

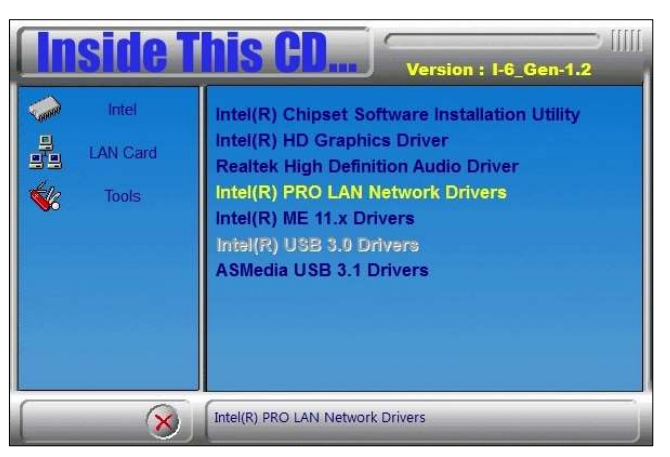

3. Click Install Drivers and Software..

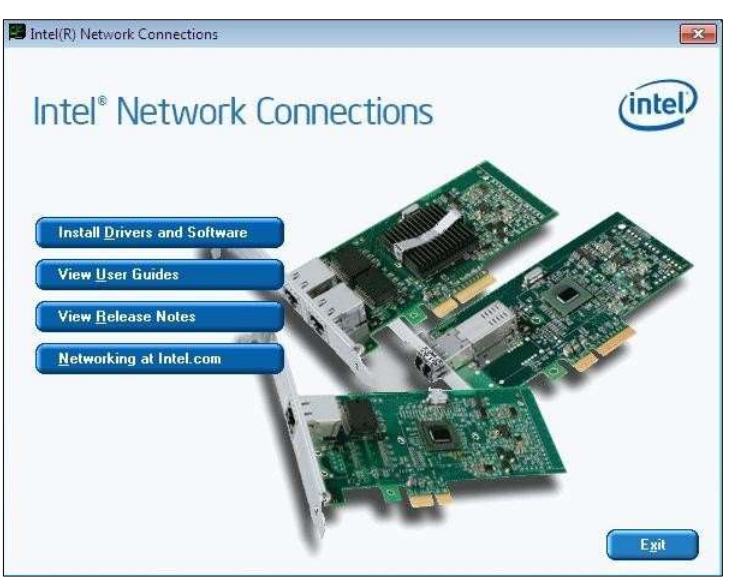

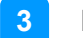

- 4. When the *Welcome* screen appears, click **Next** to continue.
- 5. Accept the license agreement and click **Next** to continue.
- 6. Tick the checkbox for **Drivers** to select the related drivers and click **Next**.

| Intel(R) Network                                                                                                    | Connections Install W    | 'izard × |
|----------------------------------------------------------------------------------------------------|--------------------------|----------|
| Setup Options<br>Select the program features you want                                                                                                 | installed.               | (intel)  |
| Install:<br>Drivers<br>Intel(R) PROSet for Windows* De<br>Advanced Network Services<br>Windows* PowerShell Module<br>Intel(R) Network Connections SNN | vice Manager<br>1P Agent |          |
| Feature Description                                                                                                    |                          |          |
|                                                                                                    | < Back Next              | > Cancel |

- 7. When the wizard is ready for installation, click **Install**.
- 8. As the driver has been completely installed, restart the computer for changes to take effect.

## 3.6 Intel<sup>®</sup> Management Engine Driver Installation

1. Insert the disk enclosed in the package. Click **Intel** and then **Intel(R) Skylake Chipset Drivers**.

| <b>Inside</b>       | Version : I-6_Gen-1.2                                                  |
|---------------------|------------------------------------------------------------------------|
| Intel LAN Card Cols | Intel(R) Skylake Chipset Drivers<br>Intel(R) Skylake-U Chipset Drivers |
| 8                   | Support Intel(R) Skylake Chipset Drivers                               |

2. Click Intel(R) ME 11.x Drivers.

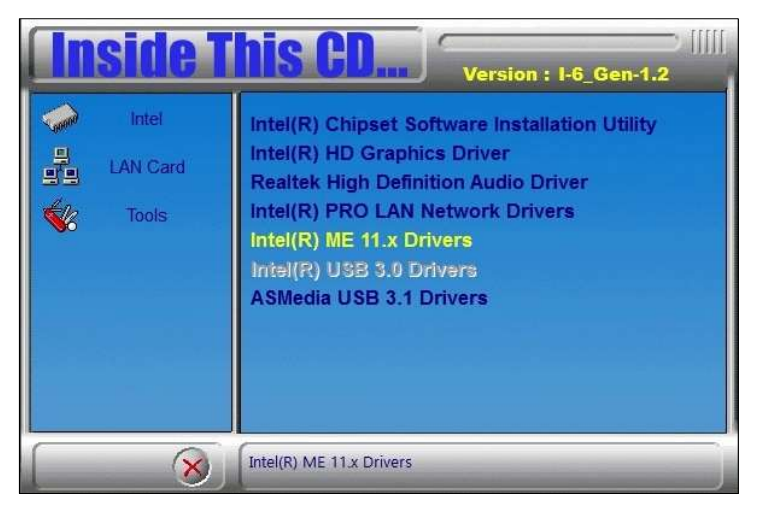

3. When the *Welcome* screen appears, click **Next** to continue.

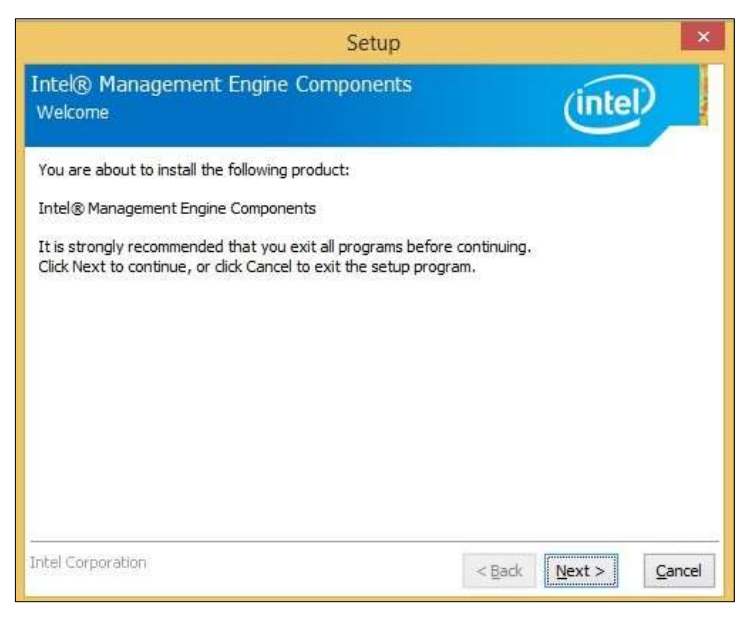

- 4. Accept the licence agreement and click **Next** to continue.
- 5. As the driver has been completely installed, restart the computer for changes to take effect.

## 3.7 USB 3.1 Driver Installation

1. Insert the disk enclosed in the package. Click **Intel** and then **Intel(R) Skylake Chipset Drivers**.

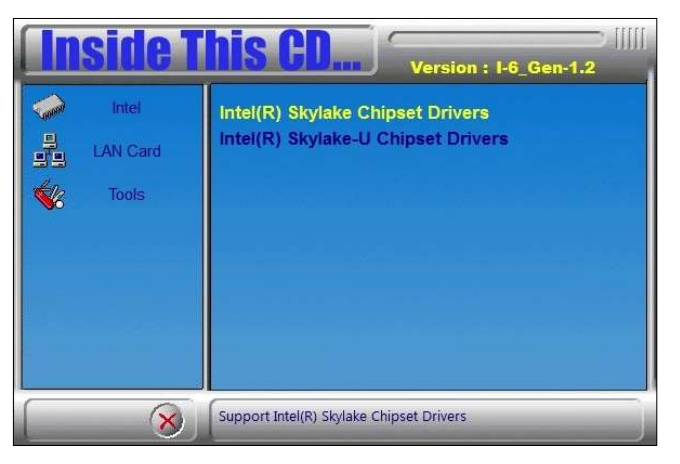

2. Click ASMedia USB 3.1 Drivers.

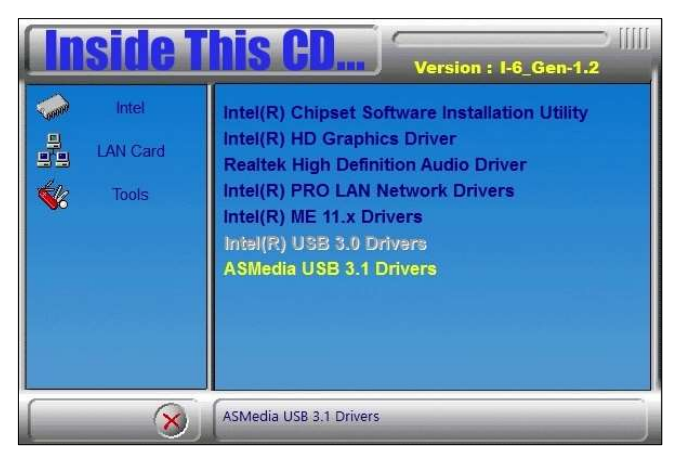

3. When the *Welcome* screen appears, click **Next** to continue.

| 📓 Asmedia US | B Host Controller Driver - InstallShield Wizard                                                                          |
|--------------|----------------------------------------------------------------------------------------------------|
| 2            | Welcome to the InstallShield Wizard for<br>Asmedia USB Host Controller Driver                                            |
|              | The InstallShield(R) Wizard will install Asmedia USB Host<br>Controller Driver on your computer. To continue, dick Next. |
|              | WARNING: This program is protected by copyright law and international treaties.                                          |
|              | < Back Next > Cancel                                                                                                    |

4. When the driver has been completely installed, restart the computer for changes to take effect.

# Chapter 4 BIOS Setup

This chapter describes the different settings available in the AMI BIOS that comes with the board. The topics covered in this chapter are as follows:

- Main Settings
- Advanced Settings
- Chipset Settings
- Security Settings
- Boot Settings
- Save & Exit

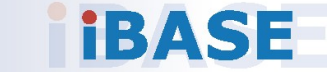

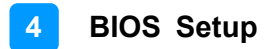

### 4.1 Introduction

The BIOS (Basic Input/Output System) installed in the ROM of your computer system supports Intel® processors. The BIOS provides critical low-level support for standard devices such as disk drives, serial ports and parallel ports. It also provides password protection as well as special support for detailed fine-tuning of the chipset controlling the entire system.

### 4.2 BIOS Setup

The BIOS provides a Setup utility program for specifying the system configurations and settings. The BIOS ROM of the system stores the Setup utility. When you turn on the computer, the BIOS is immediately activated. Press the <Del> key immediately allows you to enter the Setup utility. If you are a little bit late pressing the <Del> key, POST (Power On Self Test) will continue with its test routines, thus preventing you from invoking the Setup. You can also press <F7> to call the pop-up Boot menu immediately.

If you still need to enter Setup, restart the system by pressing the "Reset" button or simultaneously pressing the <Ctrl>, <Alt> and <Delete> keys. You can also restart by turning the system Off and back On again.

The following message will appear on the screen:

Press <DEL> to Enter Setup

In general, press the arrow keys to highlight items, <Enter> to select, the <PgUp> and <PgDn> keys to change entries, <F1> for help, and <Esc> to quit.

When you enter the BIOS Setup utility, the *Main Menu* screen will appear on the screen. The Main Menu allows you to select from various setup functions and exit choices.

**Warning:** It is strongly recommended that you avoid making any changes to the chipset defaults.

These defaults have been carefully chosen by both AMI and your system manufacturer to provide the absolute maximum performance and reliability. Changing the defaults could make the system unstable and crash in some cases.

# 4.3 Main Settings

| Aptio Setup<br>Main Advanced Chipset | Utility – Copyright (C) 2017 American<br>Security Boot Save & Exit | Megatrends, Inc.                                                                                                    |
|--------------------------------------|--------------------------------------------------------------------|----------------------------------------------------------------------------------------------------|
| System Date<br>System Time           | [Thu 04/20/2017]<br>[15:24:41]                                     | Set the Date. Use Tab to<br>switch between Date elements.                                                                                                    |
|                                      |                                                                    | <pre>++: Select Screen f↓: Select Item Enter: Select +/-: Change Opt. F1: General Help F2: Previous Values F3: Optimized Defaults F4: Save &amp; Exit ESC: Exit</pre> |
| Version 2.                           | 18.1256. Copyright (C) 2017 American M                             | egatrends, Inc.                                                                                                    |

| BIOS Setting    | Description                                                                        |
|-----------------|------------------------------------------------------------------------------------|
| System Language | Choose the system default language.                                                |
| System Date     | Sets the date.<br>Use the <tab> key to switch between the data<br/>elements.</tab> |
| System Time     | Set the time.<br>Use the <tab> key to switch between the data<br/>elements.</tab>  |

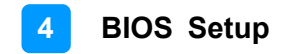

## 4.4 Advanced Settings

This section allows you to configure, improve your system and allows you to set up some system features according to your preference.

| Aptio Setup Utility – Copyright (C) 2017 American<br>Main Advanced Chipset Security Boot Save & Exit                                                                                                    | Megatrends, Inc.                                                                                                    |
|----------------------------------------------------------------------------------------------------|----------------------------------------------------------------------------------------------------|
| <ul> <li>Trusted Computing</li> <li>ACPI Settings</li> <li>iSmart Controller</li> <li>AMT Configuration</li> <li>F81846 Super IO Configuration</li> <li>F81846 Hardware Monitor</li> <li>CPU Configuration</li> <li>SATA Configuration</li> <li>CSM Configuration</li> <li>USB Configuration</li> </ul> | <pre>Trusted Computing Settings ++: Select Screen t1: Select Item Enter: Select +/-: Change Opt. F1: General Help F2: Previous Values F3: Optimized Defaults F4: Save &amp; Exit ESC: Exit</pre> |
| Version 2.18.1256. Copyright (C) 2017 American Me                                                                                                    | egatrends, Inc.                                                                                                    |

# 4.4.1 Trusted Computing

| TPM20 Device FoundEnables or Disables BIOS<br>support for security device.<br>0.S. will not show Security<br>Device. TCG EFI protocol and<br>Active PCR banksEnableActive PCR banksSHA-1<br>Available PCR banksINT1A interface will not be<br>available.                                                                                                    | Advanced                                                                                                    | - copyright (c) 2017                                                                | Himerican Megatrenus, Inc.                                                                                                    |
|----------------------------------------------------------------------------------------------------|----------------------------------------------------------------------------------------------------|-------------------------------------------------------------------------------------|----------------------------------------------------------------------------------------------------|
| SHA-1 PCR Bank     [Enabled]       SHA256 PCR Bank     [Disabled]       Pending operation     [None]       Platform Hierarchy     [Enabled]                                                                                                    | TPM20 Device Found<br>Security Device Support<br>Active PCR banks<br>Available PCR banks<br>SHA-1 PCR Bank<br>SHA256 PCR Bank<br>Pending operation<br>Platform Hierarchy | [Enable]<br>SHA-1<br>SHA-1,SHA256<br>[Enabled]<br>[Disabled]<br>[None]<br>[Enabled] | Enables or Disables BIOS<br>support for security device.<br>O.S. will not show Security<br>Device. TCG EFI protocol and<br>INT1A interface will not be<br>available.  |
| Storage Hierarchy       [Enabled]         Endorsement Hierarchy       [Enabled]         TFM2.0 UEFI Spec Version       [TGG_2]         TPM2.0 UEFI Spec Version       [1.2]         Physical Presence Spec Version       [1.2]         TPM 20 InterfaceType       [TIS]         Device Select       [Auto]         F1: General Help         F2: Previous Values         F3: Optimized Defaults         F4: Save & Exit         ESC: Exit | Storage Hierarchy<br>Endorsement Hierarchy<br>TFM2.0 UEFI Spec Version<br>Physical Presence Spec Version<br>TFM 20 InterfaceType<br>Device Select                        | [Enabled]<br>[Enabled]<br>[TCG_2]<br>[1.2]<br>[TIS]<br>[Auto]                       | <pre>++: Select Screen 14: Select Item Enter: Select +/-: Change Opt. F1: General Help F2: Previous Values F3: Optimized Defaults F4: Save &amp; Exit ESC: Exit</pre> |

| BIOS Setting            | Description                                                                                                    |
|-------------------------|----------------------------------------------------------------------------------------------------|
| Security Device Support | Enables / Disables BIOS support for security<br>device. The operating system will not show<br>security device.<br>TCG EFI protocol and INT1A interface will not<br>be available. |

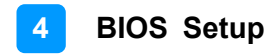

## 4.4.2 ACPI Settings

| Aptio Setup Uti<br>Advanced            | lity – Copyright (C) 2017 America  | an Megatrends, Inc.                                                                                                    |
|----------------------------------------|------------------------------------|----------------------------------------------------------------------------------------------------|
| ACPI Settings                          |                                    | Enables or Disables System<br>ability to Hibernate (OS/S4<br>Sleen State), This option may                                                                            |
| Enable Hibernation<br>ACPI Sleep State | [Enabled]<br>[S3 (Suspend to RAM)] | be not effective with some OS.                                                                                                    |
|                                        |                                    | <pre>++: Select Screen 11: Select Item Enter: Select +/-: Change Opt. F1: General Help F2: Previous Values F3: Optimized Defaults F4: Save &amp; Exit ESC: Exit</pre> |
| Version 2.18.13                        | 256. Copyright (C) 2017 American   | Megatrends, Inc.                                                                                                    |

| BIOS Setting       | Description                                                                                                    |
|--------------------|----------------------------------------------------------------------------------------------------|
| Enable Hibernation | Enables / Disables the system ability to hibernate (OS/S4 Sleep State). This option may not be effective with some OS. |
| ACPI Sleep State   | Selects a ACPI sleep state for the system to enter.                                                                    |
|                    | Options:                                                                                                    |
|                    | Suspend Disabled                                                                                                    |
|                    | S3 (Suspend to RAM)                                                                                                    |

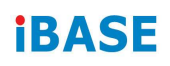

# 4.4.3 iSmart Controller

| Aptio Setup Utility – (<br>Advanced                                                        | Copyright (C) 2017 American   | Megatrends, Inc.                                                                                                    |
|--------------------------------------------------------------------------------------------|-------------------------------|----------------------------------------------------------------------------------------------------|
| iSmart Controller                                                                          |                               |                                                                                                    |
| Power-On after Power failure<br>Temperature Guardian<br>Schedule Slot 1<br>Schedule Slot 2 | [Disable]<br>[None]<br>[None] | <pre>→+: Select Screen 11: Select Item Enter: Select +/-: Change Opt. F1: General Help F2: Previous Values F3: Optimized Defaults F4: Save &amp; Exit ESC: Exit</pre> |
| Version 2.18.1256. Co;                                                                     | oyright (C) 2017 American M   | egatrends, Inc.                                                                                                    |

| BIOS Setting                    | Description                                                                                                    |  |
|---------------------------------|----------------------------------------------------------------------------------------------------|--|
| Power-On after Power<br>failure | Enables / Disables the system to be turned on automatically after a power failure.                                                                                                    |  |
| Power Resume Delay              | Enables / Disables to delay the time for system to turn on.                                                                                                    |  |
| Temperature Guardian            | Generate the reset signal when system hands up on POST.                                                                                                    |  |
| Schedule Slot 1 / 2             | Sets up the hour / minute / day for the power-on schedule for the system.                                                                                                    |  |
|                                 | Options:                                                                                                    |  |
|                                 | None                                                                                                    |  |
|                                 | Power On                                                                                                    |  |
|                                 | Power On / Off                                                                                                    |  |
|                                 | <b>Important:</b> If you would like to set up a schedule between adjacent days, configure two schedule slots.                                                                                                    |  |
|                                 | For example, if setting up a schedule from<br>Wednesday 5 p.m. to Thursday 2 a.m.,<br>configure two schedule slots. But if setting up<br>a schedule from 3 p.m to 5 p.m. on<br>Wednesday, configure only a schedule slot. |  |

## 4.4.4 AMT Configuration

| Aptio Setup Utility -<br>Advanced                                                                                                    | Copyright (C) 2017 American                                                                                                    | Megatrends, Inc.                                                                                                    |
|----------------------------------------------------------------------------------------------------|----------------------------------------------------------------------------------------------------|----------------------------------------------------------------------------------------------------|
| Intel AMT<br>BIOS Hotkey Pressed<br>MEBx Selection Screen<br>Hide Un-Configure ME Confirmation<br>Un-Configure ME<br>Amt Wait Timer<br>Activate Remote Assistance Process<br>USB Provisioning of AMT<br>PET Progress<br>AMT CIRA Timeout<br>WatchDog<br>OS Timer<br>BIOS Timer | [Enabled]<br>[Disabled]<br>[Disabled]<br>[Disabled]<br>[Disabled]<br>0<br>[Disabled]<br>[Enabled]<br>[Enabled]<br>0<br>[Disabled]<br>0<br>0 | Enable/Disable Intel (R)<br>Active Management Technology<br>BIOS Extension.<br>Note : iAMT H/W is always<br>enabled.<br>This option just controls the<br>BIOS extension execution.<br>If enabled, this requires<br>additional firmware in the SPI<br>device<br>++: Select Screen<br>tl: Select Item<br>Enter: Select<br>+/-: Change Opt.<br>F1: General Help<br>F2: Previous Values<br>F3: Optimized Defaults<br>F4: Save & Exit<br>ESC: Exit |
| version 2.18.1256. CC                                                                                                    | opyright (6) 2017 American M                                                                                                    | egatrenus, inc.                                                                                                    |

| BIOS Setting                         | Description                                                                                                    |
|--------------------------------------|----------------------------------------------------------------------------------------------------|
| Intel AMT                            | Enables / Disables Intel(R) Active Management<br>Tecnology BIOS Extension.                                               |
|                                      | Note: iAMT H/W is alwas enabled.                                                                                         |
|                                      | This option just controls the BIOS extension execution. If enabled, this requires additional firmware in the SPI device. |
| BIOS Hotkey Pressed                  | OEMFlag Bit 1: enables or disables BIOS hotkey press.                                                                    |
| MEBx Selection Screen                | OEMFlag Bit 2: enables or disables MEBx selection screen.                                                                |
| Hide Un-Configure ME<br>Confirmation | OEMFlag Bit 6: hides unconfigure ME without passowrd confirmation prompt.                                                |
| Unconfigure Me                       | OEMFlag Bit 15: unconfigure ME without passowrd.                                                                         |
| Amt Wait Timer                       | Sets timer to wait before sending<br>ASF_GET_BOOT_OPTIONS.                                                               |
| Active Remote<br>Assistance Process  | Triggers CIRA boot.                                                                                                    |
| USB Configure                        | Enables / Disables USB configure function.                                                                               |
| PET Progress                         | Enables / Disables PET events progress to receive PET events or not.                                                     |
| WatchDog                             | Enables / Disables watchdog timer.                                                                                       |

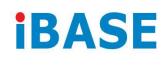

## 4.4.5 F81846 Super IO Configuration

| Advanc                                                                                                    | Aptio Setup Utility –<br>ed                                                                        | Copyright (C) 2017 American  | Megatrends, Inc.                                                                                  |
|----------------------------------------------------------------------------------------------------|----------------------------------------------------------------------------------------------------|------------------------------|---------------------------------------------------------------------------------------------------|
| F81846 Super                                                                                                    | IO Configuration                                                                                   |                              | Set Parameters of Serial Port                                                                     |
| Super IO Chip                                                                                                    |                                                                                                    | F81846                       | 1 (bonny                                                                                          |
| <ul> <li>Serial Port 1</li> <li>Serial Port 2</li> <li>Serial Port 3</li> <li>Serial Port 4</li> <li>Serial Port 5</li> <li>Serial Port 6</li> </ul> | Configuration<br>Configuration<br>Configuration<br>Configuration<br>Configuration<br>Configuration |                              | ++: Select Screen<br>14: Select Item<br>Enter: Select<br>+/-: Charge Out.                         |
|                                                                                                    |                                                                                                    |                              | F1: General Help<br>F2: Previous Values<br>F3: Optimized Defaults<br>F4: Save & Exit<br>ESC: Exit |
|                                                                                                    | Version 2.18.1256. Co                                                                              | pyright (C) 2017 American Me | egatrends. Inc.                                                                                   |

| BIOS Setting              | Description                                                                                      |
|---------------------------|--------------------------------------------------------------------------------------------------|
| Serial Port Configuration | Sets Parameters of Serial Ports.                                                                 |
|                           | You can enable / disable the serial port and select an optimal settings for the Super IO device. |

## 4.4.5.1. Serial Port 1 Configuration

| Aptio Setup Utility –<br>Advanced                          | Copyright (C) 2017 American  | Megatrends, Inc.                                                                                                    |
|------------------------------------------------------------|------------------------------|----------------------------------------------------------------------------------------------------|
| Serial Port 1 Configuration                                |                              | Enable or Disable Serial Port                                                                                                    |
| Serial Port<br>Device Settings                             | [Enabled]<br>IO=3F8h; IRQ=4; | (COM)                                                                                                    |
| Change Settings                                            | (Auto)                       |                                                                                                    |
| F81846 SERIAL PORT1 MODE SELECT<br>RS422/RS485 Termination | [RS232 Mode]<br>[Disabled]   |                                                                                                    |
|                                                            |                              | <pre>++: Select Screen 11: Select Item Enter: Select +/-: Change Opt. F1: General Help F2: Previous Values F3: Optimized Defaults F4: Save &amp; Exit ESC: Exit</pre> |
| Version 2.18.1256. Co                                      | opyright (C) 2017 American M | legatrends, Inc.                                                                                                    |

| BIOS Setting    | Description                                           |
|-----------------|-------------------------------------------------------|
| Change Settings | Selects an optimal settings for the Super I/O device. |
| Device Mode     | Changes the mode of serial port.                      |

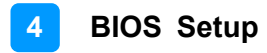

### 4.4.6 F81846 Hardware Monitor

| Aptio Setup Utility -<br>Advanced                                                                                                    | Copyright (C) 2017 Ar                                                                                               | merican Megatrends, Inc.                                                                                                    |
|----------------------------------------------------------------------------------------------------|----------------------------------------------------------------------------------------------------|----------------------------------------------------------------------------------------------------|
| Pc Health Status                                                                                                    |                                                                                                    |                                                                                                    |
| CPU Smart FAN Control<br>SYS Smart FAN Control<br>CPU temperature<br>System temperature<br>CPU_FAN<br>SYS_FAN<br>VCORE<br>+5V<br>+12V<br>Memory Voltage | [Disabled]<br>[Disabled]<br>: +38 C<br>: 0 RPM<br>: 0 RPM<br>: +0.984 V<br>: +5.171 V<br>: +11.968 V<br>: +11.184 V |                                                                                                    |
| CPU Shutdown Temperature                                                                                                    | [Disabled]                                                                                                    | <pre>++: Select Screen 14: Select Item Enter: Select +/-: Change Opt. F1: General Help F2: Previous Values F3: Optimized Defaults F4: Save &amp; Exit ESC: Exit</pre> |
| Version 2.18.1256. C                                                                                                    | opyright (C) 2017 Amer                                                                                              | rican Megatrends, Inc.                                                                                                    |

| BIOS Setting                | Description                                                                                                    |
|-----------------------------|----------------------------------------------------------------------------------------------------|
| CPU Smart Fan Control       | Controls the CPU fan temperature by setting up a threashold temperature.                                                                                                    |
|                             | Options: Disabled (default),. 50 °C, 60 °C,                                                                                                    |
|                             | 70 °C, 80 °C                                                                                                    |
| CPU Shutdown<br>Temperature | This field enables or disables the Shutdown Temperature                                                                                                    |
|                             | Options: Disabled (default),. 70 °C, 75 °C,                                                                                                    |
|                             | 80 °C, 85 °C, 90 °C, 95 °C                                                                                                    |
| Temperatures / Voltages     | These fields are the parameters of the<br>hardware monitoring function feature of the<br>motherboard. The values are read-only as<br>monitored by the system and showing the PC<br>health status |

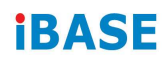

# 4.4.7 CPU Configuration

| Aptio Setup Utility<br>Advanced                                                                                                    | – Copyright (C) 2017 Am                                                                      | erican Megatrends, Inc.                                                                                                    |
|----------------------------------------------------------------------------------------------------|----------------------------------------------------------------------------------------------|----------------------------------------------------------------------------------------------------|
| CPU Configuration<br>Intel(R) Core(TM) i7-6700TE CPU @<br>CPU Signature<br>Microcode Patch<br>Processor Cores<br>Hyper Threading Technology<br>Intel VT-x Technology<br>Intel SMX Technology<br>64-bit<br>EIST Technology | 2.40GHz<br>506E3<br>88<br>4<br>Supported<br>Supported<br>Supported<br>Supported<br>Supported | Enable/Disable Intel(R) Speed<br>Shift Technology support.<br>Enabling will expose the CPPC<br>v2 interface to allow for<br>hardware controlled P-states.             |
| Intel(R) Speed Shift Technology<br>Intel(R) SpeedStep(tm)<br>Turbo Mode                                                                                                    | [Enabled]<br>[Enabled]<br>[Enabled]                                                          | <pre>++: Select Screen 11: Select Item Enter: Select +/-: Change Opt. F1: General Help F2: Previous Values F3: Optimized Defaults F4: Save &amp; Exit ESC: Exit</pre> |
| Version 2.18.1256.                                                                                                    | Copyright (C) 2017 Amer                                                                      | ican Megatrends, Inc.                                                                                                    |

| BIOS Setting                       | Description                                                                                                    |
|------------------------------------|----------------------------------------------------------------------------------------------------|
| Intel(R) Speed Shift<br>Technology | Enables / Disabvbles Intel(R) Speed Shift<br>Technology support. Enabling will expose the<br>CPPC v2 interface to allow for hardware<br>contorlled P-states. |
| Intel(R) SpeedStep (tm)            | Enables / Disables the function to allow more than two frequency ranges to be supported.                                                                     |
| Turbo Mode                         | Enables / Disables Turbo Mode.                                                                                                    |
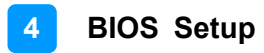

### 4.4.8 SATA Configuration

| Aptio<br>Advanced                                                                            | Setup Utility – Copyright (C) 2                             | 2017 American | Megatrends, Inc.                                            |
|----------------------------------------------------------------------------------------------|-------------------------------------------------------------|---------------|-------------------------------------------------------------|
| SATA Controller(s)<br>SATA Mode Selection                                                    | [Enabled]<br>[AHCI]                                         |               | Enable or disable SATA Device.                              |
| Serial ATA Port O<br>Software Preserve<br>Hot Plug<br>Serial ATA Port 1<br>Software Preserve | TS64GSSD370I<br>SUPPORTED<br>[Disabled]<br>Empty<br>Unknown | (64.0GB)      |                                                             |
| Hot Plug<br>Serial ATA Port 2<br>Software Preserve<br>Hot Plug                               | [Disabled]<br>TS64EPTME16-I<br>SUPPORTED<br>[Disabled]      | (64.0GB)      |                                                             |
| Serial ATA Port 3<br>Software Preserve<br>Hot Plug<br>Serial ATA Port 4                      | CFast 3ME<br>SUPPORTED<br>[Disabled]<br>Emoty               | (8.0GB)       | →+: Select Screen<br>↑↓: Select Item<br>Enter: Select       |
| Software Preserve<br>Hot Plug<br>Serial ATA Port 5                                           | Unknown<br>[Disabled]<br>Empty                              |               | +/−: Change Opt.<br>F1: General Help<br>F2: Previous Values |
| Software Preserve<br>Hot Plug                                                                | Unknown<br>[Disabled]                                       |               | F3: Optimized Defaults<br>F4: Save & Exit<br>ESC: Exit      |
| Versi                                                                                        | ion 2.18.1256. Copyright (C) 20:                            | 17 American M | egatrends, Inc.                                             |

| BIOS Setting            | Description                                 |  |
|-------------------------|---------------------------------------------|--|
| SATA Controller(s)      | Enables / Disables SATA device.             |  |
| SATA Mode Selection     | Selects IDE / AHCI Mode.                    |  |
| Serial ATA Port 0~5     | Enables / Disables Serial Port 0 ~ 5.       |  |
| SATA Port 0 ~ 5 HotPlug | Enables / Disables SATA Port 0 ~ 5 HotPlug. |  |

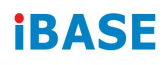

## 4.4.9 CSM Configuration

| Aptio Setup Util<br>Advanced | lity – Copyright (C) 2017 Amer | rican Megatrends, Inc.                    |
|------------------------------|--------------------------------|-------------------------------------------|
| Option ROM execution         |                                | Controls the execution of UEFI            |
| Network                      | [Do not launch]                |                                           |
|                              |                                |                                           |
|                              |                                |                                           |
|                              |                                |                                           |
|                              |                                |                                           |
|                              |                                | ++: Select Screen<br>↑↓: Select Item      |
|                              |                                | Enter: Select<br>+∕-: Change Opt.         |
|                              |                                | F1: General Help<br>F2: Previous Values   |
|                              |                                | F3: Optimized Defaults<br>F4: Save & Exit |
|                              |                                | ESC: EXIL                                 |
|                              |                                |                                           |
| Version 2.18.12              | 256. Copyright (C) 2017 Americ | can Megatrends, Inc.                      |

| BIOS Setting | Description                                          |
|--------------|------------------------------------------------------|
| Network      | Controls the execution of UEFI and Legacy PXE OpROM. |

### 4.4.10 USB Configuration

| Aptio Setup Utility –<br>Advanced                                      | Copyright (C) 2017 Americar         | Megatrends, Inc.                                                |
|------------------------------------------------------------------------|-------------------------------------|-----------------------------------------------------------------|
| USB Configuration                                                      |                                     | Enables Legacy USB support.                                     |
| USB Module Version                                                     | 14                                  | support if no USB devices are<br>connected. DISABLE option will |
| USB Controllers:<br>1 XHCI                                             |                                     | keep USB devices available<br>only for EFI applications.        |
| USB Devices:<br>1 Keyboard, 1 Mouse                                    |                                     |                                                                 |
| Legacy USB Support<br>XHCI Hand-off<br>USB Mass Storage Driver Support | [Enabled]<br>[Enabled]<br>[Enabled] |                                                                 |
| Port 60/64 Emulation                                                   | [Disabled]                          | ++: Select Screen                                               |
| USB hardware delays and time-outs:<br>USB transfer time-out            | [20 sec]                            | †∔: Select Item<br>Enter: Select                                |
| Device reset time-out                                                  | [20 sec]                            | +/-: Change Opt.                                                |
| Device power-up delay                                                  | [Huto]                              | F1: General Help<br>F2: Previous Values                         |
|                                                                        |                                     | F3: Optimized Defaults                                          |
|                                                                        |                                     | ESC: Exit                                                       |
|                                                                        |                                     |                                                                 |
|                                                                        |                                     |                                                                 |
|                                                                        |                                     |                                                                 |
| Version 2.18.1256. C                                                   | opyright (C) 2017American M         | legatrends, Inc.                                                |

| BIOS Setting                       | Description                                                                                                    |
|------------------------------------|----------------------------------------------------------------------------------------------------|
| Legacy USB Support                 | Enables / Disables Legacy USB support.                                                                                                    |
|                                    | <ul> <li>Auto disables legacy support if there is no USB device connected.</li> </ul>                                                                       |
|                                    | <ul> <li>Disable keeps USB devices available only<br/>for EFI applications.</li> </ul>                                                                      |
| XHCI Hand-pff                      | This is a workaround for OSes without XHCI hand-off support. The XHCI ownership change should be claimed by XHCI driver.                                    |
| USB Mass Storage Driver<br>Support | Enables / Disables USB mass storage driver<br>support.                                                                                                    |
| Port 60/64 Emulation               | Enables / Disables I/O port 60h/64h emulation<br>support. This should be enabled for the<br>complete USB keyboard legacy support for<br>non-USB aware OSes. |
| USB Transfer time-out              | Sets the time-out value 1, 5, 10 or 20 sec(s) for Control, Bulk, and Interrupt transfers.                                                                   |
| Device reset time-out              | Sets the seconds (10, 20, 30, 40 secs) of delaying execution of start unit command to USB mass storage device.                                              |

| BIOS Setting          | Description                                                                                                    |
|-----------------------|----------------------------------------------------------------------------------------------------|
| Device power-up delay | The maximum time the device will take before it<br>properly reports itself to the Host Controller.<br><b>Auto</b> uses default value. For a Root port, it is<br>100 ms. For a Hub port, the delay is taken from<br>Hub descriptor. |

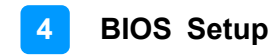

## 4.5 Chipset Settings

| Aptio Setup Utility – Copyright (C) 2017 American<br>Main Advanced <mark>Chipset</mark> Security Boot Save & Exit | Megatrends, Inc.                                                                                                    |
|----------------------------------------------------------------------------------------------------|----------------------------------------------------------------------------------------------------|
| <ul> <li>▶ System Agent (SA) Configuration</li> <li>▶ PCH-ID Configuration</li> </ul>                             | System Agent (SA) Parameters<br>++: Select Screen<br>11: Select Item<br>Enter: Select<br>+/-: Change Opt.<br>F1: General Help<br>F2: Previous Values<br>F3: Optimized Defaults<br>F4: Save & Exit<br>ESC: Exit |
| Version 2.18.1256. Copyright (C) 2017 American Ma                                                                 | egatrends, Inc.                                                                                                    |

| BIOS Setting                       | Description                  |
|------------------------------------|------------------------------|
| System Agent (SA)<br>Configuration | System Agent (SA) parameters |
| PCH-IO Configuration               | PCH parameters               |

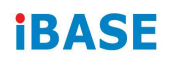

## 4.5.1 System Agent (SA) Configuration

|                                      | Aptio Setup Utility<br>Chipset | – Copyright (C) 2017 Am         | erican Megatrends, Inc.                                                                                                    |
|--------------------------------------|--------------------------------|---------------------------------|----------------------------------------------------------------------------------------------------|
| System Agent<br>SA PCIe Code<br>VT-d | Bridge Name<br>Version         | Skylake<br>1.9.0.0<br>Supported | VT-d capability                                                                                                    |
| VT-d                                 |                                | [Enabled]                       |                                                                                                    |
| ▶ Graphics Conf<br>▶ Memory Config   | iguration<br>guration          |                                 | <pre> ++: Select Screen 11: Select Item Enter: Select +/-: Change Opt. F1: General Help F2: Previous Values F3: Optimized Defaults F4: Save &amp; Exit ESC: Exit</pre> |
|                                      | Version 2.18.1256.             | Copyright (C) 2017 Amer         | ican Megatrends, Inc.                                                                                                    |

| BIOS Setting           | Description                                   |  |
|------------------------|-----------------------------------------------|--|
| VT-d                   | Checks if VT-d function on MCH is supported.  |  |
| Graphics Configuration | Configures the graphics settings.             |  |
| Memory Configuration   | Displays the memory configuration parameters. |  |

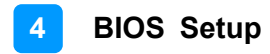

### 4.5.1.1. Graphics Configuration

| Aptio Setup Utility – Copyright (C) 2017 American Megatrends, Inc.<br>Chipset                                                                               |                                                                                 |                                                                                                    |
|----------------------------------------------------------------------------------------------------|---------------------------------------------------------------------------------|----------------------------------------------------------------------------------------------------|
| Graphics Configuration                                                                                                    |                                                                                 | Graphics turbo IMON current                                                                                                    |
| IGFX VBIOS Version<br>Graphics Turbo IMON Current                                                                                                    | 1040<br><mark>31</mark>                                                         | Values supported (14-51)                                                                                                    |
| Skip Scaning of External Gfx Card<br>Primary Display<br>Primary PEG<br>Primary PCIE<br>Internal Graphics<br>GTT Size<br>Aperture Size<br>DVMT Pre-Allocated | [Disabled]<br>[Auto]<br>[Auto]<br>[Auto]<br>[Auto]<br>[8M8]<br>[256M8]<br>[32M1 |                                                                                                    |
| DVMT Total Gf× Mem<br>Gf× Low Power Mode                                                                                                    | [256M]<br>[Disabled]                                                            | <pre>++: Select Screen f1: Select Item Enter: Select +/-: Change Opt. F1: General Help F2: Previous Values F3: Optimized Defaults F4: Save &amp; Exit ESC: Exit</pre> |
| ۷ersion 2. <u>1</u> 8.1256. C                                                                                                    | opyright (C) 2017 American M                                                    | legatrends, Inc.                                                                                                    |

| BIOS Setting                          | Description                                                                                                    |
|---------------------------------------|----------------------------------------------------------------------------------------------------|
| Graphics Turbo IMON<br>Current        | Graphics turbo IMON current values supported (14-31).                                                                                              |
| Skip Scanning of External<br>Gfx Card | If enabled, it will not scan for external Gfx Card on PEG and PCH PCIE ports.                                                                      |
| Primary Display                       | Selects which of IGFX/PEG/PCI graphics device should be primary display, or selects SG for switchable Gfx.                                         |
| Internal Graphics                     | Keep IGFX enabled based on the setup options.                                                                                                    |
| GTT Size                              | Sets the GTT size as 2 MB, 4 MB, or 8 MB.                                                                                                    |
| Aperture Size                         | Sets the aperture size as 128 MB / 256 MB / 512 MB / 1024 MB / 2048 MB.                                                                            |
|                                       | Note: Above 4 GB MMIO BIOS assignment is<br>automatically enabled when selecting 2048 MB<br>aperture. To use this feature, disable CSM<br>support. |
| DVMT Pre-Allocated                    | Sets DVMT 5.0 pre-allocated (fixed) graphics memory size used by the internal graphics devce.                                                      |
| DVMT Total Gfx Mem                    | Selects DVMT 5.0 total graphic memory size used by the internal graphcis device.                                                                   |

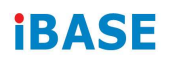

### 4.5.1.2. Memory Configuration

| Aptio Setup Ut<br>Chipset                             | ility – Copyright (            | C) 2017 American | Megatrends, Inc.                                                                                                    |
|-------------------------------------------------------|--------------------------------|------------------|----------------------------------------------------------------------------------------------------|
| Memory Configuration                                  |                                |                  |                                                                                                    |
| Memory RC Version<br>Memory Frequency<br>Total Memory | 1.9.0.0<br>2133 MHz<br>8192 MB |                  | <pre>++: Select Screen 11: Select Item Enter: Select +/-: Change Opt. F1: General Help F2: Previous Values F3: Optimized Defaults F4: Save &amp; Exit ESC: Exit</pre> |
| Version 2.18.                                         | 1256. Copyright (C)            | 2017 American Me | egatrends, Inc.                                                                                                    |

## 4.5.2 PCH-IO Configuration

| Aptio Setup Utility<br>Chipset                                 | ) – Copyright (C) 2017 America             | n Megatrends, Inc.                                                                                                    |
|----------------------------------------------------------------|--------------------------------------------|----------------------------------------------------------------------------------------------------|
| Intel PCH RC Version<br>Intel PCH SKU Name<br>Intel PCH Rev ID | 1.9.0.0<br>PCH−H Desktop Q170 SKU<br>31/D1 | Enable or disable onboard NIC.                                                                                                    |
| PCH LAN Controller<br>Wake on LAN                              | [Enabled]<br>[Disabled]                    |                                                                                                    |
|                                                                |                                            | <pre>++: Select Screen<br/>f1: Select Item<br/>Enter: Select<br/>+/-: Change Opt.<br/>F1: General Help<br/>F2: Previous Values<br/>F3: Optimized Defaults<br/>F4: Save &amp; Exit<br/>ESC: Exit</pre> |
| Version 2,18,1256.                                             | Conuright (C) 2017 American                | Megatrends Inc                                                                                                    |

| BIOS Setting       | Description                                                                                                    |
|--------------------|----------------------------------------------------------------------------------------------------|
| PCH LAN Controller | Enables / Disables onboard NIC.                                                                                  |
| Wake on LAN        | Enables / Disables integrated LAN to wake the system. (The Wake on LAN cannot be disabled if ME is at Sx state.) |

## 4.6 Security Settings

|                                                                                                    | ity Boot Save & Exit                                                                     |                                                                                                    |
|----------------------------------------------------------------------------------------------------|------------------------------------------------------------------------------------------|----------------------------------------------------------------------------------------------------|
| Password Description<br>If ONLY the Administrator's pas<br>then this only limits access to<br>only asked for when entering Se<br>If ONLY the User's password is<br>is a power on password and must<br>boot or enter Setup. In Setup t<br>have Administrator rights.<br>The password length must be<br>in the following range: | sword is set,<br>Setup and is<br>tup.<br>set, then this<br>be entered to<br>he User will | Set Administrator Password                                                                                                    |
| Minimum length                                                                                                    | 3                                                                                        |                                                                                                    |
| Maximum length<br>Administrator Password<br>User Password                                                                                                    | 20                                                                                       | <pre>++: Select Screen 1↓: Select Item Enter: Select +/-: Change Opt. F1: General Help F2: Previous Values F3: Optimized Defaults F4: Save &amp; Exit ESC: Exit</pre> |

| BIOS Setting           | Description                                           |  |
|------------------------|-------------------------------------------------------|--|
| Administrator Password | Sets an administrator password for the setup utility. |  |
| User Password          | Sets a user password.                                 |  |

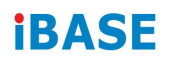

## 4.7 Boot Settings

| Aptio Setup Utility –<br>Main Advanced Chipset Security                                       | Copyright (C) 2017 American<br><mark>Boot </mark> Save & Exit | Megatrends, Inc.                                                                                     |
|-----------------------------------------------------------------------------------------------|---------------------------------------------------------------|----------------------------------------------------------------------------------------------------|
| Boot Configuration<br>Setup Prompt Timeout<br>Bootup NumLock State<br>Quiet Boot<br>Fast Boot | 1<br>[Off]<br>[Disabled]<br>[Disabled]                        | Number of seconds to wait for<br>setup activation key.<br>65535(0xFFFF) means indefinite<br>waiting. |
| Boot mode select                                                                              | [LEGACY]                                                      |                                                                                                    |
| EIXED BOOT ORDER Priorities                                                                   |                                                               |                                                                                                    |
| Boot Option #1                                                                                | [Hard Disk: TS64GSSD]                                         |                                                                                                    |
| Boot Option #2                                                                                | [CD/DVD]                                                      |                                                                                                    |
| Boot Option #3                                                                                | [USB Hard Disk]                                               |                                                                                                    |
| Boot Option #4                                                                                | [USB CD/DVD]                                                  | -                                                                                                    |
| Boot Option #5                                                                                | [USB Key]                                                     | ++: Select Screen                                                                                    |
| Boot Option #6                                                                                | [USB Floppy]                                                  | ↑↓: Select Item                                                                                      |
| Boot Option #7                                                                                | [USB Lan]                                                     | Enter: Select                                                                                        |
| Boot Option #8                                                                                | [Network]                                                     | +/-: Change Opt.                                                                                     |
| ▶ Hard Disk Drive BBS Priorities                                                              |                                                               | F1: General Help<br>F2: Previous Values<br>F3: Optimized Defaults<br>F4: Save & Exit<br>ESC: Exit    |
| Version 2.18.1256. Co                                                                         | pyright (C) 2017 American M                                   | egatrends, Inc.                                                                                      |

| BIOS Setting           | Description                                                                                                    |
|------------------------|----------------------------------------------------------------------------------------------------|
| Setup Prompt Timeout   | Number of seconds to wait for setup activation<br>key.<br>65535 (0xFFFF) means indefinite waiting.                                                     |
| Bootup NumLock State   | Selects the keyboard NumLock state.                                                                                                    |
| Quiet Boot             | Enables / Disables Quiet Boot option.                                                                                                    |
| Fast Boot              | Enables / Disables boot with initialization of a minimal set of devices required to launch the active boot option. Has no effect for BBS boot options. |
| Boot mode select       | Selects a Boot mode, Legacy / UEFI.                                                                                                    |
| Boot Option Priorities | Sets the system boot order priorities for hard disk, CD/DVD, USB, Network.                                                                             |

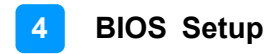

### 4.8 Save & Exit Settings

| Save Options<br>Save Changes and Exit<br>Discard Changes and Exit<br>Save Changes and Reset<br>Discard Changes and Reset<br>Save Changes<br>Discard Changes<br>Default Options<br>Restore Defaults<br>Save as User Defaults<br>Restore User Defaults | Exit system setup after saving<br>the changes.                                |
|----------------------------------------------------------------------------------------------------|-------------------------------------------------------------------------------|
|                                                                                                    | F2: Previous Values<br>F3: Optimized Defaults<br>F4: Save & Exit<br>ESC: Exit |

| BIOS Setting              | Description                                                 |
|---------------------------|-------------------------------------------------------------|
| Save Changes and Exit     | Exits system setup after saving the changes.                |
| Discard Changes and Exit  | Exits system setup without saving any changes.              |
| Save Changes and Reset    | Resets the system after saving the changes.                 |
| Discard Changes and Reset | Resets system setup without saving any changes.             |
| Save Changes              | Saves changes done so far to any of the setup options.      |
| Discard Changes           | Discards changes done so far to any of the setup options.   |
| Restore Defaults          | Restores / Loads defaults values for all the setup options. |
| Save as User Defaults     | Saves the changes done so far as user defaults.             |
| Restore User Defaults     | Restores the user defaults to all the setup options.        |

# **Appendix**

This section provides the mapping addresses of peripheral devices and the sample code of watchdog timer configuration.

- Compatible Expansion Cards for AMI221 & AMI222
- I/O Port Address Map
- Interrupt Request Lines (IRQ)
- Watchdog Timer Configuration

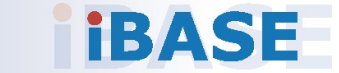

#### A. Compatible Expansion Cards for AMI221 & AMI222

The IBASE expansion cards compatible with AMI221 & AMI222 are as follows.

| Name  | Features                                                                         | Compatible<br>System |
|-------|----------------------------------------------------------------------------------|----------------------|
| IP211 | 1 x PCle (x1), 1 x PCle (x8), 2 x COM (COM5 & COM6),<br>1 x SATA II, 2 x USB 2.0 | AMI222               |
| IP212 | 1 x PCle (x16), 2 x COM (COM5 & COM6), 1 x SATA II,<br>2 x USB 2.0               | AMI222               |
| IP213 | 1 x PCI, 1 x PCIe (x16), 1 x SATA III, 2 x USB 2.0                               | AMI222               |
| IP214 | 1 x PCle (x16), 2 x COM (COM5 & COM6), 2 x USB 2.0                               | AMI221               |
| IP215 | 1 x PCI, 2 x COM (COM5 & COM6), 2 x USB 2.0                                      | AMI221               |

#### **Expansion Cards Product View**

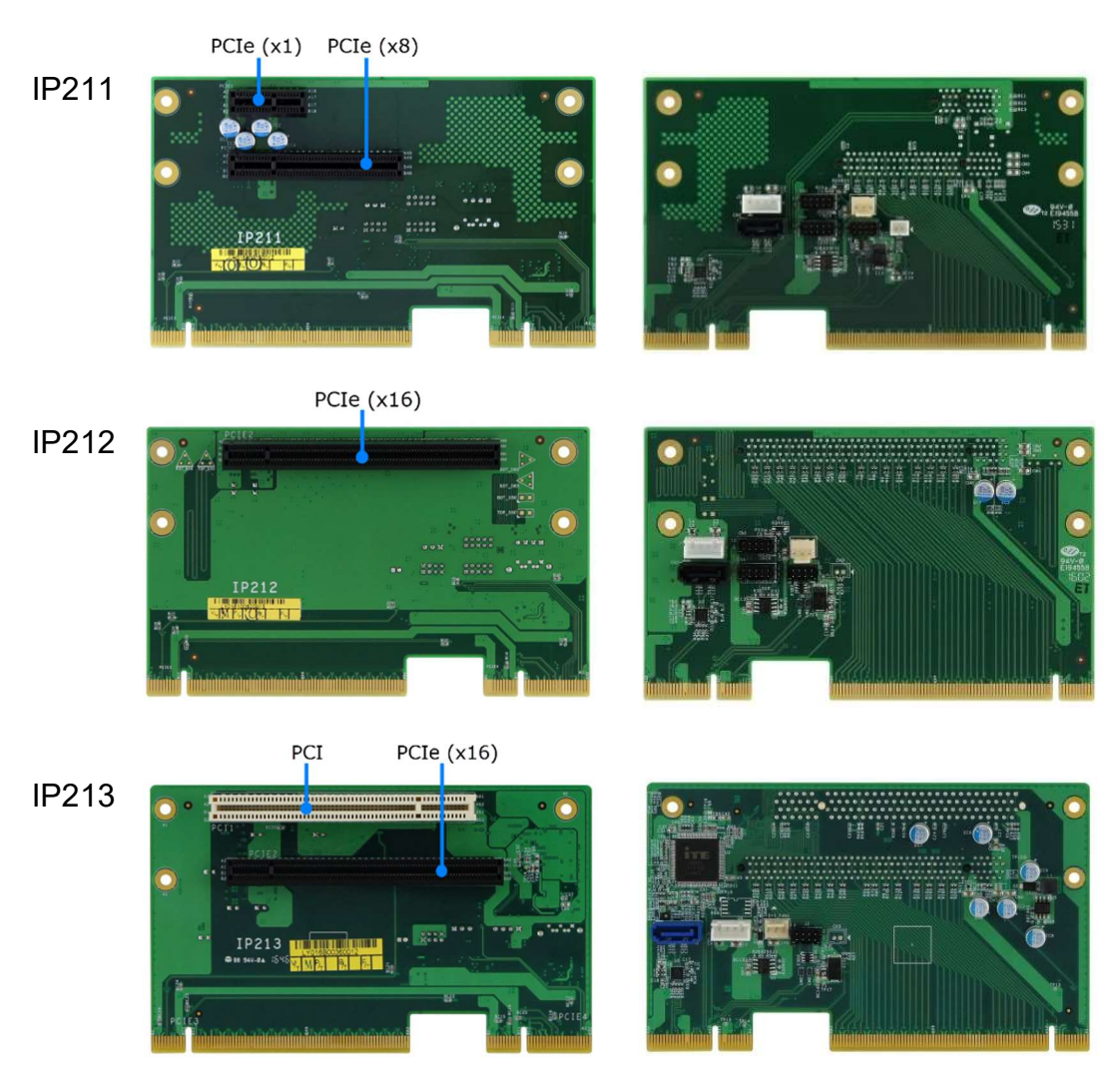

IP214
IP214
IP214
IP214
IP214
IP214
IP214
IP214
IP214
IP214
IP215
IP215
IP215
IP215
IP215
IP215
IP215
IP215
IP215
IP215
IP215
IP215
IP215
IP215
IP215
IP215
IP215
IP215
IP215
IP215
IP215
IP215
IP215
IP215
IP215
IP215
IP215
IP215
IP215
IP215
IP215
IP215
IP215
IP215
IP215
IP215
IP215
IP215
IP215
IP215
IP215
IP215
IP215
IP215
IP215
IP215
IP215
IP215
IP215
IP215
IP215
IP215
IP215
IP215
IP215
IP215
IP215
IP215
IP215
IP215
IP215
IP215
IP215
IP215
IP215
IP215
IP215
IP215
IP215
IP215
IP215
IP215
IP215
IP215
IP215
IP215
IP215
IP215
IP215
IP215
IP215
IP215
IP215
IP215
IP215
IP215
IP215
IP215
IP215
IP215
IP215
IP215
IP215
IP215
IP215
IP215
IP215
IP215
IP215
IP215
IP215
IP215
IP215
IP215
IP215
IP215
IP215
IP215
IP215
IP215
IP215
IP215
IP215
IP215
IP215
IP215
IP215
IP215
IP215
IP215
IP215
IP215
IP215
IP215
IP215
IP215
IP215
IP215
IP215
IP215
IP215
IP215
IP215
IP215
IP215
IP215
IP215
IP215
IP215
IP215
IP215
IP215
IP215
IP215
IP215
IP215
IP215
IP215
IP215
IP215
IP215
IP215
IP215
IP215
IP215
IP215
IP215
IP215
IP215
IP215
IP215
IP215
IP215
IP215
IP215
IP215
IP215
IP215
IP215
IP215
IP215
IP215
IP215
IP215
IP215
IP215
IP215
IP215
IP215
IP215
IP215
IP215
IP215
IP215
IP215
IP215
IP215
IP215
IP215
IP215
IP215
IP215
IP215
IP215
IP215
IP215
IP215
IP215
IP215
IP215
IP215
IP215
IP215
IP215
IP215
IP215
IP215
IP215
IP215
IP215
IP215
IP215
IP215
IP215
IP215
IP215
IP215
IP215
IP215
IP215
IP215
IP215
IP215
IP215
IP215
IP215
IP215
IP215
IP215
IP215
IP215
IP215
IP215
IP215
IP215
IP215
IP215
IP215
IP215
IP215
IP215
IP215
IP215
IP215
IP215
IP215
IP215
IP215
IP215
IP215
IP215
IP215
IP215
IP215
IP215
IP215
IP215
IP215
IP215
IP215
IP215
IP215
IP215
IP215
IP215
IP215
IP215
IP215
IP215
IP215
IP215
IP215
IP215
IP215
IP215
IP215
IP215
IP215
IP215
IP215
IP215
IP215
IP215
IP215
IP215
IP215
IP215
IP215
IP215
IP215
IP215
IP215
IP215
IP215
IP215
IP215
IP215
IP215
IP215
IP215
IP215
IP215
IP215
IP215
IP215
IP215
IP215
IP215
IP215
IP215
IP215
IP215
IP215
IP215
IP215
IP215
IP215
IP215
IP215
IP215
IP215
IP215
IP215
IP215
IP215
IP215
IP215
IP215
IP215
IP215
I

### B. I/O Port Address Map

Each peripheral device in the system is assigned a set of I/O port addresses which also becomes the identity of the device. The following table lists the I/O port addresses used.

| Address               | Device Description                |
|-----------------------|-----------------------------------|
| 0x00000A00-0x00000A0F | Motherboard resources             |
| 0x00000A10-0x00000A1F | Motherboard resources             |
| 0x00000A20-0x00000A2F | Motherboard resources             |
| 0x0000002E-0x0000002F | Motherboard resources             |
| 0x0000004E-0x0000004F | Motherboard resources             |
| 0x0000061-0x00000061  | Motherboard resources             |
| 0x0000063-0x0000063   | Motherboard resources             |
| 0x00000065-0x00000065 | Motherboard resources             |
| 0x0000067-0x00000067  | Motherboard resources             |
| 0x0000070-0x00000070  | Motherboard resources             |
| 0x0000070-0x00000070  | System CMOS/real time clock       |
| 0x0000080-0x0000080   | Motherboard resources             |
| 0x00000092-0x00000092 | Motherboard resources             |
| 0x000000B2-0x000000B3 | Motherboard resources             |
| 0x00000680-0x0000069F | Motherboard resources             |
| 0x0000FFFF-0x0000FFFF | Motherboard resources             |
| 0x0000FFFF-0x0000FFFF | Motherboard resources             |
| 0x0000FFFF-0x0000FFFF | Motherboard resources             |
| 0x00001800-0x000018FE | Motherboard resources             |
| 0x0000164E-0x0000164F | Motherboard resources             |
| 0x0000020-0x00000021  | Programmable interrupt controller |
| 0x00000024-0x00000025 | Programmable interrupt controller |
| 0x0000028-0x00000029  | Programmable interrupt controller |
| 0x0000002C-0x0000002D | Programmable interrupt controller |
| 0x0000030-0x00000031  | Programmable interrupt controller |
| 0x00000034-0x00000035 | Programmable interrupt controller |
| 0x00000038-0x00000039 | Programmable interrupt controller |

| Address               | Device Description                                                                |
|-----------------------|-----------------------------------------------------------------------------------|
| 0x0000003C-0x0000003D | Programmable interrupt controller                                                 |
| 0x000000A0-0x000000A1 | Programmable interrupt controller                                                 |
| 0x000000A4-0x000000A5 | Programmable interrupt controller                                                 |
| 0x000000A8-0x000000A9 | Programmable interrupt controller                                                 |
| 0x000000AC-0x000000AD | Programmable interrupt controller                                                 |
| 0x000000B0-0x000000B1 | Programmable interrupt controller                                                 |
| 0x000000B4-0x000000B5 | Programmable interrupt controller                                                 |
| 0x000000B8-0x000000B9 | Programmable interrupt controller                                                 |
| 0x000000BC-0x000000BD | Programmable interrupt controller                                                 |
| 0x000004D0-0x000004D1 | Programmable interrupt controller                                                 |
| 0x00000800-0x0000087F | Motherboard resources                                                             |
| 0x0000E000-0x0000EFFF | Intel(R) 100 Series/C230 Series Chipset<br>Family PCI Express Root Port #6 - A115 |
| 0x000000F0-0x000000F0 | Numeric data processor                                                            |
| 0x0000F090-0x0000F097 | Standard SATA AHCI Controller                                                     |
| 0x0000F080-0x0000F083 | Standard SATA AHCI Controller                                                     |
| 0x0000F060-0x0000F07F | Standard SATA AHCI Controller                                                     |
| 0x000003F8-0x000003FF | Communications Port (COM1)                                                        |
| 0x000002F8-0x000002FF | Communications Port (COM2)                                                        |
| 0x000003E8-0x000003EF | Communications Port (COM3)                                                        |
| 0x000002E8-0x000002EF | Communications Port (COM4)                                                        |
| 0x000002F0-0x000002F7 | Communications Port (COM5)                                                        |
| 0x000002E0-0x000002E7 | Communications Port (COM6)                                                        |
| 0x00000040-0x00000043 | System timer                                                                      |
| 0x00000050-0x00000053 | System timer                                                                      |
| 0x00001854-0x00001857 | Motherboard resources                                                             |
| 0x0000000-0x00000CF7  | PCI Express Root Complex                                                          |
| 0x00000D00-0x0000FFFF | PCI Express Root Complex                                                          |
| 0x0000F0A0-0x0000F0A7 | Intel(R) Active Management Technology -<br>SOL (COM7)                             |
| 0x0000F000-0x0000F03F | Intel(R) HD Graphics 630                                                          |
| 0x000003B0-0x000003BB | Intel(R) HD Graphics 630                                                          |

| Address               | Device Description                                                                |
|-----------------------|-----------------------------------------------------------------------------------|
| 0x000003C0-0x000003DF | Intel(R) HD Graphics 630                                                          |
| 0x0000FF00-0x0000FFFE | Motherboard resources                                                             |
| 0x0000F040-0x0000F05F | Intel(R) 100 Series/C230 Series Chipset<br>Family SMBus - A123                    |
| 0x0000060-0x00000060  | Standard PS/2 Keyboard                                                            |
| 0x00000064-0x00000064 | Standard PS/2 Keyboard                                                            |
| 0x0000D000-0x0000DFFF | Intel(R) 100 Series/C230 Series Chipset<br>Family PCI Express Root Port #7 - A116 |

### C. Interrupt Request Lines (IRQ)

Peripheral devices use interrupt request lines to notify CPU for the service required. The following table shows the IRQ used by the devices on board.

| Level                              | Function                                                                                      |
|------------------------------------|-----------------------------------------------------------------------------------------------|
| IRQ 0                              | System timer                                                                                  |
| IRQ 1                              | Standard PS/2 Keyboard                                                                        |
| IRQ 3                              | Communications Port (COM2)                                                                    |
| IRQ 4                              | Communications Port (COM1)                                                                    |
| IRQ 5                              | Communications Port (COM3)                                                                    |
| IRQ 7                              | Communications Port (COM4)                                                                    |
| IRQ 8                              | System CMOS/real time clock                                                                   |
| IRQ 10                             | Communications Port (COM5)                                                                    |
| IRQ 11                             | Communications Port (COM6)                                                                    |
| IRQ 11                             | Intel(R) Xeon(R) E3 - 1200/1500 v5/6th Gen Intel(R)<br>Core(TM) Gaussian Mixture Model - 1911 |
| IRQ 11                             | Intel(R) 100 Series/C230 Series Chipset Family SMBus -<br>A123                                |
| IRQ 11                             | Intel(R) 100 Series/C230 Series Chipset Family Thermal subsystem - A131                       |
| IRQ 12                             | Microsoft PS/2 Mouse                                                                          |
| IRQ 13                             | Numeric data processor                                                                        |
| IRQ 14                             | Motherboard resources                                                                         |
| IRQ 16                             | High Definition Audio Controller                                                              |
| IRQ 19                             | Intel(R) Active Management Technology - SOL (COM7)                                            |
| IRQ 54 ~ IRQ 204                   | Microsoft ACPI-Compliant System                                                               |
| IRQ 256 ~ IRQ 511                  | Microsoft ACPI-Compliant System                                                               |
| IRQ 4294967278                     | Intel(R) Management Engine Interface                                                          |
| IRQ 4294967279 ~<br>IRQ 4294967284 | Intel(R) I211 Gigabit Network Connection                                                      |
| IRQ 4294967285 ~<br>IRQ 4294967290 | Intel(R) I211 Gigabit Network Connection #2                                                   |
| IRQ 4294967291                     | Intel(R) USB 3.0 eXtensible Host Controller - 1.0<br>(Microsoft)                              |
| IRQ 4294967292                     | Intel(R) HD Graphics 630                                                                      |
| IRQ 4294967293                     | Intel(R) Ethernet Connection (2) I219-LM                                                      |
| IRQ 4294967294                     | Standard SATA AHCI Controller                                                                 |

#### D. Watchdog Timer Configuration

The Watchdog Timer (WDT) is used to generate a variety of output signals after a user programmable count. The WDT is suitable for the use in the prevention of system lock-up, such as when software becomes trapped in a deadlock. Under these sorts of circumstances, the timer will count to zero and the selected outputs will be driven.

Under normal circumstance, you will need to restart the WDT at regular intervals before the timer counts to zero.

#### Sample Code

```
//-----
//
// THIS CODE AND INFORMATION IS PROVIDED "AS IS" WITHOUT WARRANTY OF ANY
// KIND. EITHER EXPRESSED OR IMPLIED. INCLUDING BUT NOT LIMITED TO THE
// IMPLIED WARRANTIES OF MERCHANTABILITY AND/OR FITNESS FOR A PARTICULAR
// PURPOSE.
//
//-----
#include <dos.h>
#include <conio.h>
#include <stdio.h>
#include <stdlib.h>
#include "F81866.H"
//-----
int main (int argc, char *argv[]); void EnableWDT(int);
void DisableWDT(void);
//-----
                   _____
int main (int argc, char *argv[])
{
    unsigned char bBuf;
    unsigned char bTime;
    char **endptr;
    char SIO:
    printf("Fintek 81866 watch dog program\n");
    SIO = Init F81866();
    if (SIO == 0)
    {
        printf("Can not detect Fintek 81866, program abort.\n");
        return(1);
    }//if (SIO == 0)
    if (argc != 2)
    {
        printf(" Parameter incorrect!!\n");
        return (1);
    }
    bTime = strtol (argv[1], endptr, 10);
```

```
printf("System will reset after %d seconds\n", bTime);
    if (bTime)
        EnableWDT(bTime); }
    {
    else
        DisableWDT(); }
    {
    return 0;
}
//-----
void EnableWDT(int interval)
{
    unsigned char bBuf;
    bBuf = Get_F81866_Reg(0x2B);
    bBuf &= (\sim 0x20);
    Set_F81866_Reg(0x2B, bBuf);
                                       //Enable WDTO
    Set F81866 LD(0x07);
                                       //switch to logic device 7
    Set F81866 Reg(0x30, 0x01);
                                        //enable timer
    bBuf = Get_F81866_Reg(0xF5);
    bBuf &= (~0x0F);
    bBuf |= 0x52;
    Set_F81866_Reg(0xF5, bBuf);
                                       //count mode is second
    Set F81866 Reg(0xF6, interval);
                                        //set timer
    bBuf = Get F81866 Reg(0xFA);
    bBuf = 0x01;
    Set_F81866_Reg(0xFA, bBuf);
                                        //enable WDTO output
    bBuf = Get_F81866_Reg(0xF5);
    bBuf |= 0x20;
    Set F81866 Reg(0xF5, bBuf);
                                       //start counting
}
//-----
void DisableWDT(void)
{
    unsigned char bBuf;
    Set_F81866_LD(0x07);
                                       //switch to logic device 7
    bBuf = Get F81866 Reg(0xFA);
    bBuf &= \sim 0x01;
    Set F81866 Reg(0xFA, bBuf);
                                       //disable WDTO output
    bBuf = Get_F81866_Reg(0xF5);
    bBuf &= \sim 0x20;
    bBuf |= 0x40;
    Set F81866 Reg(0xF5, bBuf);
                                       //disable WDT
}
//-----
```

```
//-----
//
// THIS CODE AND INFORMATION IS PROVIDED "AS IS" WITHOUT WARRANTY OF ANY
// KIND, EITHER EXPRESSED OR IMPLIED, INCLUDING BUT NOT LIMITED TO THE
// IMPLIED WARRANTIES OF MERCHANTABILITY AND/OR FITNESS FOR A PARTICULAR
// PURPOSE.
\parallel
//-----
#include "F81866.H"
#include <dos.h>
//-----
unsigned int F81866 BASE; void Unlock F81866 (void); void Lock F81866 (void);
//-----
unsigned int Init_F81866(void)
{
    unsigned int result;
    unsigned char ucDid;
    F81866 BASE = 0x4E;
    result = F81866 BASE;
    ucDid = Get_F81866_Reg(0x20);
    if (ucDid == 0x07)
                                    //Fintek 81866
        goto Init_Finish; }
    {
    F81866 BASE = 0x2E;
    result = F81866_BASE;
    ucDid = Get_F81866_Reg(0x20);
    if (ucDid == 0x07)
                                    //Fintek 81866
        goto Init_Finish; }
    {
    F81866_BASE = 0x00;
    result = F81866 BASE;
Init Finish:
   return (result);
}
//-----
               -----
void Unlock F81866 (void)
{
    outportb(F81866_INDEX_PORT, F81866_UNLOCK);
    outportb(F81866_INDEX_PORT, F81866_UNLOCK);
}
//-----
void Lock F81866 (void)
{
    outportb(F81866 INDEX PORT, F81866 LOCK);
}
//--
void Set_F81866_LD( unsigned char LD)
{
    Unlock F81866();
    outportb(F81866 INDEX PORT, F81866 REG LD);
```

```
outportb(F81866 DATA PORT, LD); Lock F81866();
}
//-----
void Set F81866 Reg( unsigned char REG, unsigned char DATA)
{
   Unlock F81866();
   outportb(F81866 INDEX PORT, REG);
   outportb(F81866 DATA PORT, DATA);
   Lock_F81866();
}
//-----
unsigned char Get F81866 Reg(unsigned char REG)
{
   unsigned char Result;
   Unlock F81866();
   outportb(F81866 INDEX PORT, REG);
   Result = inportb(F81866 DATA PORT);
   Lock F81866();
   return Result;
}
,
//-----
//-----
//
// THIS CODE AND INFORMATION IS PROVIDED "AS IS" WITHOUT WARRANTY OF ANY
// KIND, EITHER EXPRESSED OR IMPLIED, INCLUDING BUT NOT LIMITED TO THE
// IMPLIED WARRANTIES OF MERCHANTABILITY AND/OR FITNESS FOR A PARTICULAR
// PURPOSE.
//
//-----
#ifndef F81866_H
#define F81866_H 1
//-----
#define F81866_INDEX_PORT (F81866_BASE)
#define F81866_DATA_PORT (F81866_BASE+1)
//-----
#define F81866_REG_LD 0x07
//-----
```

#define F81866\_UNLOCK 0x87 #define F81866\_LOCK 0xAA //-----

unsigned int Init\_F81866(void);

void Set\_F81866\_LD( unsigned char);

void Set\_F81866\_Reg( unsigned char, unsigned char); unsigned char Get F81866 Reg( unsigned char);

//-----

#endif // F81866\_H